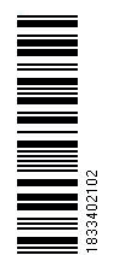

# MANUAL Simrad CP34/44/54 Chartplotter

183-3402-102 English 05082.20

Note!

Insert or remove C-MAP cartridges ONLY through SETUP menu or when unit is off. All electronic navigation equipment is subject to external factors beyond the control of the manufacturer. Therefore such equipment must be regarded as an aid to navigation. The prudent navigator will, for that reason, never rely on a single source for position fixing and navigation.

# MOB 'MAN OVERBOARD' function

- MOB In case someone falls overboard, press the [MOB] key and hold for 2 seconds (or activate an external MOB switch hold for 5 seconds).
- CLR Press [CLR] to confirm and reset the alarm if activated by mistake.
- <sup>@</sup> Before pressing [ENT] to start MOB navigation:
  - Reduce speed.
  - Turn off Autopilot.
- **ENT** Press [ENT] to start MOB navigation with all relevant data available for an efficient rescue operation and a precise track record of the vessel's movements.

| Window<br>1 | Window |
|-------------|--------|
| Window<br>3 | 2      |

Screen layout default after activating MOB.

**Window 1**: Data display will provide information of: Course, Bearing and Distance to MOB position, time elapsed since the incident occurred - first in seconds and then in minutes - if "\*" is shown instead of numbers of minutes, means that the elapsed time has exceeded 9999 minutes. The two lines after the TIME shows the MOB position in Lat/Long.

**Window 2:** The chart display will provide a graphical impression of a man  $\mathbf{X}$  floating in the water at the MOB position together with a course line from actual position to the incident.

**Window 3:** Data display will provide information of: Date, time and position of MOB incident.

# To turn MOB navigation off:

Press [GOTO], [3].

To recall the last registered MOB position, see section 7.8.

MOB 'MAN OVERBOARD' function ..... back of front cover

\_\_\_\_\_

# Chapter 1 Introduction and safety summary

| Introduction and system familiarization | 1-1                                                                                                    |
|-----------------------------------------|----------------------------------------------------------------------------------------------------|
| Safety summary                          | 1-2                                                                                                    |
| How to get started                      | 1-3                                                                                                    |
| Dedicated function keys                 | 1-4                                                                                                    |
| Chart and chart functions               | 1-6                                                                                                    |
|                                         | Introduction and system familiarization<br>Safety summary<br>How to get started<br>Dedicated function keys<br>Chart and chart functions |

#### Chapter 2 Fundamentals and initial start-up

| 2.1   | Fundamentals of the display and page system              | 2-1 |
|-------|----------------------------------------------------------|-----|
| 2.1.1 | Example of how to exchange a page in the PAGE system     | 2-2 |
| 2.1.2 | Example of how to select a new display in a split screen | 2-2 |
| 2.2   | Key functions                                            | 2-3 |
| 2.3   | Menu bar                                                 | 2-5 |
| 2.4   | Menu layout                                              | 2-6 |
| 2.5   | Choice of symbols                                        | 2-7 |
| 2.6   | Naming of routes, points etc                             | 2-7 |
| 2.7   | Initial start-up                                         | 2-7 |
| 2.8   | Turn power on                                            | 2-9 |
| 2.9   | Turn power off                                           | 2-9 |
|       | -                                                        |     |

#### **Chapter 3 Chart menu and INFO windows**

| 3.    | Chart menu                                         | 3-1  |
|-------|----------------------------------------------------|------|
| 3.1   | Shortcut to the pages in the chart-series          |      |
| 3.1.1 | Data field on chart                                |      |
| 3.1.2 | Ship symbol                                        |      |
| 3.1.3 | Cursor function                                    |      |
| 3.1.4 | Range or zoom function                             |      |
| 3.2   | Dual Chart display                                 |      |
| 3.3   | Chart custom screens                               |      |
| 3.4   | Chart quick menu                                   |      |
| 3.4.1 | Cursor inactive                                    |      |
| 3.4.2 | Cursor active but not placed on any object or data |      |
| 3.4.3 | Cursor placed on waypoint                          |      |
| 3.4.4 | Cursor placed on route leg or line section         | 3-10 |
| 3.4.5 | Cursor placed on routepoint or linepoint           | 3-11 |
| 3.4.6 | Cursor placed on trackpoint                        | 3-12 |
| 3.4.7 | Cursor placed on target                            | 3-13 |
| 3.4.8 | GOTO menu                                          | 3-14 |
| 3.4.9 | PLOT menu                                          | 3-15 |

| 3.5   | Chart setup                      | 3-17 |
|-------|----------------------------------|------|
| 3.5.1 | Display modes in the chart setup | 3-18 |
| 3.5.2 | Description of chart features    | 3-21 |

\_\_\_\_\_

#### Chapter 4 Echo menu

| 4.  | Echo menu                   | 4-1 |
|-----|-----------------------------|-----|
| 4.1 | Depth & temperature diagram | 4-1 |
| 4.2 | Custom screen               | 4-3 |

# Chapter 5 Pilot menu & navigation examples

| 5.    | Pilot menu                                     | 5-1  |
|-------|------------------------------------------------|------|
| 5.1   | Shortcut to the pages in the pilot-series      | 5-1  |
| 5.2   | Highway display and Navigation setup           | 5-3  |
| 5.2.1 | Highway display when navigation mode is active | 5-5  |
| 5.3   | Position display                               | 5-6  |
| 5.4   | Dual speed display (trawling speed display)    | 5-9  |
| 5.5   | ETA & AVN display                              | 5-10 |
| 5.6   | Trim & Highway display                         | 5-11 |
| 5.7   | Set & Drift display                            | 5-12 |
| 5.8   | Pilot custom screens                           | 5-13 |
| 5.9   | Navigation examples                            | 5-14 |
| 5.9.1 | Cursor navigation                              | 5-14 |
| 5.9.2 | Waypoint navigation                            | 5-15 |
| 5.9.3 | Route navigation                               | 5-16 |
| 5.9.4 | Track navigation                               | 5-17 |
| 5.10  | Anchor guard                                   | 5-19 |
| 5.11  | MOB alarm and navigation                       | 5-19 |
|       |                                                |      |

# Chapter 6 Miscellaneous menu

| 6. Miscellaneous menu            | 6-1  |
|----------------------------------|------|
| 6.1 Wind display                 | 6-1  |
| 6.2 Speed diagram                |      |
| 6.3 Decca lanes                  |      |
| 6.4 Loran C                      | 6-6  |
| 6.5 Satellite status             | 6-7  |
| 6.6 DGPS information             | 6-9  |
| 6.7 SDGPS information            | 6-11 |
| 6.7.1 Satellites in SDGPS system | 6-13 |
| 6.8 DSC VHF info                 | 6-14 |

# Chapter 7 Waypoint / route menu

| 7.    | Waypoint / route menu                                   |      |
|-------|---------------------------------------------------------|------|
| 7.1   | Waypoints stored in the memory                          | 7-1  |
| 7.1.1 | Delete waypoints via menu                               |      |
| 7.2   | Routes stored in the memory                             |      |
| 7.2.1 | Delete route via menu                                   |      |
| 7.2.2 | Make new route from WP list                             |      |
| 7.3   | Route calculation                                       |      |
| 7.4   | Lines stored in the memory                              |      |
| 7.4.1 | Delete lines via menu                                   | 7-10 |
| 7.5   | Start / stop track                                      | 7-11 |
| 7.6   | Tracks stored in the memory                             | 7-12 |
| 7.6.1 | Delete tracks via menu                                  | 7-13 |
| 7.7   | Targets stored in the memory                            | 7-14 |
| 7.7.1 | Delete target via menu                                  | 7-15 |
| 7.8   | MOB data                                                | 7-15 |
| 7.9   | Data transfer via DataCard or disc                      | 7-16 |
| 7.9.1 | List of criteria for data transfer in the Action column | 7-19 |
| 7.10  | Data transfer via PC interface                          |      |
|       |                                                         |      |

# Chapter 8 Setup menu

| ° -   | Satur manu                    | Q 1 |
|-------|-------------------------------|-----|
| 0.    | Setup menu                    |     |
| 8.1   | C-MAP cartridges              |     |
| 8.2   | Pilot / Position setup        |     |
| 8.3   | Speed alarm, units & language |     |
| 8.4   | Interface setup               |     |
| 8.4.1 | Description of sentences      |     |
| 8.5   | Palette setup                 |     |
| 8.6   | Factory settings              |     |
| 8.7   | QuickGuide                    |     |
|       | -                             |     |

# Chapter 9 Troubleshooting, Maintenance and Service

| 9.1 | Troubleshooting        |  |
|-----|------------------------|--|
| 9.2 | Preventive maintenance |  |
| 9.3 | Repair and service     |  |
| 9.4 | Specifications         |  |
|     | 1                      |  |

| Appendix A Glossary of terms              |
|-------------------------------------------|
| Appendix B List of datumB-1               |
| Appendix C C-MAP attributesC-1            |
|                                           |
| Indexend of manual                        |
| Declarations of conformity end of manual  |
| International warranty end of manual      |
| List of Simrad distributors end of manual |

# I.I Introduction and system familiarization

Congratulations on your purchase of **SIMRAD CP34/44/54 Chartplotter** - a combination of the latest GPS and SDGPS receiver technology and optional built-in differential receiver for accurate positioning, plus: detailed cartogra-phy; all in a unique slim-line design with a bright 7" TFT (CP34), 10" ATFT/ TFT (CP44) or 15" TFT (CP54) color display.

The **electronic chart system** includes a built-in world chart for rough planning and overview. The choice of chart system best suitable for the CP34/44/54 was carefully singled out to be the C-MAP NT+ mini cards. The optional C-MAP charts are available world-wide at your local Simrad dealer.

The **Global Positioning System** is at this time and age the most common system used for navigation and positioning all over the world. Not only for maritime use, but also for land-based applications and aviation. The satellitebased system has been developed and is operated by the US Department of Defense in order to provide an accurate and reliable service, which include a 24-hour global coverage.

The GPS system consists of approx. 24 satellites which orbit around the Earth at an altitude of approx. 20,200 km.

The satellites transmit perfectly synchronized data. However, depending on the position, the signals will reach the receiver at a slightly different time. By adding the measured time difference to the known position of the satellites it is possible to calculate the ship's position to within a few meters.

The **SimNet** data and control network provides high speed data transfer and control between Simrad products that are integrated as a total navigation, steering and communication system on board.

**DS34/44/54 Dual Station** for the CP34/44/54 is available with a bright 7" TFT, 10" ATFT/TFT or 15" TFT color display. The main unit and the dual station are identical in design and operation.

**How to use this manual?** This manual is written for the products: CP34, CP44 and CP54, which mainly share the same type of software. From hereon, these models will be referred to as: CPXX.

It is a good idea if you make yourself familiar with the key functions, menu structure and rotation of pages (screens) described in chapter 2 before you start out, and then proceed with section 2.7 Initial start-up. For quick location of a certain term, please check the "Glossary of terms" and the "Index" at the back of the manual. Also, "How to get started" further on in this chapter will give you a quick introduction to some of the features you have access to in your new chartplotter.

The display examples shown in this manual are not always an exact copy of what you will see on the screen, as the presentation depends on your system configuration and choices of setup.

How to interpret special marked key symbols etc. in the manual:

| +/- | Either the + (plus) or - (minus) key may be applied.                                                             |
|-----|----------------------------------------------------------------------------------------------------|
| 0-9 | Alpha-numeric keys for insertion of figures.                                                                     |
| A-Z | Alpha-numeric keys for insertion of letters.                                                                     |
| (F  | Emphasizes important points.                                                                                     |
| 1,3 | Indicates that you should press the keys [1] and [3] to obtain what is written in <i>italic</i> next to the key. |

# I.2 Safety summary

**Precaution:** Do not open the equipment, only qualified persons should work inside the equipment. If the glass in the screen breaks, be carefull not to get cut on the sharp edges of the glass pieces.

The lifetime of the internal battery is minimum 5 years. If not exchanged before it goes flat, all data in the unit's memory will be lost. We strongly recommend that you frequently store your data on a Simrad DataCard. For exchange of battery, call your local Simrad workshop.

**Power source, fuse and power cable:** Check that the DC power supplied to the unit is within the range of 10 to 32 volts. Note that the appropriate fuse must be employed (see the fuse rating in section 9.4 Specifications). Ensure that the power cord is firmly attached.

**Grounding:** To reduce electrical interference and risk of electrical shock, properly ground the unit to the ship's ground using the ground screw at the rear of the unit. Good grounding should also be exercised for connected equipment, refer to separate Installation manual.

Cleaning: Do not use any kind of strong solvents e.g. spirit, alcohol, gasoline or oils.

**Software:** The software version of the main unit (see start-up display) should always be informed in a service situation, or when ordering a Dual Station.

#### Chapter I-3

# I.3 How to get started

When starting up for the very first time, the first time after loading a new software or after a master reset: Make sure that all hardware installation and electrical connections are completed in accordance to the installation instructions.

#### PWR Press and hold the [PWR] key until you have a picture on the screen

The system will perform a software update and check for communication activity. When finished, a new start-up window will be presented on the screen:

| Automatic input source setup                                                                                        |    |
|----------------------------------------------------------------------------------------------------|----|
| Interface has not been set up!                                                                                      |    |
| To start automatic input<br>source setup, make sure that<br>all connected products are<br>turned ON, and press ENT. |    |
| Start El                                                                                                    | NT |

After making sure that all connected products are turned ON:

ENT *Press* [ENT] *to start automatic input source setup,* - if a new product is connected later on, refer to section 8.4 Interface setup.

New window: Automatic input source setup listing Data type, Group and Source of connected units.

- ENT *Press* [ENT] to continue
- PAGE Press [PAGE] to scroll through a quick guide which informs of the use of the keys and where you can enter owner's setup, etc. - the quick guide is also accessible via [MENU], [6], [5].
- ENT *Press* [ENT] *when ready to assume normal operation* - go to [MENU], [6], [2] if you wish to make adjustments to the interface setup.

Heading is only available if a compass was detected at start-up.

Your present position will automatically be updated within a few minutes. When ready, the ship symbol on the chart will flash, the position coordinates will stop flashing, and the \*\*\* will be replaced by actual course and speed figures.

# I.3.1 Dedicated function keys

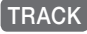

Short press will activate:

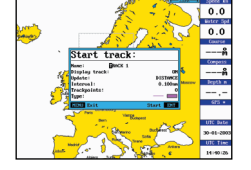

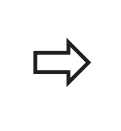

| Start track:   |           | Stop track:    |          |
|----------------|-----------|----------------|----------|
| Nane: RACK 1   |           | Nane: TRACK 1  |          |
| Display track: | ON        | Display track: | ON       |
| Update:        | DISTANCE  | Update:        | DISTANCE |
| Interval:      | 0.100nm   | Interval:      | 0.100nm  |
| Trackpoints:   | 0         | Trackpoints:   | 1        |
| Type :         |           | Type :         |          |
| MENU Exit      | Start ENT | MENU Exit      | Stop ENT |

CHART

Short press will toggle between:

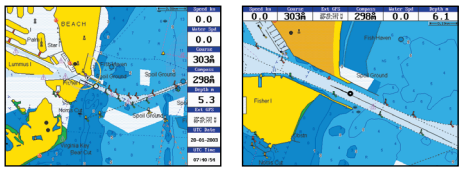

Chart + data field placed either at the right side or at the top.

CHART

Long press will toggle between:

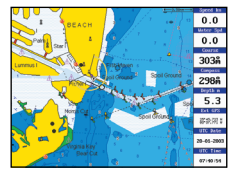

Chart in full screen

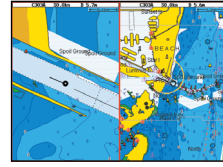

**Dual Chart** 

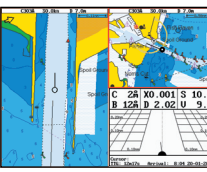

Custom screen1

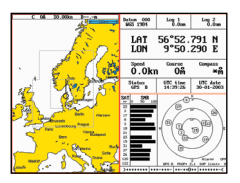

Custom screen2

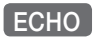

Long press will toggle between:

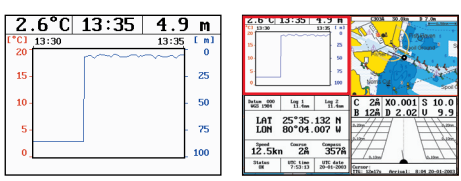

Depth & temp. diagram Custom screen

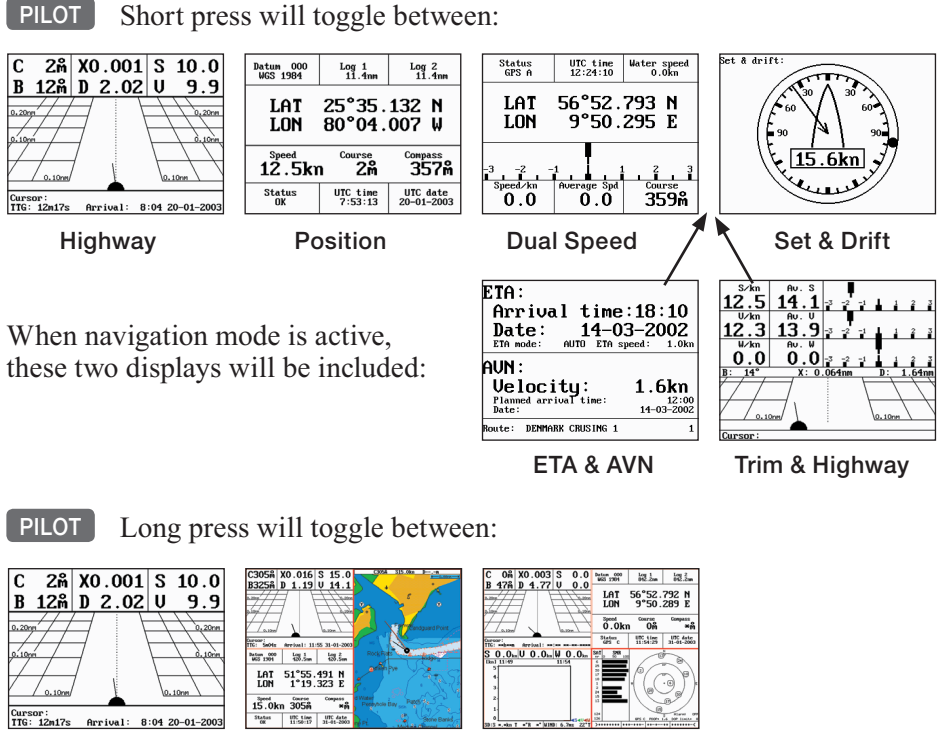

Highway

- Custom screen1
- Custom screen2

PAGE

PILOT

Single press will toggle between the current active pages under the main function keys. Long press will start a rotation of the three pages (section 2.1).

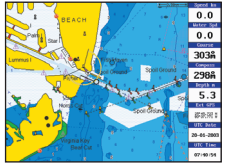

| *Cl_13:30 | 10.00 | 13:35 [ m] |
|-----------|-------|------------|
| 20        | ~~~~~ | ~~~~ °     |
| 15-       |       | - 25       |
| 10 -      |       | - 50       |
| 5-        |       | - 75       |
| 0         |       | 100        |

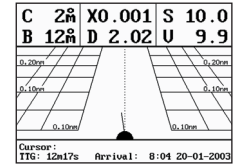

# 1.3.2 Chart and chart functions

CHART Press the [CHART] key to call up a chart display. Press again to toggle between the chart shortcut series - see chart examples in section 1.3.1.

#### C-MAP cartridges (standby)

Press [MENU], [6], [CHART] whenever inserting or removing a C-MAP card.

# Select and adjust chart or echosounder range

Press one of the numeric keys 1 - 9 to select a range (and chart level). Key 9 will select the largest range and key 1 the smallest. Use the +/- keys to adjust range in smaller steps.

# Chart cursor and info windows

Press the cursor key to activate the cross hair cursor on the chart. Place the cursor on a C-MAP object e.g. a buoy or light to call up a small data window with details on the object. The data window will stay on screen for about 10 seconds or till cursor is moved. Press [ENT], [2] to access further details on C-MAP objects or user data i.e. waypoints, routes, etc.

Press [ENT], [5] to lock cursors in Dual Chart screen and [ENT], [5] to release cursors again. Press [CLR] to switch off cursor function. The ship symbol will now automatically 'home' and stay on screen.

# Find nearest tide station and port services

- 1. Press [ENT], [3]
- 2. Move cursor up/down to select e.g. the Port/Marina symbol
- 3. Locate alternative port with the +/- keys, and press [ENT]
- 4. Press [ENT], [2] for more details on the facilities at the selected port.

# Navigate to cursor (point and go)

- 1. Move the cursor to where you wish to go (first point)
- 2. Press [GOTO], [1] to start navigation.
- 3. You can now move the cursor to the next point and when ready to change leg, just press [GOTO], [2].

# How to plot or insert waypoints and marks

• With cursor OFF (press [CLR])

Press [PLOT] and choose from:

[PLOT] Plot ship's position as mark.

- [1] Insert ship's position. You can change the lat/lon figures, the symbol and the symbol's size and color.
- [3] Insert specific waypoint. Suggested name, symbol, etc. can be altered.
- [6] Plot ship's position as target.

- With cursor activated on the chart you also have access to:
- [2] Plot waypoint cursor position.
- [6] Plot cursor position as target.

#### How to make a route on the chart

- 1. Place the cursor on the position for the first routepoint.
- 2. Press [PLOT], [4]: Make route.
- 3. Move cursor to next destination and press [PLOT] (repeat).
- 4. Press [ENT] when ready to save the route. You can enter a new name for the route, change type and color for the course line.
- 5. Press [ENT] to accept and save the route.

#### How to make a route from existing waypoints stored in the WP list

- 1. Press [MENU], [5], [2] to call up the route list.
- 2. Press [CLR] Make new route from WP list.
- 3. Move cursor up/down to select the WP position for the first routepoint, and press [PLOT].
- 4. Repeat point 3 to add new WP positions to the route (the last routepoint in the right column is always empty, allowing that a new final routepoint can be added later on).
- 5. When the route is completed, press [ENT] to accept and go to Edit route.
- 6. In the Edit route display, you can give the route a new name, change type and color for the course line, etc.
- 7. Press [ENT] to accept changes and save the route.
- 8. Press [MENU] to go to the route list, which will provide an overall view of the total of routes stored in the CPXX.

#### How to edit a route - rubberbanding

- To move a point on the chart:
- 1. Place cursor on the point you wish to move.
- 2. Press [ENT], [1], [2].
- 3. Move cursor to new location.
- 4. Press [ENT] to complete.
- To insert a new point on the chart:
- 1. Place cursor on the leg where the new point is to be inserted.
- 2. Press [ENT], [1], [2].
- 3. Move cursor to where the new routepoint is to be placed.
- 4. Press [ENT] to complete.

#### How to start waypoint navigation (two ways)

- Place cursor on the symbol of the WP you wish to go to:
- 1. Press [GOTO], [2].
- 2. Press [ENT] to start navigation.

- Without placing cursor on the symbol of the WP you wish to go to:
- 1. Press [GOTO], [2].
- 2. Use the +/- keys to select the WP you wish to go to.
- 3. Press [ENT] to start navigation.

#### How to start route navigation (two ways)

- Place cursor on the routepoint you wish to go to first:
- 1. Press [GOTO], [3].
- 2. Select direction in route: Forward or Reverse.
- 3. Press [ENT] to start navigation.
- Without placing cursor on the routepoint you wish to go to first:
- 1. Press [GOTO], [3].
- 2. Use the +/- keys to select the name of the route.
- 3. Use the cursor to go to routepoint number, and select which one you wish to go to first by means of the +/- keys.
- 4. Select direction in route: Forward or Reverse.
- 5. Press [ENT] to start navigation.

#### Advance or stop navigation

- Press [GOTO], [1] to advance to next point in the route.
- Press [GOTO], [3] to stop navigation.

# Start and stop track

- 1. Press [TRACK] to call up 'Start track' window.
- 2. Before tracking is started, you can give the track a new name, make changes to track interval, track line type and color.
- 3. Press [ENT] to start track.
- 4. When you wish to stop tracking, press [TRACK], [ENT].

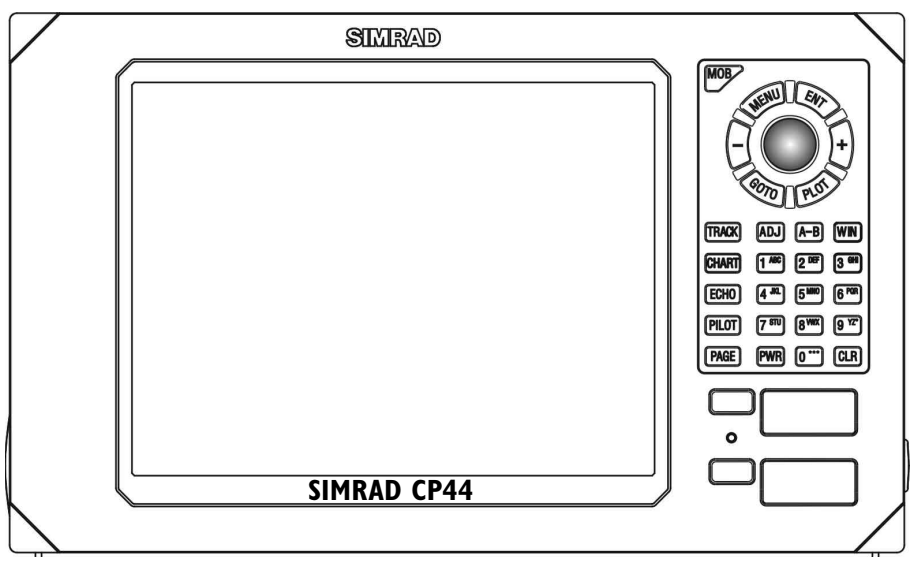

2.1 Fundamentals of the display and page system

The CP34/44/54 Chartplotter has a multi-function screen and data presentation system with full screen and different types of split screens. The series of pages under the function keys (situated in a vertical row to the right of the display) will in most situations be sufficient information for the operator.

In split screens consisting of up to four displays, the active display is indicated by a solid red frame. Use the [WIN] key to clockwise toggle between which display on the screen is active. Only active displays are operable.

The [PAGE] key differs from the other function keys. There are three pages under the [PAGE] key which can be set up to the presentation you prefer by exchanging an existing display in the PAGE system with a new one selected from a function key or via the menu - see next page. Single press on the [PAGE] key will toggle between the active pages under the function keys e.g.:

Chart with data field

Depth & temperature diagram Highway display

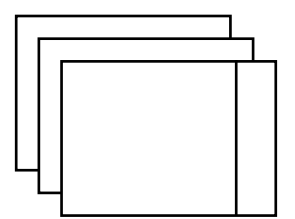

Long press on the [PAGE] key will start a rotation of the three pages in intervals of 5 seconds (increase/decrease the time in [MENU], [6], [1]). Press any key to stop rotation.

# 2.1.1 Example of how to exchange a page in the PAGE system

The three pages in the PAGE system are collected from the CHART, ECHO and PILOT menus in the sequence of which the function keys appear on the keypad ie. the first page is from the CHART function, the second page is from the ECHO function and the third page is from the PILOT function. This sequence can not be changed, only the choice of display collected from each function can be changed e.g.:

- PAGE *Press the* [PAGE] *key until the full screen Chart display appears*
- MENU Call up the menu bar, and...
- 1,2 *collect the Dual Chart display*

- or you can toggle between the available displays in the CHART function by pressing (long press) the [CHART] key repeatedly.

The same applies for the other two pages in the PAGE system ie. press the [PAGE] key until a display from the ECHO or PILOT function appears and then collect a new display from the appropriate menu.

- The display sequence under the function keys is the same as the display sequence in the matching menu.
- **2.1.2 Example of how to select a new display in a custom screen** In custom screens with multiple window combinations, all displays, which are not main function displays, are exchangeable. It is also possible to change the right half of the screen from half screen window to two quarter windows and vice versa. Example:

MENU Call up the menu bar, and...

Highlight a function e.g. Route calculation in the WP/RTE menu.

- WIN *Press* [WIN] *several times to check the screen image* (situated to the far right in the top line of the menu bar) *which windows the function can be placed into*
- **ENT** *Press* [ENT] to enter the highlighted function into the highlighted window
- If the function text in the menu is red, the display will not be available for the selected window.

# 2.2 Key functions

Some of the key functions are general and can be applied at any time, other key functions are related to a certain menu(s) and can only be applied when in the appropriate menu.

- MOB Press for two seconds to activate the MOB "Man overboard" function.
- MENU Turns the menu bar on/off. Exits any data display without taking any action.
- **ENT** Confirms insertion and editing of data. Calls up information on marks, waypoints, etc. on chart together with several INFO windows from a chart display.
  - Moves cursor in data displays and charts + activates cursor on chart. Moves left/right/up/down in the menu system.
- +/- Changes chart range i.e. + (plus) zooms out for better overview (larger range) and (minus) zooms in for greater chart details (smaller range). Toggles between available values.
- GOTO Activates GOTO menu with choice of navigation modes, etc.
- **PLOT** Activates PLOT menu with choice of plotting and inserting waypoints, routes, lines etc. together with starting or stopping a track of own ship.
- **TRACK** Shortcut to starting/stopping the track function.

```
Chapter 2-4
```

- CHART Shortcut to Chart function. Short press will toggle between different data fields on chart. Long press will toggle between Chart in full screen, Dual Chart, and two custom screens.
- ECHO Shortcut to Depth and temperature diagram, and a custom screen.
- **PILOT** Shortcut to Pilot displays. With navigation mode inactive: single press will toggle between Highway, Position, Dual Speed and Set & Drift displays. With navigation mode active: short press will toggle between Highway, Position, Dual Speed, ETA & AVN, Trim & Highway, and Set & Drift displays. Long press will toggle between Pilot full screen and two custom screens.
- PAGE Toggles between active pages under the three main function keys i.e. [CHART], [ECHO] and [PILOT]. Long press starts automatic rotation of these pages. Press any key to stop rotation.
- ADJ Gives access to setup displays related to active display.
- A-B Shortcut to the A-B function (with cursor active on chart display), which provides bearing and distance from your current cursor position (A) to an arbitrary point (B).
- WIN Toggles between active windows in split screen. The active window will have a solid red frame. Only active windows are operable.
- 0-9 The alphanumeric keys inserts and selects data in data displays. Keys 1-9 are also Quick-range keys, which each represent a fixed chart range. Key 0 will center the cursor/ship on the chart.
- CLR Turns cursor off in active display. Deletes data in enter or edit mode.
- **PWR** Power on hold key depressed till you have a picture on the screen. Calls up a window where you can adjust the brightness in the screen, background light in keypad, and select Daylight displays, Night display or custom made color palettes. Hold two seconds to turn the power off.

# 2.3 Menu bar

# MENU Toggles the menu bar on/off

To fit the complete menu bar across the screen, some of the menus have been abbreviated. However, the last selected menu will be highlighted, and if it's an abbreviation of the menu, then the complete menu title is written above the menu bar.

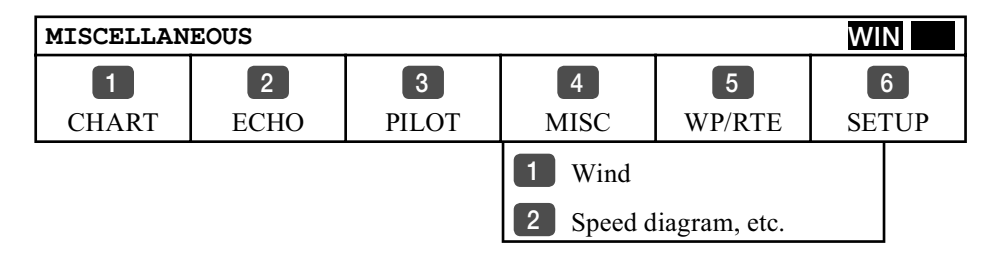

Having selected e.g. 4:MISC from the menu bar, its associated menus will drop down. Key in the number next to the function you wish to call forward, or use the cursor key to highlight the function and press [ENT].

If you want to switch to a different menu, use the cursor key left/ right to move to the adjacent menu.

Most functions in the menus are general, and can be called forward at any time. Functions not currently available will have a different color from the rest of the functions. Not all functions are available in any window size i.e. full screen, half screen or quarter window. Use the [WIN] key to toggle between the windows in which the highlighted function can be presented. Keep an eye on the functions in the menu to see how they may change color as you toggle from window to window.

The menu bar will disappear from the screen at the selection of a function, or by pressing the [MENU] key. Besides, if not used, it automatically turns off after 30 seconds.

# 2.4 Menu layout

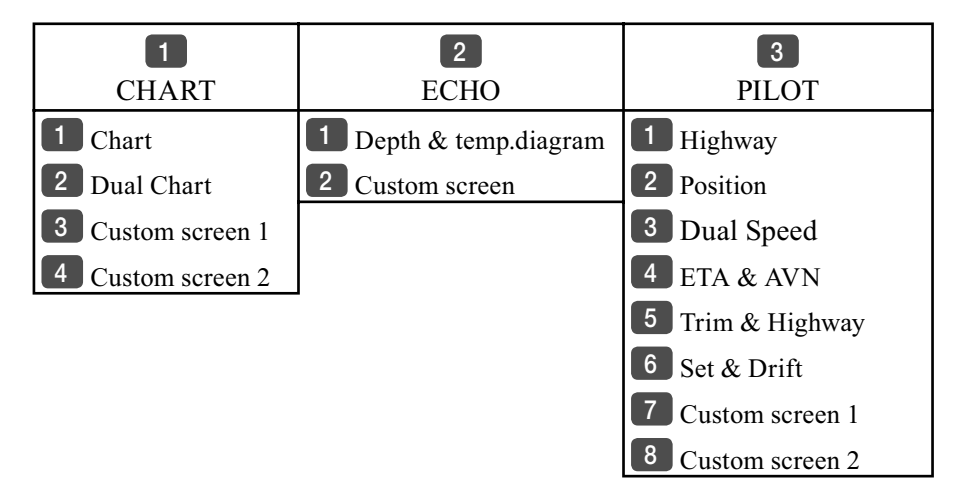

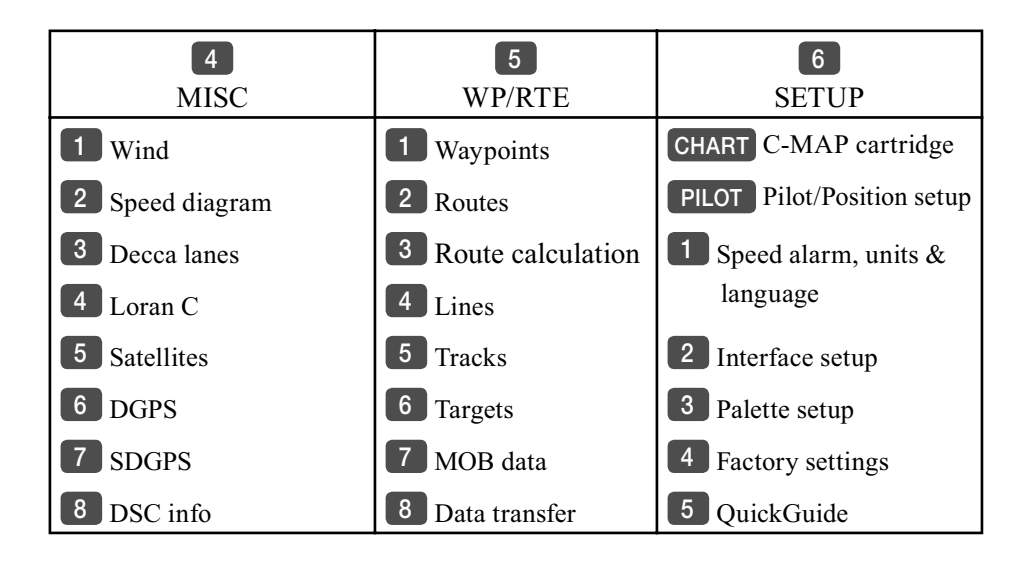

When selecting a sub-menu in the SETUP menu, the display will always appear in a pop-up window, so once you have accepted the changes or decided to just exit the display, then the display will disappear from the screen.

# 2.5 Choice of symbols

Waypoints and other points appearing on the screen can be marked by one of 18 symbols + 8 event marks in small or large symbols:

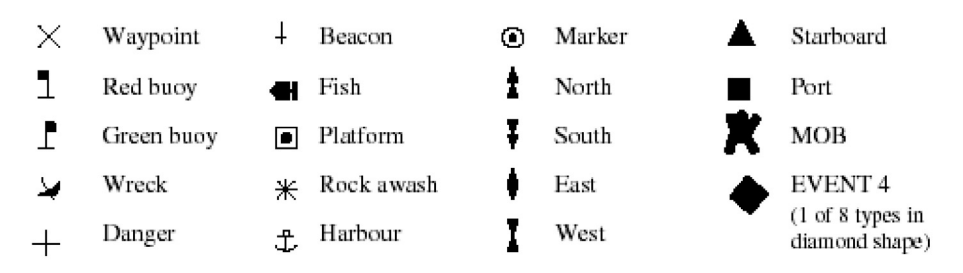

# 2.6 Naming of routes, points etc.

First select the key with the desired letter, then you can either repeat the keystrokes, which will toggle between e.g. A,B,C,1, or once you have selected one letter you can go back and forth in the alphabet by means of the +/- keys. Use the cursor key to go to next space or to go back one space if you make a mistake.

Depending on the selected language, the 0 (zero) key will hold special characters e.g.  $\not$ E Ø Å Ä Ö Ü Ñ, and the 9 (nine) key will hold: - (empty space) Press the [CLR] key to delete everything from cursor position and to the right of cursor in that row.

# 2.7 Initial start-up

When starting up for the very first time, the first time after loading a new software or after a master reset: Make sure that all hardware installation and electrical connections are completed in accordance to the installation instructions.

#### PWR P

Press and hold the [PWR] key until you have a picture on the screen

The system will perform a software update and when finished, a new start-up window will be presented on the screen (see example on next page).

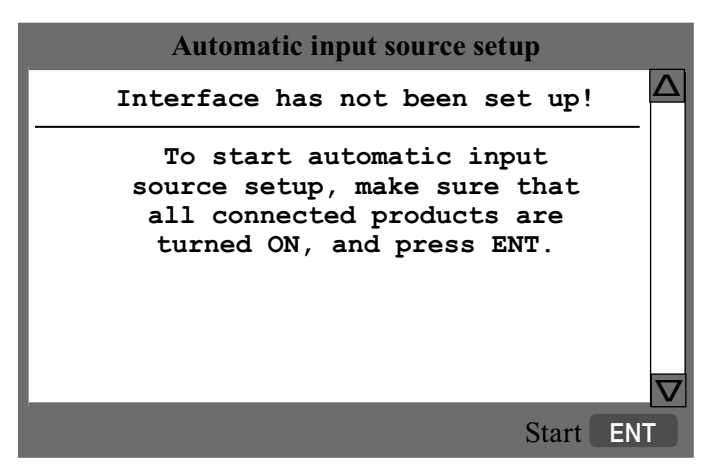

ENT After making sure that all connected products are turned ON: *Press* [ENT] *to start automatic input source setup*, - if a new product is connected later on, refer to section 8.4 Interface setup.

New window: Automatic input source setup listing Data type, Group and Source of connected units.

- ENT *Press* [ENT] to continue
- PAGE *Press* [PAGE] *to scroll through a quick guide which informs of the use of the keys and where you can enter owner's setup, etc.* - the quick guide is also accessible via [MENU], [6], [5].
- ENT *Press* [ENT] *when ready to assume normal operation* - go to [MENU], [6], [2] if you wish to make adjustments to the interface setup.
- Heading is only available if a compass was detected at start-up.
- **PWR** *Press* [PWR] again to adjust the lighting in the screen and select day or night display etc., move around in display by means of the cursor key and change settings with +/- keys, and...

ENT *Confirm with* [ENT]

Your present position will automatically be updated within a few minutes. When ready, the ship symbol on the chart will flash, the position coordinates will stop flashing, and the \*\*\* will be replaced by actual course and speed figures - see section 6.3 Position display. Select display language.

|      | Select display language.                                       |
|------|----------------------------------------------------------------|
| MENU | Call up the menu bar, and                                      |
| 6,1  | press [6], [1] to call up the language display                 |
|      | Press up on the cursor to go to the bottom line in the display |
| +/-  | Select language                                                |
| ENT  | Confirm entry                                                  |

#### 2.8 Turn power on

Starting up for the first time, or after loading a new software, or after a master reset - see section 2.7. Starting up at any other time:

- **PWR** To turn on the CPXX, press and hold the [PWR] key until you have a picture on the screen
- ENT *Press* [ENT] when the system is ready

#### 2.9 Turn power off

- PWR *Call up INFO window, and...*
- PWR Press and hold until screen turns black

The CPXX is now turned off. All the data and setups are saved and stored in the internal memory and, of course, will be available next time the unit is turned on.

# 3. Chart menu

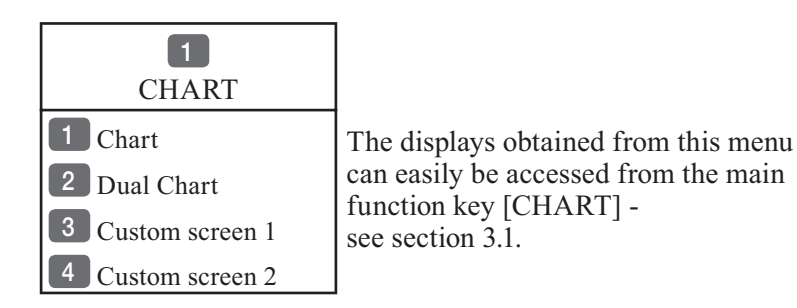

Ŧ

For safety reasons, navigation with electronic charts should always be combined with authorized paper charts.

The chart display opens for the built-in world chart, as well as the optional, detailed C-MAP electronic chart system, which of course will require that a C-MAP NT+ C-card is inserted in one of the drawers below the keypad. The chart appearing in full screen with smaller range as default, is the only chart which can be inserted into a different display via the menu.

The Dual Chart display will provide a chart in two different scales, one for detail (smaller range) and one for overview (greater range).

The two custom screens will present multiple window combinations (section 3.1), where the chart with greater range as default will be fixed in a quarter window. The chart with smaller range will be fixed in the left half window in both custom screens. Adjustments can be made individually to each chart (section 3.5).

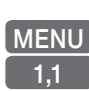

To access one of the displays via the menu e.g.: *Call up the menu bar, and... press* [1] *and* [1] *to call up a Chart in full screen* 

# 3.1 Shortcut to the pages in the chart-series

The CHART function is one of the main functions in the CPXX. Each page under the [CHART] key will include a window representing the chart function. It is not possible to exchange main function displays with a new display. Refer to section 2.1, 2.1.1 and 2.1.2 for further information on the display and page system. CHART

CHART

From any display:

Long press on the [CHART] key will toggle between:

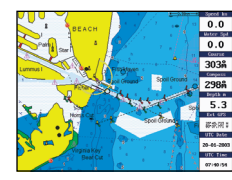

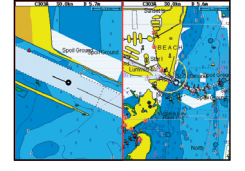

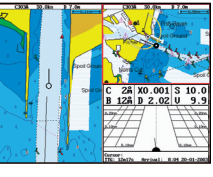

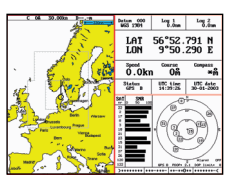

Chart

Dual Chart

Custom screen 1

Custom screen 2

From full chart display:

Short press on the [CHART] key will toggle between different presentations of the data field on the chart e.g.:

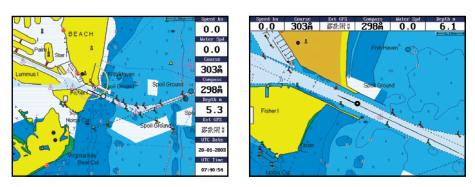

# 3.I.I Data field on chart

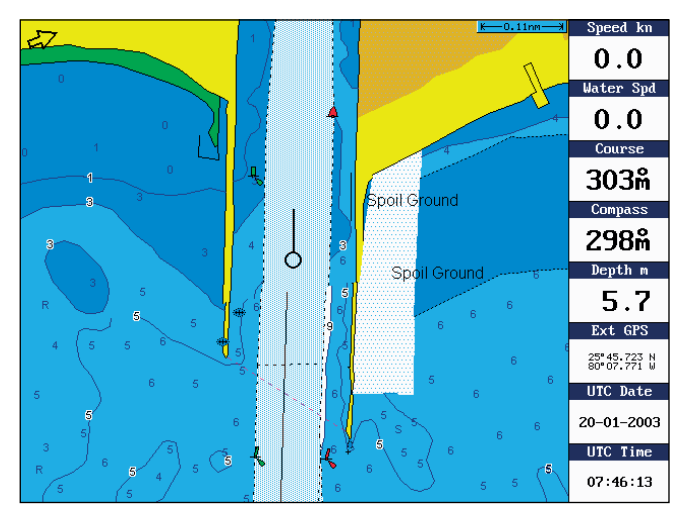

Chart range indicator (0.11nm) can be set ON/OFF in 'Show range' - section 3.5 Chart setup under General.

During chart update/ redraw a progress bar will cover the chart radar indicator.

Depending on different situations, the data field on the chart display will give you the ship's current speed, speed through water, course, \*position in lat/

long, compass and depth indication, bearing and distance to either approaching point or cursor position; together with time and date in local or UTC. \*)Refer to section 5.3 Status indicator and accuracy.

#### 3.1.2 Ship symbol

The ship symbol indicates the present position on the chart and the vector informs of the actual heading (input from compass) or true course (course over ground). There is a built-in autohome function which automatically moves the chart to maintain the ship symbol in the display (with cursor off).

0 \*\*\* Press [0] to instantly center the ship on the chart (with cursor off).

#### 3.1.3 Cursor function

With chart display active:

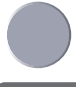

Press the cursor key to activate the chart cursor (cross hairs)

- CLR Press [CLR] to turn the chart cursor off
  - As default (section 3.5 Chart setup under General), the chart cursor will automatically switch off if not used in the last five minutes. The chart will update and bring the ship's position to the center of the screen.

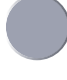

Use the cursor key to move cursor in any direction on the screen - the chart will automatically adjust when cursor reaches the edge of the screen.

- 0 \*\*\* Press [0] to instantly center the cursor on the chart (with cursor on).
  - In data displays the cursor will be shown in form of either a ruling box around the active field, or the active field will be highlighted.

#### 3.1.4 Range or zoom function

With chart display active:

1-9 Press one of the numeric keys to quickly change the chart scale:

| [1] = 1:600    | [2] = 1:2,000     | [3] = 1:6,000     |
|----------------|-------------------|-------------------|
| [4] = 1:20,000 | [5] = 1:60,000    | [6] = 1:200,000   |
| 7] = 1:600,000 | [8] = 1:2,000,000 | [9] = 1:6,600,000 |

#### Press the minus key to zoom in for details (smaller range)

#### + Press the plus key to zoom out for overview (greater range)

Using the extended level range will give the best result when changing chart range. First use one of the numeric keys (Quick-Range 1-9) to select the required chart, then 'fine tune' the range within the same chart level by using the +/- keys. Depending on the actual chart, you can zoom in or out two to three times before the extended level range is switched off and the chart changes to a new level of details.

The extended level range can be toggled OFF/ON in General settings (default = OFF) - see section 3.5 Chart setup.

Chart details may not be available in all scales in all areas. Noncovered areas will be marked as hatched or all blue/white with coordinate grid (when Grid is set to AUTO (default) in chart setup), depending on the actual scale - see section 3.5 Chart setup for more details in regard to what can be shown on the chart and what you may choose not to have shown.

The **built-in world chart** can be zoomed up/down in six steps, from a scale of approx. 1:33,000,000 to 1:2,000,000.

An **over-zoom function** enables you to zoom beyond the chart, which automatically is switched off and replaced by a lat/long coordinate grid. In this mode, the scale can go down to 1:600. 'Auto chart select' must be switched OFF, see section 3.5 Chart setup.

# 3.2 Dual Chart display

It is possible to have two charts in different scales on the screen at the same time, one for detail and one for overview. Each chart can be operated individually, and each will have its own cursor and individual chart setup.

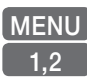

*Call up the menu bar, and... press* [1] *and* [2] *to call up the Dual Chart display* 

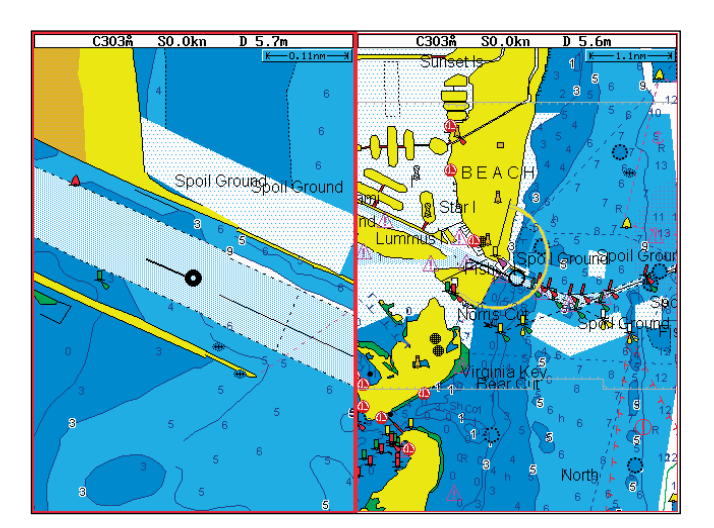

# WIN Press the [WIN] key to select active display (red frame).

- ENT Press the [ENT] key to call up the chart's Quick menu with access to e.g. Chart info, Lock cursors to the same position in both charts on the screen, etc. refer to sections 3.4.2 for more details.
- ADJ Press the [ADJ] key to call up the chart setup for the active chart - refer to section 3.5 for more details.

# 3.3 Chart custom screens

The two custom screens in the chart menu consist of multiple window combinations e.g.:

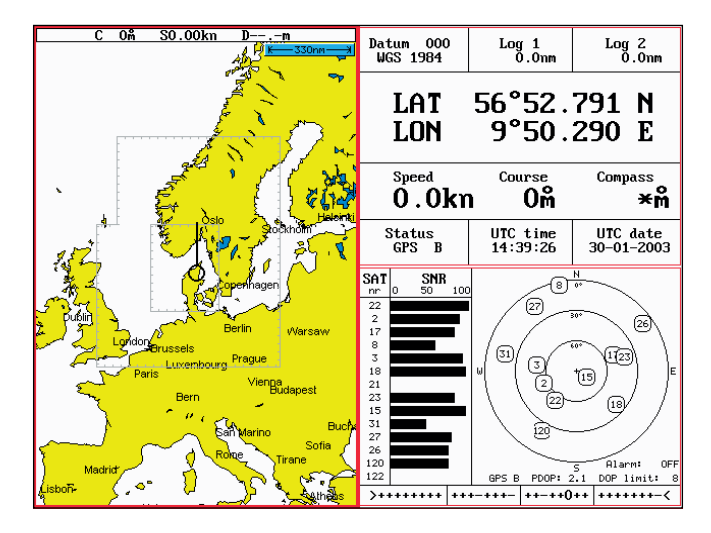

The displays, which are not related to the chart function, can be exchanged with a different one. It is also possible to change the right half of the screen from two quarter windows to half screen window, and vice versa. See section 2.1.2 how you go about changing the displays.

# 3.4 Chart quick menu

Access the chart quick menu from active chart display. The functions available depends on the actual situation - refer to sections 3.4.1 to 3.4.7.

# 3.4.1 Cursor inactive

0

**ENT** With chart in active window, and with cursor off, press [ENT] to *call up the quick menu* with the following to choose from:

| Scale: 1:6600000                   | Actual chart scale  |
|------------------------------------|---------------------|
| No user data<br>at ship's position |                     |
| Edit user data                     | Inactive function   |
| 2 Chart info                       | Refer to Appendix C |
| Find nearest port services         | Refer to Appendix C |
| Bearing and dist from A to B       | Inactive function   |
| 5 Lock cursors                     | Inactive function   |
| O Ship to center                   |                     |
| PAGE More user data                |                     |
| MENU Exit                          | Exit info window    |

*Ship to center* will update the chart and place the ship's position in the center of the chart display.

**PAGE** *More user data* will toggle between available data on the ship's position.

#### 3.4.2 Cursor active but not placed on any object or data

**ENT** With chart in active window, and cursor active but not placed on any object or user data, press [ENT] to *call up the quick menu* with the following to choose from:

| Scale: 1:6600000                   | Actual chart scale  |
|------------------------------------|---------------------|
| No user data<br>at cursor position |                     |
| Edit user data                     | Inactive function   |
| 2 Chart info                       | Refer to Appendix C |
| 3 Find nearest port services       | Refer to Appendix C |
| 4 Bearing and dist from A to B     |                     |
| 5 Lock cursors                     |                     |
| 0 Cursor to center                 |                     |
| PAGE More user data                | Inactive function   |
| MENU Exit                          | Exit info window    |

- 4 Bearing & dist. from A to B will quickly provide the bearing and distance from your current cursor position (A) to an arbitrary point (B). Move cursor to point B and see the calculation in the small info window. Press [CLR] to exit the function.
- 5 *Lock cursors* will lock the cursors in two chart displays on the same screen and thus make the cursor movements synchronized. To return to individual cursor control in each chart display, press [ENT], [5] to 'Release cursors' again. See also 'Lock cursors' in Appendix A.
- 0 *Cursor to center* will update the chart and place the cursor position in the center of the chart display.

# 3.4.3 Cursor placed on waypoint

ENT With chart in active window, and cursor placed on a waypoint, press [ENT] to *call up the quick menu* with the following to choose from:

| WP found                       |                        |
|--------------------------------|------------------------|
| Name: WP 1                     |                        |
| LAT 57°15.504N                 |                        |
| LON 9°17.249E                  |                        |
| Edit user data                 |                        |
| 2 Chart info                   | Refer to Appendix C    |
| 3 Find nearest port services   | Refer to Appendix C    |
| 4 Bearing and dist from A to B | Refer to section 3.4.2 |
| 5 Lock cursors                 | Refer to section 3.4.2 |
| 0 Cursor to center             | Refer to section 3.4.2 |
| PAGE More user data            |                        |
| MENU Exit                      | Exit info window       |

1

Edit user data opens a new info window:

| Waypoint |        |         |
|----------|--------|---------|
| 1        | Edit   | Edit na |
| 2        | Move   | Move v  |
| CLR      | Delete | Delete  |
| MENU     | Exit   | Exit in |

Edit name, symbol, color etc. Move waypoint with cursor Delete waypoint Exit info window

#### PAGE

*More user data* will toggle between available data on cursor's position

# 3.4.4 Cursor placed on route leg or line section

**ENT** With chart in active window, and cursor placed on a route leg or line section, press [ENT] to *call up the quick menu* with the following to choose from:

| Route le                       | g found:   | 5-6                    | ]                      |
|--------------------------------|------------|------------------------|------------------------|
| Name: R                        | TE 1       |                        | 1                      |
| Leg:                           | B130°      | 34.26nm                |                        |
| Total:                         | 5 legs     | 143.1nm                |                        |
| 1                              | Edit user  | data                   |                        |
| 2                              | Chart info | )                      | Refer to Appendix C    |
| 3                              | Find near  | est port services      | Refer to Appendix C    |
| 4 Bearing and dist from A to B |            | Refer to section 3.4.2 |                        |
| 5                              | Lock curs  | sors                   | Refer to section 3.4.2 |
| 0                              | Cursor to  | center                 | Refer to section 3.4.2 |
| PAGE                           | More use   | r data                 |                        |
| MENU                           | Exit       |                        | Exit info window       |

#### *Edit user data* opens a new info window:

| Route leg |              |  |
|-----------|--------------|--|
| 1         | Edit leg     |  |
| 2         | Insert point |  |
| 3         | Edit         |  |
| CLR       | Delete       |  |
| MENU      | Exit         |  |

Open new info window to edit route leg Move cursor to insert new point Open new info window to edit route Delete the whole route Exit info window

# **PAGE** *More user data* will toggle between data on routepoint and route leg.

# 3.4.5 Cursor placed on routepoint or linepoint

ENT With chart in active window, and cursor placed on a routepoint or linepoint, press [ENT] to call up the quick menu with the following to choose from:

| Routepoint found 5             | ]                      |
|--------------------------------|------------------------|
| Name: RTE 1                    | ]                      |
| From start: 108.8nm            |                        |
| To end: 34.26nm                |                        |
| 1 Edit user data               |                        |
| 2 Chart info                   | Refer to Appendix C    |
| 3 Find nearest port services   | Refer to Appendix C    |
| 4 Bearing and dist from A to B | Refer to section 3.4.2 |
| 5 Lock cursors                 | Refer to section 3.4.2 |
| 0 Cursor to center             | Refer to section 3.4.2 |
| PAGE More user data            |                        |
| MENU Exit                      | Exit info window       |

Edit user data opens a new info window:

| Routepoint       |                                              |
|------------------|----------------------------------------------|
| 1 Edit point     | Open new info window to edit routepoint      |
| 2 Move point     | Move point with cursor                       |
| CLR Delete point | Delete routepoint                            |
| 3 Add point      | Add point to route - in beginning or at end. |
| 4 Edit           | Open new info window to edit route           |
| 5 Delete         | Delete the whole route                       |
| MENU Exit        | Exit info window                             |

**PAGE** *More user data* will toggle between data on routepoint and route leg

#### 3.4.6 Cursor placed on trackpoint

Trackpoints are not as easily recognized as Routepoints, you may have to move the cursor along on the track to locate a trackpoint.

**ENT** With chart in active window, and cursor placed on a trackpoint, press [ENT] to *call up the quick menu* with the following to choose from:

| Trackpoint found 3             |                        |
|--------------------------------|------------------------|
| Name: TRACK 1                  |                        |
| Total: 836 points              |                        |
| Edit user data                 |                        |
| 2 Chart info                   | Refer to Appendix C    |
| 3 Find nearest port services   | Refer to Appendix C    |
| 4 Bearing and dist from A to B | Refer to section 3.4.2 |
| 5 Lock cursors                 | Refer to section 3.4.2 |
| 0 Cursor to center             | Refer to section 3.4.2 |
| PAGE More user data            |                        |
| MENU Exit                      | Exit info window       |
|                                |                        |

*Edit user data* opens a new info window:

| Trackpoint                  |                        |
|-----------------------------|------------------------|
| CLR Delete point            | Delete trackpoint      |
| 1 Delete points from A to B | See below              |
| 2 Edit                      | Open new info window   |
| 3 Delete                    | Delete the whole track |
| MENU Exit                   | Exit info window       |

Press [1] to delete points from A to B - move cursor to point B, and press [ENT] to delete all trackpoints between cursor position on chart and point B.

**PAGE** *More user data* if cursor is placed on a MOB track you can toggle between data on MOB symbol and data on MOB track. The symbol and track are edited separately.
#### 3.4.7 Cursor placed on target

**ENT** With chart in active window, and cursor placed on a target symbol, press [ENT] to *call up the quick menu* with the following to choose from:

| Target found                   |                        |
|--------------------------------|------------------------|
| Name: TARGET 1                 |                        |
| LAT 57°02.825N                 |                        |
| LON 7°45.555E                  |                        |
| Edit user data                 |                        |
| 2 Chart info                   | Refer to Appendix C    |
| 3 Find nearest port services   | Refer to Appendix C    |
| 4 Bearing and dist from A to B | Refer to section 3.4.2 |
| 5 Lock cursors                 | Refer to section 3.4.2 |
| 0 Cursor to center             | Refer to section 3.4.2 |
| PAGE More user data            |                        |
| MENU Exit                      | Exit info window       |

1

Edit user data opens a new info window:

| Target     |   |
|------------|---|
| 1 Edit     | E |
| 2 Move     | N |
| CLR Delete | D |
| MENU Exit  | E |

Edit name, color, position etc. Move point with cursor Delete target Exit info window

PAGE

*More user data* will toggle between available data on cursor's position

#### 3.4.8 GOTO menu

GOTO

Call up the GOTO menu with access to navigation modes:

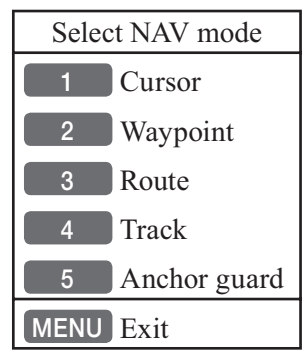

To select "Cursor" navigation will require that the chart cursor is active.

"Waypoint", "Route" and "Track" navigation requires that a waypoint, route or track is stored in the memory.

For further details on the different NAV modes, refer to section 5.9 Navigation examples.

**Anchor guard** - when setting anchor, a pre-set alarm distance will be activated, so in case the ship is drifting too far away from the anchored position, the system will initiate a visual and acoustic alert - refer to section 5.10 Anchor guard.

If pressing the [GOTO] key while one of the NAV modes is active, this pop-up window will appear on the screen:

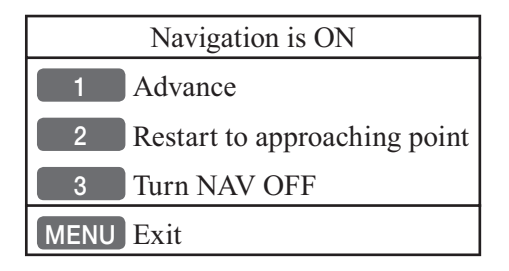

Press [1] to advance to next waypoint in the route (Route navigation). Press [2] if you for some reason have drifted off course and wish to restart navigation from your actual position to the approaching point.

#### 3.4.9 PLOT menu

The CPXX is designed to make navigation easy and safe. Waypoints can easily be plotted with a single keystroke, or be inserted via the keypad. Making routes and drawing lines are done directly on the chart. Very straightforward, uncomplicated and with a high level of confidence as you can follow your actions 'live' on the chart.

**PLOT** Call up the PLOT menu with the following to choose from:

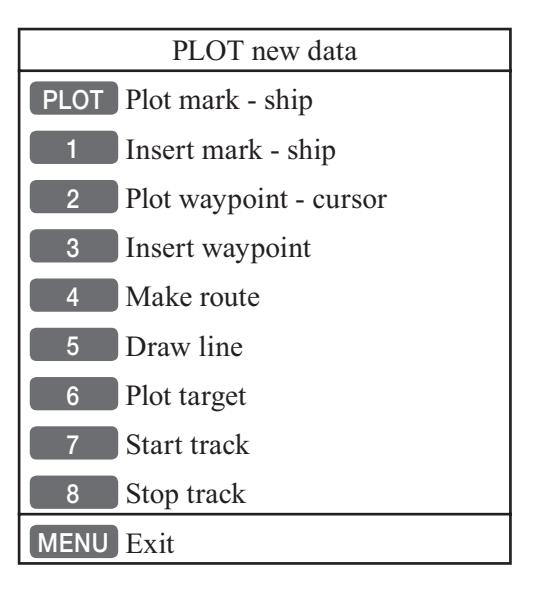

- **PLOT** From any display: Plot and save mark on ship's position, including actual depth indication. Preset name sequence: SHIP 1, SHIP 2 etc.
- 1 From any display: Plot and save waypoint. Ship's position is suggested, but you can key in a new position from keypad, change the location name (cf.section 2.6), or change the symbol (cf.section 2.5) and the color (select with +/- keys). Any changes made will be new presets for plotting/insertion of ship's position.
- 2 From active chart display with cursor on: Plot and save cursor position as a waypoint. Preset name sequence: WP 1, WP 2 etc.
- 3 From any display: Plot and save waypoint. The position coordinates are filled with zeroes, so you can key in the position you want from the keypad, change the location name (cf.section 2.6), or change the symbol (cf.section 2.5) and the color (select with +/- keys). Any

changes made will be new presets for plotting/insertion of the cursor position.

- From active chart display with cursor on: Same options as above, except that the zeroes in the position coordinates have been exchanged with the cursor position.

4 From active chart display with cursor on: You can quickly make a route by means of the cursor and the [PLOT] key. The present cursor position will be the first position of the route you are about to make. Move cursor to next position, and press [PLOT]. Continue in this manner until the route is completed.

Existing waypoints can be used for making the route, simply by placing the cursor on the waypoints and plot the positions. In case you make a wrong plot, press [CLR] to erase the last plotted position. Save the route with [ENT] or exit the function with [MENU] to abandon the route.

Do not use the exact position of buoys, markers etc. as waypoints and routepoints. The high accuracy of the system may result in a collision when sailing in the dark or navigating with an autopilot.

- 5 From active chart display with cursor on: To draw lines or to make a route is the same procedure, please see above.
- 6 From active chart display: With cursor on, plot target at cursor position and with cursor off, plot target at ship's position. After plotting the target it will be saved in the memory, and you can edit the target later on, either via the menu (cf.section 7.7) or directly from the chart (cf.section 3.4.7).
- 7 From any display: Call up info window to start track. To change default values, see section 7.5.
- 8 From any display: Call up info window to stop track.

#### 3.5 Chart setup

The settings are dedicated to the chart in the active window and does not affect the second chart in dual chart mode.

#### ADJ

Load chart setup related to active chart

| GOTO General Presentatio                                                                 | n Dep PLOT                  |  |
|------------------------------------------------------------------------------------------|-----------------------------|--|
| Display mode                                                                             | FULL                        |  |
| Orientation<br>Rotation resolution<br>Motion                                             | NORTH UP<br>15°<br>RELATIVE |  |
| Quick chart info<br>Cursor 5 min.time-limit<br>Auto chart select<br>Extended level range | ON<br>ON<br>OFF             |  |
| Show range WITH                                                                          | I BACKGROUND                |  |
|                                                                                          |                             |  |
| MENU Exit                                                                                | Accept EN                   |  |

The tabs indicate which groups are available in each display mode e.g. the above example shows that in FULL display mode you have access to the groups in black: General, Areas and User data. The two groups in red i.e. Presentation and Depth are only adjustable in CUSTOM display mode. See further on in this chapter for more details.

- +/- Select display mode: FULL, CUSTOM, SIMPLE, FISHING, LOW, GRID
- PLOT Go to the next group
- GOTO Step back to the previous group
  - Scroll up/down in the chart settings

+/- Toggle between available settings

ENT Confirm changes and return to chart, or...

MENU Abandon Chart setup and return to chart without making any changes

#### 3.5.1 Display modes in the chart setup

There are 6 different display modes to choose from: FULL (default), CUSTOM, SIMPLE, FISHING, LOW, and GRID mode. When a group is shown in red or a function is shown in light grey it means that it is not available in the selected display mode. The default settings in the various display modes are:

**Group: General** - specification of chart display in general The available functions are according to display example on previous page for all display modes, except for GRID, which has three adjustable functions:

> Motion = RELATIVE Cursor 5 min. time-limit = ON Show range = WITH BACKGROUND

**Group: Presentation** - specifies presentation of marine, land and chart topics The default settings in this group are fixed in all display modes, except for \*Custom where it is possible by the user to turn a feature ON (shown on the chart) or OFF (not shown on the chart), etc.

C-MAP features are not available in GRID display mode.

| C-MAP features   | Full | *Custom | Simple | Fishing | Low |
|------------------|------|---------|--------|---------|-----|
| Marine:          |      |         |        |         |     |
| Names            | ON   | ON      | ON     | ON      | OFF |
| Nav-Aids         | INT  | INT     | INT    | INT     | INT |
| Light Sectors    | ON   | ON      | OFF    | OFF     | OFF |
| Attention Areas  | ON   | ON      | ON     | ON      | OFF |
| Tides, currents  | ON   | ON      | ON     | OFF     | OFF |
| Nature of seabed | ON   | ON      | OFF    | ON      | OFF |
| Ports            | ON   | ON      | ON     | OFF     | OFF |
| Tracks, routes   | ON   | ON      | OFF    | OFF     | OFF |
| Buoys            | ON   | ON      | ON     | ON      | OFF |
| Signals          | ON   | ON      | ON     | ON      | OFF |

.....continued next page....

| C-MAP features          | Full | *Custom | Simple | Fishing | Low  |
|-------------------------|------|---------|--------|---------|------|
| Land:                   |      |         |        |         |      |
| Natural features rivers | ON   | ON      | ON     | OFF     | OFF  |
| Natural features        | ON   | ON      | OFF    | OFF     | OFF  |
| Cultural features       | ON   | ON      | OFF    | OFF     | OFF  |
| Landmarks               | ON   | ON      | ON     | OFF     | OFF  |
| Chart:                  |      |         |        |         |      |
| Grid                    | AUTO | AUTO    | AUTO   | AUTO    | AUTO |
| Boundary lines          | AUTO | AUTO    | AUTO   | OFF     | OFF  |
| Mixing levels           | ON   | OFF     | OFF    | ON      | OFF  |
| Declutter               | ON   | ON      | ON     | ON      | ON   |

.....continued from previous page....

**Group: Depth** - specifies the presentation of depth lines, levels, etc. on chart. The default settings in this group are fixed in all display modes, except for \*Custom where it is possible by the user to alter the features. The color indication for depth levels 1, 2 and 3 is determined by the color palette in the SETUP menu.

C-MAP features are not available in GRID display mode.

| C-MAP features                              | Full                 | *Custom              | Simple            | Fishing              | Low                |
|---------------------------------------------|----------------------|----------------------|-------------------|----------------------|--------------------|
| Soundings                                   | ON                   | ON                   | ON                | ON                   | OFF                |
| Underwater objects                          | ON                   | ON                   | ON                | ON                   | ON                 |
| Depth Lines<br>Depth Lines><br>Depth Lines< | ON<br>0000m<br>9999m | ON<br>0000m<br>9999m | ON<br>0000m<br>5m | ON<br>0000m<br>9999m | OFF<br>0000m<br>5m |
| Depth Areas<br>Depth                        | ON                   | ON                   | ON                | ON                   | OFF                |
| Level 1                                     | 0-002m               | 0-002m               | 0-002m            | 0-002m               | 0-002m             |
| Level 2                                     | 2-009m               | 2-009m               | 2-009m            | 2-009m               | 2-009m             |
| Level 3                                     | 9-MAX                | 9-MAX                | 9-MAX             | 9-MAX                | 9-MAX              |

**Group:** Areas - defines the presentation of different areas on chart. The default settings in this group are the same for all display modes, except GRID, which do not include C-MAP features. The features can be changed from FILLED to CONTOUR:

| C-MAP features | All display modes |
|----------------|-------------------|
| Land areas     | FILLED            |
| Depth areas    | FILLED            |
| Caution areas  | FILLED            |
| Dredged areas  | FILLED            |
|                |                   |

**Group: User data** - user defined objects can be visible or invisible on chart. The default settings in this group are the same for all display modes and any change of the default settings will be applied in all display modes.

| Chart fe                                                           | atures              | Defaults and choice of settings                                                                                                    |
|--------------------------------------------------------------------|---------------------|----------------------------------------------------------------------------------------------------|
| Waypoints<br>Non active waypo<br>Waypoint names<br>Waypoint depths | ints ON<br>ON<br>ON | All the features in the user data<br>that are set as default to ON= shown<br>on chart, can be changed to OFF= not<br>shown on chart.                                                                                               |
| Routes<br>Non active routes<br>Route names<br>Tracks               | AS SELECTED<br>ON   | Non active routes and tracks, all lines<br>and all targets are default to:<br>AS SELECTED= the choices made<br>for a particular route etc via the menu<br>e.g. MENU, 5, 2, ENT, ENT - Edit<br>route where 'Course line' can be set |
| Track names                                                        | ON                  | ON or OFF.                                                                                                    |
| Lines<br>Lines<br>Line names                                       | AS SELECTED<br>ON   | 'AS SELECTED' can also be changed<br>to 'ALL ON'= shown on the chart,<br>or 'ALL OFF'= not shown on the<br>chart.                                                                                                    |
| Targets                                                            |                     |                                                                                                    |
| Targets                                                            | AS SELECTED         |                                                                                                    |
| Target names                                                       | ON                  |                                                                                                    |

#### 3.5.2 Description of chart features

Auto chart select - When sailing with 'Auto chart select' ON and cursor turned off, the range will automatically change to match the chart which is available. But when set to OFF, then the selected range will remain, also when sailing 'out of the chart'.

**Boundary lines** - will indicate available C-MAP chart areas.

**Caution areas** - can be set to FILLED or CONTOUR.

FILLED = The caution areas will be filled with a preset color from C-MAP. CONTOUR= The caution areas will be shown with a contour line only and the fill will be the same as the background/water color on the chart.

**Cursor 5 min. time-limit** - can be set ON or OFF. When set to ON, the chart cursor will automatically turn off if not used in a period of five minutes.

**Declutter** - when set to ON there will be no overlapping text on the chart e.g. Names, Spot soundings etc.

Depth: Level 1, 2 and 3 - are identified by different colors. The number of meters in the levels can be changed. The colors are preset in the Palette setup.

**Depth areas** - can be set ON or OFF= Not shown on chart.

FILLED - the depth areas will be filled with the color preset in the Palette setup.

CONTOUR - the depth areas will be marked by a contour line only, and the fill will be the same as the background/water color on the chart.

**Depth lines** - can be set ON or OFF= Not shown on chart.

**Dredged areas -** can be set to FILLED or CONTOUR.

FILLED = The dredged areas will be filled with a preset color from C-MAP. CONTOUR= The dredged areas will be shown with a contour line only, and the fill will be the same as the background/water color on the chart.

**Extended level range** - will enable changing range 3-4 steps within the same chart level after having selected the range via a numeric key.

Grid - the LAT/LON grid can be set to ON or AUTO ON= The LAT/LON grid will be visible on the chart display all the time. AUTO= The LAT/LON grid will appear on the chart display when there is no actual chart available in the selected scale.

The color of the grid is preset in the Palette setup.

Land areas - can be set to FILLED or CONTOUR.

FILLED= The land areas will be filled with a preset color in the Palette setup. CONTOUR= The land areas will be shown with a contour line only and the landfill will be the same as the background/water color on the chart.

Land settings - can all be set ON=Shown on chart or OFF=Not shown on chart.

**Marine settings** - can all be set ON or OFF, except for **Nav-Aids** which can be set to INTERNATIONAL, INT. SIMPLIFIED, US, US SIMPLIFIED or OFF. INTERNATIONAL - will present NavAids in 'real life' shapes and colors for quick visual recognition (as per official INT1 standard paper chart presentation). INT. SIMPLIFIED - the NavAids will be shown in generic symbols for minimum visual clutter on-screen.

US - will present NavAids in simplified shapes and real colors (as generally found on NOAA paper charts).

US SIMPLIFIED - the NavAids will be shown in generic symbols for minimum visual clutter on-screen.

OFF - will shown no Nav-Aids on the chart.

**Mixing levels** - when set to ON, the number of blank chart areas will be reduced, as the C-MAP library will find the missing area in a different level to cover the blank area otherwise left on the screen. However, when using this feature, chart re-draw time will be increased a little.

**Orientation** - can be set to NORTH UP, COURSE UP or NAV UP, and the mode can be RELATIVE or TRUE motion.

NORTH UP - the chart will always be presented as north up.

COURSE UP - the chart will automatically turn, so your actual course (COG) is up. If chart cursor is active it will stop the chart from rotating, press [CLR] to turn cursor off. If a compass is connected, the reference will automatically change to heading (compass).

NAV UP - the chart will automatically turn, so your bearing to destination is up. If chart cursor is active it will stop the chart from rotating, press [CLR] to turn cursor off.

RELATIVE motion - the 'ship is positioned at the center of the screen and the chart will move.

TRUE motion - the 'ship' will move across the chart.

**Quick chart info** - placing the chart cursor on a C-MAP object will activate a small info window with details on the object. Info window will automatically close after 10 seconds or when cursor is moved away.

**Rotation resolution** - can be set to adjust the chart for each 5, 10, 15, 20 or 25° changes in relation to present course or heading.

#### **Show range** - can be set to WITH BACKGROUND, ON or OFF: WITH BACKGROUND - will add a small line to the chart display indicating that the length of the line equals a certain number of nautical miles/km - the indication is highlighted with a background color. ON - same as above, but without background color.

OFF - indication is not shown on chart.

#### Soundings - can be set to ON or OFF.

ON - the information will be shown as selected i.e. in feet, fathoms or meters. OFF - soundings are not shown on chart.

**Underwater objects** - can be set ON or OFF= Not shown on chart.

#### 4. Echo menu

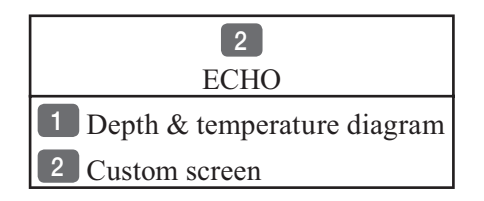

#### 4.1 Depth & temperature diagram

MENU

*Call up the menu bar, and... activate Depth & temperature diagram* 

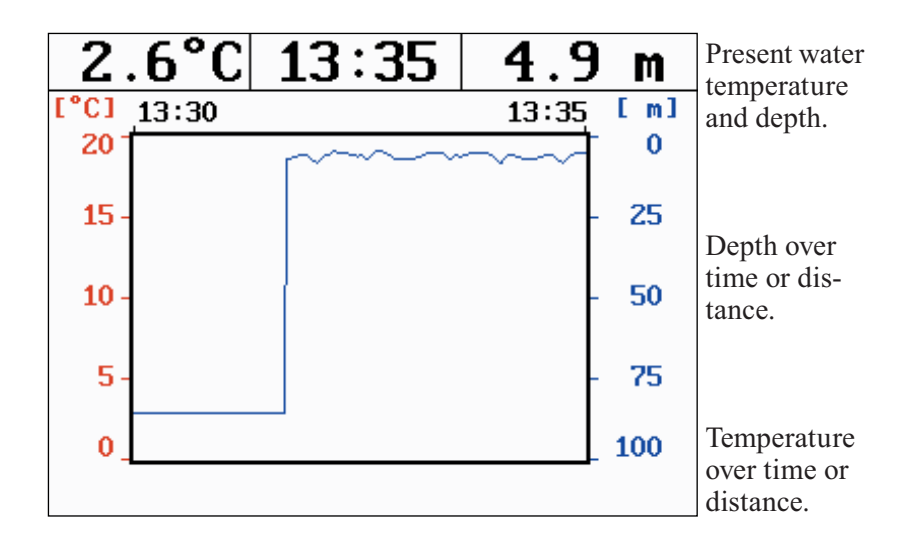

#### ADJ *Call Setup for Depth -* see example next page.

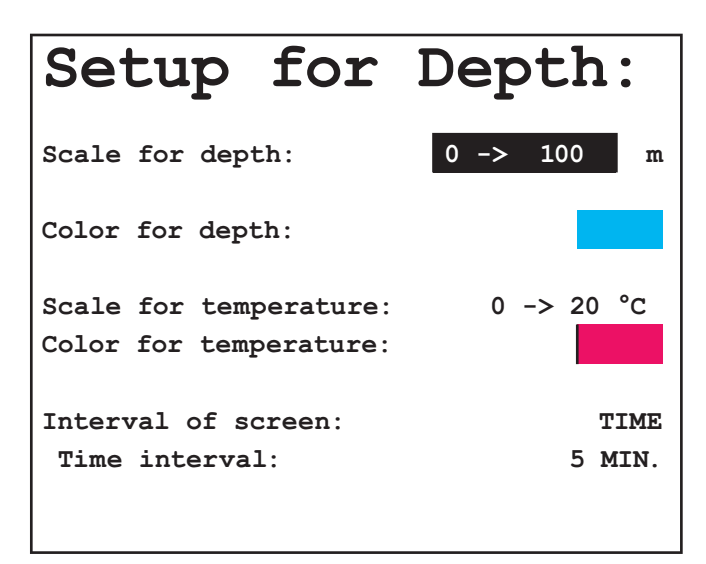

Go to the function you wish to change

0-9 *Key in new figures, or...* +/- *change settings* 

ENT Confirm changes

Scale for depth - there are six depth scales to choose from, ranging from  $0 \rightarrow 10m$  to  $0 \rightarrow 3000m$ . Toggle between values with +/- keys.

**Color** - for depth and temperature can be changed. Toggle between available colors by means of the +/- keys.

Scale for temperature - can be set to  $0 \rightarrow 10^{\circ}$ ,  $0 \rightarrow 20^{\circ}$ ,  $0 \rightarrow 30^{\circ}$ ,  $10 \rightarrow 20^{\circ}$ , and  $-10 \rightarrow 10^{\circ}$ .

**Interval of screen** - the interval for updating of screen can be related to TIME or DISTANCE.

TIME interval can be set in 6 intervals from 5 minutes to 3 hours (+ freeze) for refreshing of the screen.

DISTANCE can be set in 7 intervals, ranging from 0.05nm to 90nm in order to adjust to the speed of the ship, and you can freeze the reading.

#### 4.2 Custom screen

MENU Call up the menu bar, and... 2,2 call up the custom screen from Echo menu

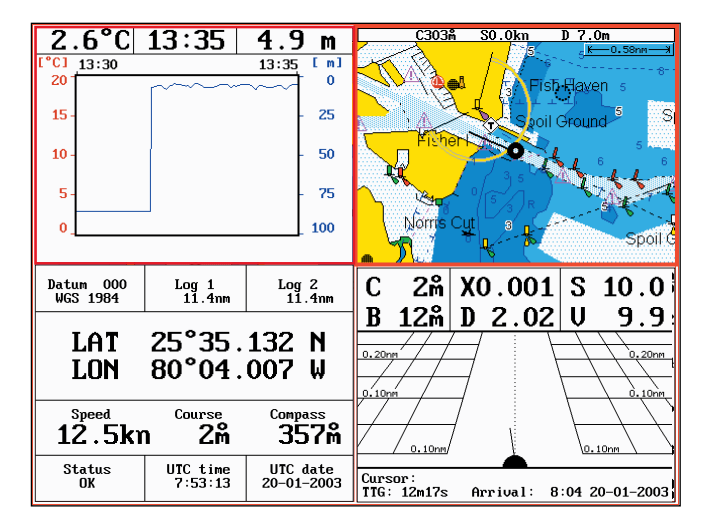

The displays, which are not related to the Echo function i.e. all displays except the Depth & temperature diagram in the top left quarter of the screen, can be exchanged with a different one. It is also possible to change the right half of the screen from two quarter windows to half screen window, and vice versa. See section 2.1.2. how you go about changing the displays.

## 5. Pilot menu

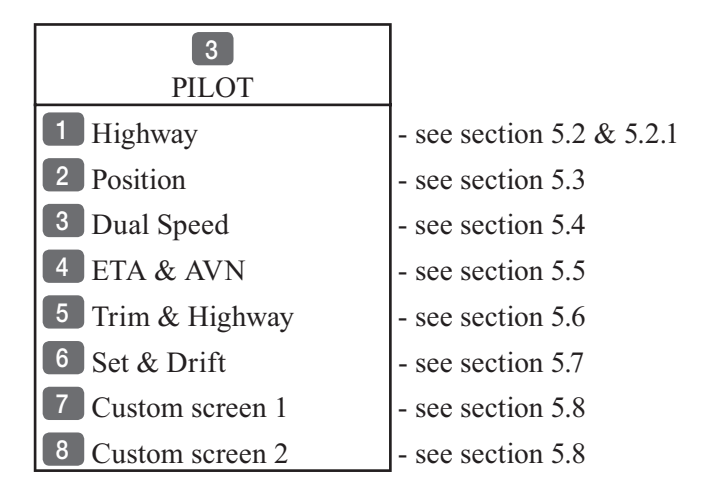

See also section 5.10 Anchor guard, section 5.11 MOB navigation and 5.9 Navigation examples.

All functions in the Pilot menu are relevant information to use for navigation. The two custom screens will present multiple window combinations (section 5.1), where the window in the top left quarter of the screen will present a fixed display from the pilot menu.

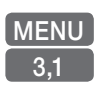

To access one of the displays via the menu e.g.: Call up the menu bar, and... press [3] and [1] to call up the Highway display in full screen

#### 5.1 Shortcut to the pages in the pilot-series

The PILOT function is one of the main functions in the CPXX. Each page under the [PILOT] key will include a window representing the pilot function. It is not possible to exchange main function displays with a new display. Refer to section 2.1, 2.1.1 and 2.1.2 for further information on the display and page system.

PILOT

Press the [PILOT] key from any display to call up a display in the pilot-series, and:

Long press on the [PILOT] key will toggle between (default):

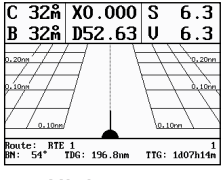

Highway

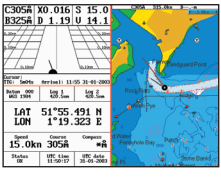

Custom screen 1

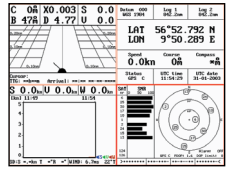

Custom screen 2

From one of the pilot displays i.e. full screen and active window in the top left quarter:

PILOT

Short press on the [PILOT] key will toggle between:

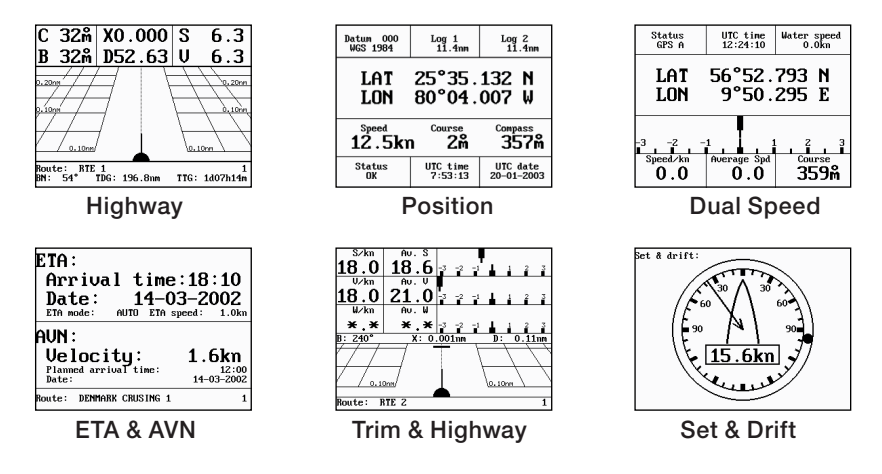

The sequence of the six displays under the [PILOT] key is available when a navigation mode is active. If no navigation mode is active, then the ETA & AVN and the Trim & Highway displays will not be present in the sequence.

#### 5.2 Highway display and Navigation setup

MENU 3.1

*Call up the menu bar, and... load Highway display* 

When there is no navigation mode active, you will receive the legend: NAVIGATION IS OFF.

Before starting out in one of the navigation modes, it may be a good idea to check out the Navigation setup display and see if the default settings will suit your need.

ADJ Load Navigation setup

| Navigation set                                                                | cup:                                  |
|-------------------------------------------------------------------------------|---------------------------------------|
| Anchor alarm distance:<br>WP circle alarm:                                    | 00.50nm<br>00.10nm OFF                |
| WP and cursor navigation:<br>XTE alarm:<br>Navigation mode:                   | 00.10nm ON<br>RHUMBLINE               |
| Route navigation:<br>XTE alarm:<br>Auto waypoint shift:                       | OFF<br>WP-circle                      |
| Track navigation:<br>XTE alarm:<br>Auto trackpoint shift:<br>Navigation mode: | 00.10nm OFF<br>WP-circle<br>RHUMBLINE |

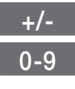

*Toggle between available values, or... key in a new alarm limit* 

ENT *Confirm entry* 

Anchor alarm distance - When setting anchor, check/change the preset alarm distance, etc., so you will be warned in case you drift too far from the anchored position. The alarm distance can be set to anywhere between 0.01 and 9.99nm. See also section 5.10 Anchor guard. The alarm will automatically reset once you are inside the limits again.

**WP circle alarm** - forms a circle around each waypoint, and the alarm distance can be set to anywhere between 0.01 and 9.99nm.

CO-

The waypoint alarm will be activated when you reach the circle or the perpendicular line - **WP line alarm** - crossing through the waypoint. When "Auto waypoint shift" is set to "WP-circle" it will override the "WP circle alarm" function.

**XTE alarm** - forms a corridor along the ideal track. When crossing one of the boundaries the XTE alarm will be activated.

The **alarm** will automatically reset once you are inside the limits again. The alarm distance can be set to anywhere between 0.01 and 9.99nm.

In Route navigation the XTE alarm value can be specified for each route leg - see section 7.2.

**Navigation mode** - RHUMBLINE navigation is used for shorter distances, and GREAT CIRCLE for long trips, especially when crossing at high latitudes. COMPOSITE navigation is used when all the legs in a route are not set to the same navigation mode.

**Auto waypoint shift** - can be set to WP-circle, WP-line or OFF. When set to WP-circle, the system will change to the next waypoint in the route after passing the circle line (border). When set to WP-line, the system will change to next waypoint in the

route after passing the waypoint line (border).

When "Auto waypoint shift" is set to WP-circle, then the alarm function at the waypoint's circle will not be activated.

#### 5.2.1 Highway display when navigation mode is active

MENU 3.1 *Call up the menu bar, and... load Highway display* 

With navigation mode active, the highway display will provide a graphical steering display:

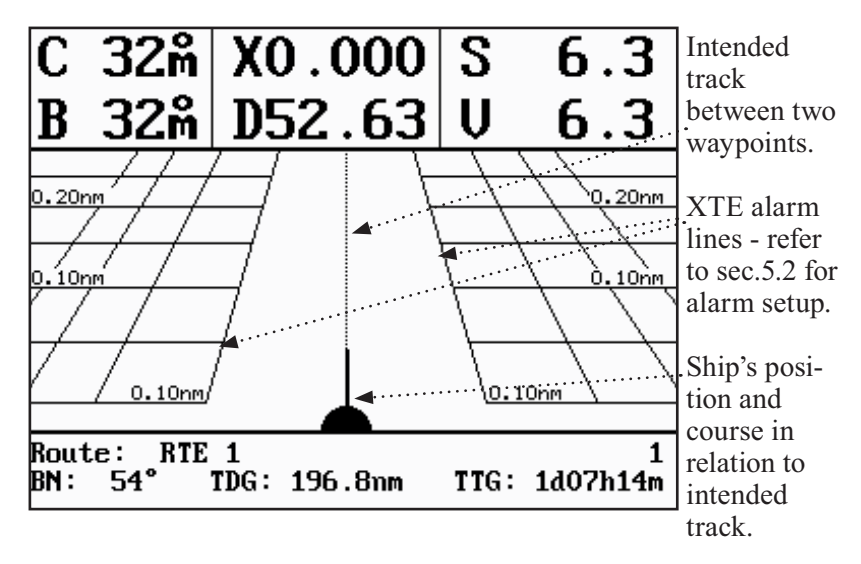

C: Course over ground

X: XTE - Cross-track-error

S: Speed over ground

B: Bearing to approaching point

D: Distance to approaching point

V: Speed towards point

Route: Name/number of active route and aproaching routepoint BN: Bearing to next point

TDG: Total distance to go to end of route

TTG: Total time to go to end of route

#### 5.3 Position display

MENU 3,2 *Call up the menu bar, and... load the Position display* 

| Datum 000<br>WGS 1984 | Log 1<br>0.0nm      | Log 2<br>0.0nm             | Datum currently selected.                |
|-----------------------|---------------------|----------------------------|------------------------------------------|
| TOT                   | EC°E2               | 702 N                      | Trip log 1 and 2.                        |
| LON                   | 9°50.               | 296 E                      | Position with three decimals in minutes. |
| Speed                 | Course              | Compass                    | Speed over ground.                       |
| 0.0 <b>k</b> r        | า 359ต              | · ×m                       | Course, magnetic or true.                |
| Internal POS<br>GPS A | UTC time<br>9:20:50 | <b>UTC date</b> 15-03-2004 | Depth or Compass from external sensor.   |

**UTC or local time and date** - Time and date in UTC - Universal Time Coordinates - is equal to standard time in London (GMT). UTC is not affected by the local summertime adjustments.

**Position update** - if, for some reason, there is no position update from GPS or external sensor, the displayed position will start to flash and an alarm will be activated to alert the operator. Reset the 'Position missing' alarm by [CLR]. The alarm can be set ON/OFF - see section 6.5. The displayed position will stop flashing once normal position update is resumed.

**Internal POS** - indicates the source of position data i.e. Internal, External or DeadReckoning.

**GPS A** - Status indicator for reception of satellites: a (A)= good, b (B)= acceptable, c (C)= fair, or \*= no update - see also "Status indicator and accuracy" below.

With built-in or connected DGPS receiver: dGPS= differential data received. DGPS= differential data received and used for corrections. SDGPS= satellite differential data received and used for corrections.

#### Status indicator and accuracy

Small letters (a,b,c,) indicate that SA is active, and the position accuracy is expected to be better than 100 meters in 95% of the time. Capital letters indicate that SA is OFF, and the position accuracy is then expected to be 15 meters or better in 95% of the time. dGPS indicates that differential data is received, either via built-in differential receiver or from external receiver. DGPS or SDGPS indicates that the position is corrected by the differential data. The accuracy will typically be 2-5 meters for DGPS

and 3-7 meters for SDGPS.

In order to utilize the high accuracy of the GPS system, it is necessary to align the lat/long calculations to the paper charts you are using. Refer to Position display setup below.

When using C-MAP electronic charts, the datum will be aligned automatically.

#### Position display setup

The general Position setup e.g. Display position as: LAT/LON, Decca or Loran C, etc. is placed in the SETUP menu (section 8.2).

ADJ From position display, press [ADJ] to load Position display setup:

## Pos display setup:

Datum: 000: World Geodetic System 1984 Log 1: 00000.0nm Log 2: 00000.0nm Additional data: COMPASS

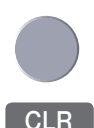

Go to the function you wish to change

Reset log

- 0-9 Key in new values, or... +/- Toggle between available values
- **ENT** Confirm editing and return to the Position display

**Datum** - is preset to WGS 1984 (World Geodetic System 1984), but can be changed to any of the 118 datums listed in Appendix B e.g. to match old paper charts or trackplotter data from RS2500/RS4000 (datum #002 European 1950).

The position in the position display and NMEA output (GLL+GL2) will refer to the selected datum. To select a new datum: place the cursor next to "Datum" and key in a new number or go two spaces to the right (000) and leaf through the datum list with +/-.

The datum in the chart display is fixed i.e. WGS84.

**Log** - reset log or insert alternative start figure by altering the value in the "Log 1" and/or "Log 2" line. Press [CLR] to reset the figure, and press the numeric keys 0-9 to alter the figure.

Additional data - can be set to COMPASS, DEPTH or ANT. HEIGHT.

COMPASS will show heading from connected sensor.

DEPTH will be shown when NMEA depth data is received from connected depth instrument.

ANT. HEIGHT will indicate the actual antenna altitude (height above sea level).

### 5.4 Dual speed display (trawling speed display)

The analogue differential speed indicator will show how much the present speed varies from the average speed. If the difference exceeds +/- 3 knots (or km/h or miles/h), an arrow will appear which will be pointing out of the scale.

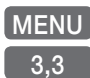

Call up the menu bar, and... load Dual Speed display

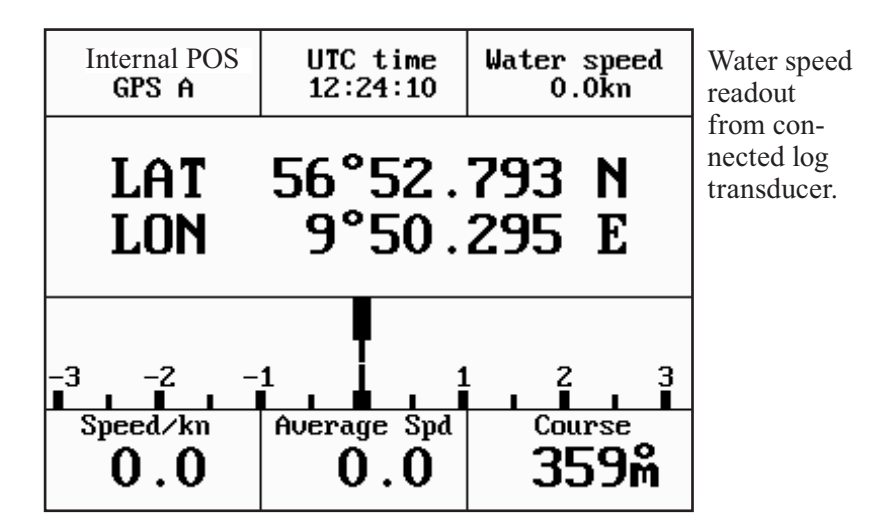

Position with three decimals in minutes.

Analogue differential speed indicator (scale).

Dynamic speed with short filtering time is reacting quickly to changes, but is also more unsteady.

Average speed with long filtering time gives a very stable reading. Course over ground, magnetic (m) or true (°).

#### How to reset dual speed:

- ADJ Open for change
- ENT Reset dual speed, or...
- MENU *exit function without making any changes*

#### 5.5 ETA & AVN display

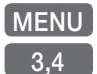

*Call up the menu bar, and... load the ETA & AVN display* -to receive any data will require that navigation mode is active.

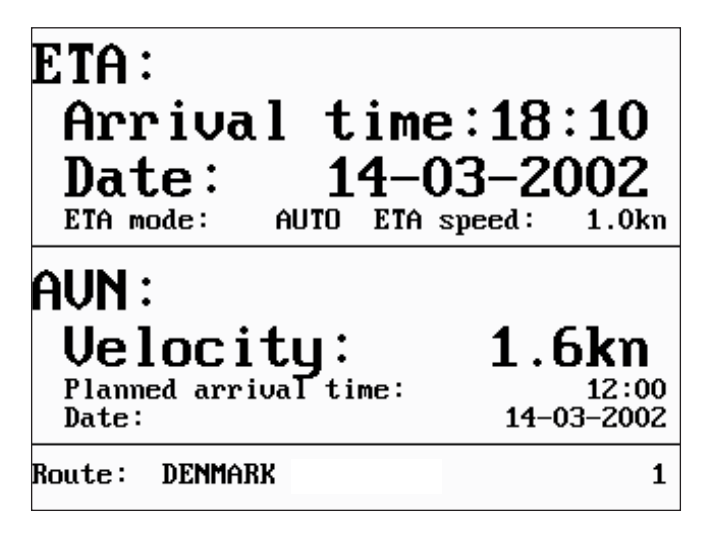

ETA - Estimated Time of Arrival - refers to the inserted local time, and can be calculated to any point used for navigation.

AVN - Approximate Velocity Necessary - is automatically calculated in knots after you key in the planned arrival time and date.

In route navigation the approaching point and present speed over ground (AUTO) is automatically used for the calculation. You can change to any waypoint in the route and also insert an alternative ETA speed (MANUAL).

ADJ *Open for change* - in route navigation the approaching point is automatically suggested and present speed is used for calculation.

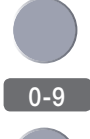

*If required - go to, and...* 

*Insert alternative routepoint -* only in Route navigation.

Go to ETA mode, and ...

+/- Select AUTO or MANUAL

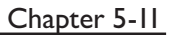

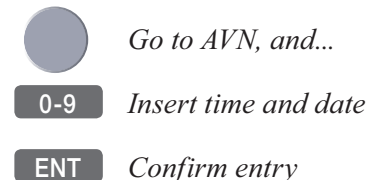

#### 5.6 Trim & Highway display

Some of the readings rely on data from external log and compass. CO-

The Trim & Highway display will provide information on actual and mean speed, velocity and water speed - see also section 5.7 Set & Drift display.

MENU Call up the menu bar, and... load the Trim & Highway display

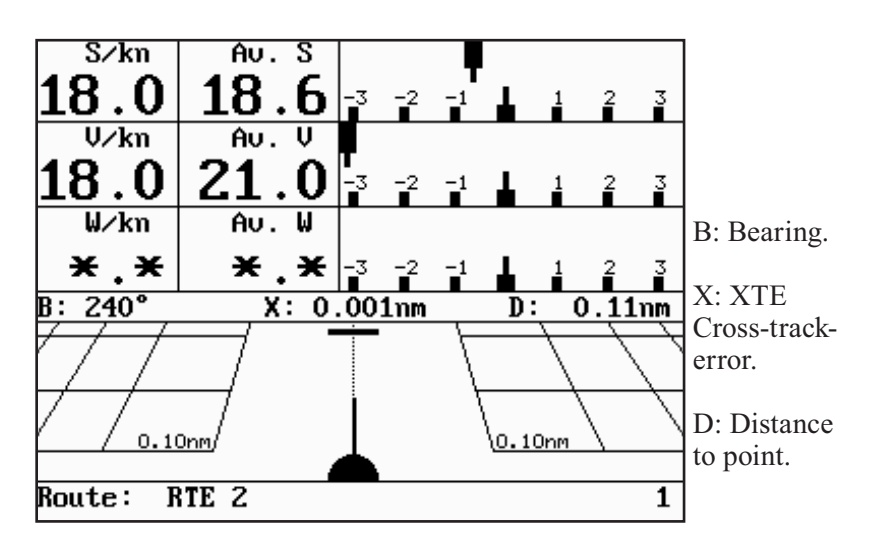

#### ADJ Open for change

*Reset mean speed indication in display* 

ENT

3.5

#### 5.7 Set & Drift display

The readings rely on data from external log and compass.

MENU 3.6 *Call up the menu bar, and... load the Set & Drift display* 

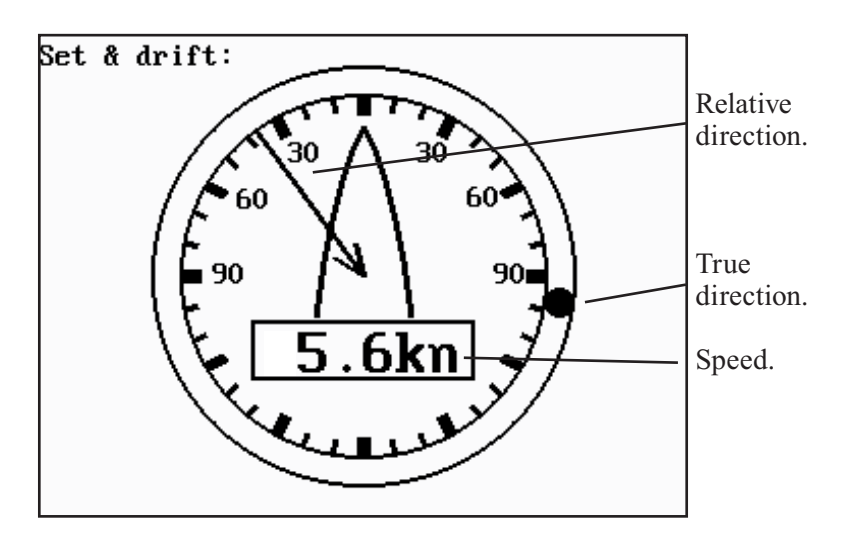

The Set & Drift display will show how fast the current is moving in knots; in what direction (true) it is moving and what direction in relation to the vessel (relative).

To obtain information on actual and mean speed, velocity and water speed - see the Trim & Highway display in section 5.6.

#### 5.8 Pilot custom screens

The two custom screens in thepilot menu consist of multiple window combinations e.g.:

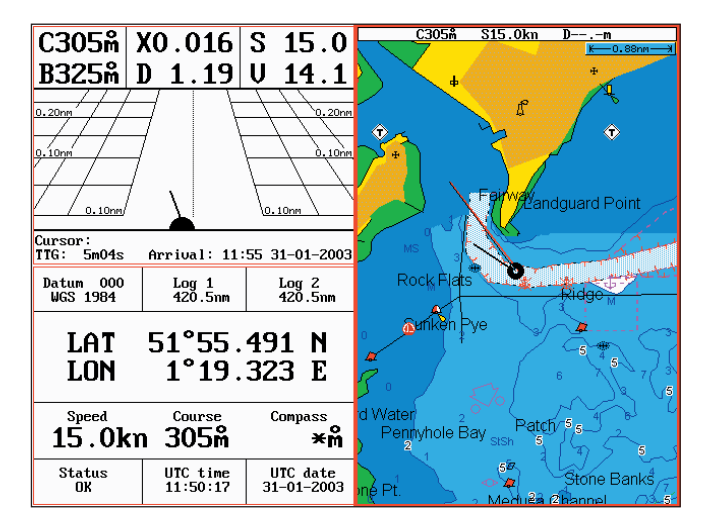

The displays presented in the example above are the default displays for Custom screen 1 under the PILOT menu.

Top left quarter window shows the Highway display, which can be exchanged with a different display from the pilot menu, either by single press on the [PILOT] key which will toggle through all the displays available from the pilot menu, or via the menu.

Bottom left quarter window shows the Position display, which can be exchanged with any display that will fit into a quarter window.

Right half screen shows the Chart display, which can be exchanged with a different one in same size window, or you can change the window combination from half to two quarter windows.

These custom screens can actually have several displays presented from the pilot menu. However, when the top left window is active and you toggle through the available displays from the pilot menu, the sequence will skip the displays already presented on the screen, as they can not appear twice on the same screen.

See section 2.1.2 how you go about changing the displays.

#### 5.9 Navigation examples

| 5.9.1 Chart/cursor navigation. | 5.9.2 Waypoint navigation. |
|--------------------------------|----------------------------|
| 5.9.3 Route navigation.        | 5.9.4 Track navigation.    |

Relevant for all navigation modes are:

- the highway display with graphical steering section 5.2.1.
- the ETA & AVN display with Estimated Time of Arrival and Approximate Velocity Necessary to reach a given point at a specific time - section 5.5.
- the \*Trim & Highway display with information on actual and mean speed over ground, velocity (VMG) and water speed section 5.6.
- the \*Set & Drift display with indication of how fast the current is moving in knots, in what direction (true) it is moving and what direction in relation to the vessel (relative) - see section 5.7.
- \* These readings rely on data from external log and compass.
- With the [PILOT] key you can toggle between all the displays in the pilot-serie see section 5.1 Shortcut to the pages in the pilot-serie.

#### 5.9.1 Cursor navigation

Cursor navigation is the easiest and most straightforward way of navigation - point and go!

CHART Shortcut to chart display

Press the cursor key to activate the cursor, then move the cursor to your destination

GOTO Call up the GOTO menu 1 Select Cursor navigation mode

A course line will now be drawn from actual position (ship's position) to destination point (cursor's position).

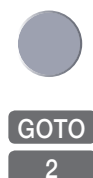

Next destination: While on the way, you can easily *move the cursor* to the next destination, and when ready to change navigation leg...

Call up the GOTO menu Restart to approaching point - a new course line will be drawn from ship's position to destination.

To turn NAV mode off again: Press [GOTO], [3].

#### 5.9.2 Waypoint navigation

To start Waypoint navigation will require that at least one waypoint is stored in the memory. Refer to section 3.4.9 PLOT menu.

CHART Shortcut to chart display

Place cursor on destination waypoint

GOTO Call up the GOTO menu, and...

2 Select Waypoint navigation mode

This will activate the pop-up window "Navigate to WP" - and if the highlighted waypoint is the point you wish to sail to, then just press [ENT] to start navigation.

However, if you wish to sail to a different waypoint:

- +/- Scroll up/down in the waypoint list, or...
- 0-9 *Key in the number/name of the waypoint you wish to sail to*
- ENT *Start navigation*

A course line will now be drawn from ship's position to destination waypoint.

To turn NAV mode off again: Press [GOTO], [3].

#### 5.9.3 Route navigation

To start Route navigation will require that at least one route is stored in the memory. Refer to section 3.4.9 PLOT menu.

There are two ways to start Route navigation:

• From the chart:

*Place cursor on the routepoint you wish to start your navigation from* 

- GOTO Call up the GOTO menu, and...
  - 3 Select Route navigation mode

This will activate the pop-up window "Navigate in route" with the selected routepoint as first destination point. Check if any of the current settings need to be changed e.g. forward or reverse direction in route.

ENT Start navigation

- From the chart, without first placing cursor on a routepoint:
- GOTO *Call up the GOTO menu, and...*
- 3 Select Route navigation mode

This will activate the pop-up window "Navigate in route" from where you can choose which route you wish to select for navigation:

+/- Scroll up/down in the route list until the correct route number / name appears

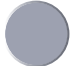

*Use the cursor to move around in the window if anything needs to be changed* - such as Direction in route, etc.

- 0-9 *Key in the number of the first routepoint you wish to sail to*
- ENT Start navigation

A course line will now be drawn from ship's position to the first

routepoint.

- GOTO Pressing [GOTO] from chart display during navigation will activate an INFO window with the following functions to choose from:
  - 1. Advance (to next routepoint)
  - 2. Restart to approaching point (in case you have drifted off course)
  - 3. Turn NAV OFF

#### 5.9.4 Track navigation

A track is created by a series of trackpoints connected by track lines. Using a track for navigation is somewhat like navigating in a route with many waypoints.

To start Track navigation will require that at least one track is stored in the memory. Tracks which are not yet completed can not be used for navigation. Refer to section 7.5 Start / Stop track.

There are two ways to start Track navigation:

• From the chart:

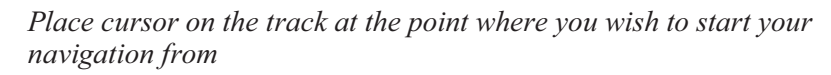

GOTO Call up the GOTO menu, and...

#### 4 Select Track navigation mode

This will activate the pop-up window "Navigate in track" with the selected trackpoint as first destination point. Check if any of the current settings need to be changed.

#### ENT Start navigation

• From the chart, without first placing cursor on a track:

GOTO Call up the GOTO menu, and...

4 Select Track navigation mode

This will activate the pop-up window "Navigate in track" from where you can choose which track you wish to select for navigation:

+/- Scroll up/down in the track list until the correct track number / name appears

*Use the cursor to move around in the window if anything needs to be changed* - such as Direction in track, etc.

- 0-9 *Key in the number of the first trackpoint you wish to sail to*
- ENT Start navigation

A course line will now be drawn from ship's position to the first point of destination.

- **GOTO** Pressing [GOTO] from chart display during navigation will activate an INFO window with the following functions to choose from:
  - 1. Advance (to next trackpoint)
  - 2. Restart to approaching point (in case you have drifted off course)
  - 3. Turn NAV OFF

#### Chapter 5-19

#### 5.10 Anchor guard

| GOTO<br>5   | Call up the GOTO menu, and<br>activate the anchor guard function<br>-the chart display will provide an impression of the vessel's position<br>in relation to the alarm circle. |
|-------------|----------------------------------------------------------------------------------------------------|
| MENU<br>3,1 | To check/change the preset alarm distance:<br><i>Call up the menu bar, and</i><br><i>load the highway display</i>                                                              |
| ADJ         | Enter the navigation setup display                                                                                                    |
| 0-9         | Key in a new value with numeric keys                                                                                                    |
| ENT         | Confirm the change                                                                                                    |
|             |                                                                                                    |

#### To turn Anchor guard off again:

GOTO Call up the GOTO menu, and... turn anchor guard off 3

#### 5.11 MOB alarm and navigation

The MOB - Man overboard - alarm and display will be activated if you press the [MOB] key on the CPXX keypad and hold it depressed for two seconds, or activate an external MOB switch (hold five seconds) and then press the [ENT] key to start MOB navigation. The MOB display will provide all relevant data for an efficient rescue operation - refer to details on the rear of the first page of the manual.

# GOTO

#### To turn the MOB function off again:

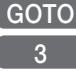

Call up the GOTO menu, and... turn the MOB function off

To check the last activated MOB position:

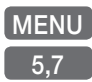

Call up the menu bar, and... select MOB data
# 6. Miscellaneous menu

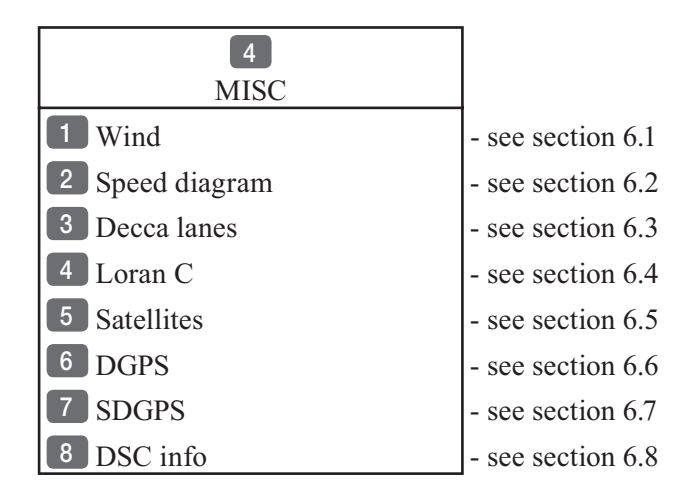

# 6.1 Wind display

The CPXX is ready to present wind data from connected instruments.

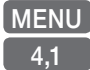

*Call up the menu bar, and... load the 'Wind instrument' display* 

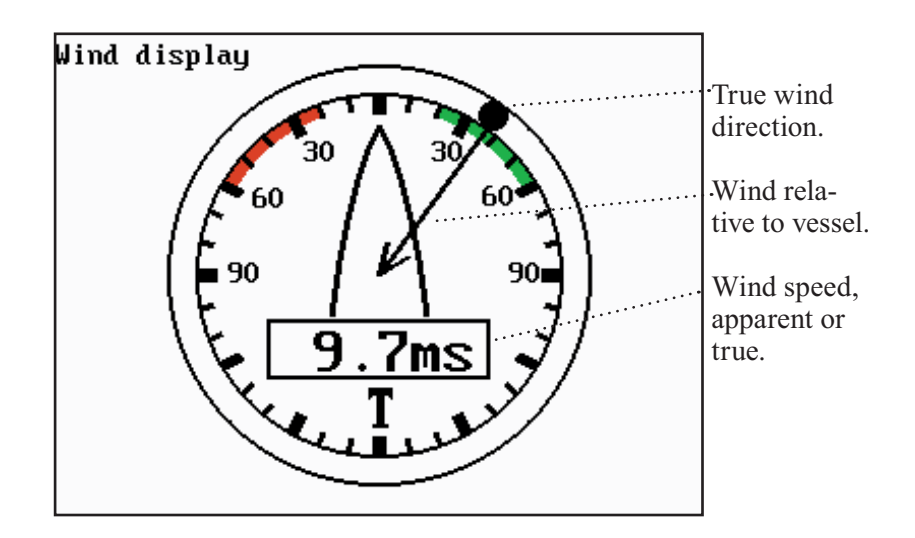

# ADJ Load Setup for Wind display

| Setup      | for      | Wind | 1:            |
|------------|----------|------|---------------|
| Damping le | vel:     |      | MEDIUM        |
| Apparent w | ind scal | Le:  | NORMAL        |
| Wind angle | offset:  |      | 000°          |
| Show wind  | speed as | s:   | APPARENT      |
| Wind speed | unit:    | M    | IETERS/SECOND |
|            |          |      |               |

Go to the function you wish to change

- +/- Toggle between settings, or...
- 0-9 *Key in new figure*
- **ENT** *Confirm entry and return to Wind display*

**Damping level** - can be set to LOW, MEDIUM or HIGH. The higher level the more steady and slow reacting reading.

**Apparent wind scale** - can either be set to NORMAL (0-180°) or MAGNIFIED (0-60°).

Wind angle offset - can be from 0 to 360°.

Show wind speed as - TRUE or APPARENT.

**Wind speed unit** - can be either METER/SECOND, KNOTS, KILOMETERS/HOUR or MILES/HOUR.

# 6.2 Speed diagram

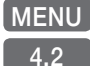

*Call up the menu bar, and... load "Speed diagram"* 

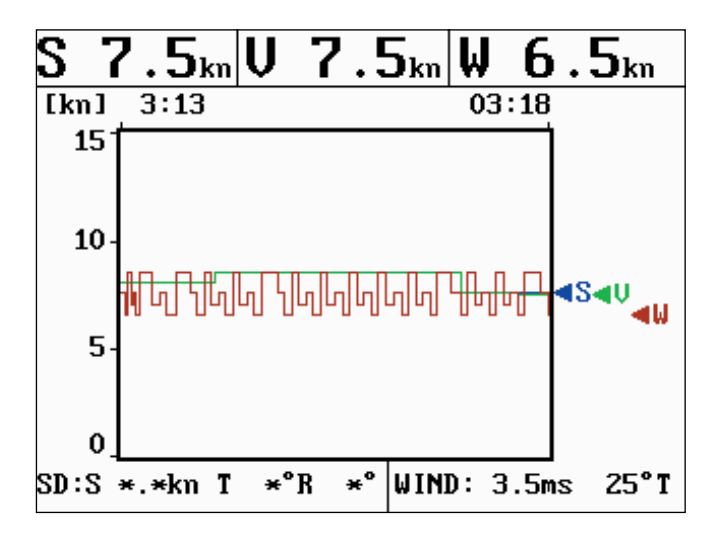

S= Speed over ground.

V= Velocity towards waypoint.

 $W^*=$  Speed through water.

SD (Set and drift)\*= Speed and direction, true or relative.

WIND\*= Speed and direction.

\* Connection to external sensors is required.

ADJ *Call "Speed diagram setup"* - see next page.

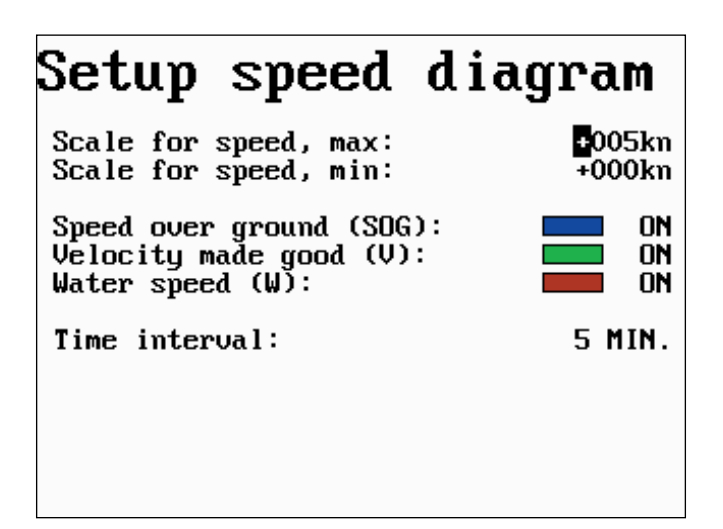

The scale for the speed diagram can be adjusted in this display.

Time interval can be set in 8 intervals from 1 minute to 3 hours and freeze.

Go to the function you wish to change

- +/- Key in new figure or change setting
- ENT Confirm entry and return to Speed diagram

# 6.3 Decca lanes

- MENU Call up the menu bar, and... 4,3 load decca chain display
- ADJ Open for change
- +/- *Leaf through the available chains* see below.

ENT

Confirm entry

To change the position readouts to decca mode, see section 8.2 under Pilot/Position setup, where 'Display position as' can be toggled to 'Decca'.

### List of decca chains:

| 00 | S Baltic        | 0A |
|----|-----------------|----|
| 01 | Vestlandet      | 0E |
| 02 | SW British      | 1B |
| 03 | North Humber    | 2A |
| 04 | Holland         | 2E |
| 05 | British         | 3B |
| 06 | Lofoten, Norway | 3E |
| 07 | German          | 3F |
| 08 | N Baltic        | 4B |
| 09 | NW Spanish      | 4C |
| 10 | Trondelag (N)   | 4E |
| 11 | English         | 5B |
| 12 | N Bothnian      | 5F |
| 13 | S Spanish       | 6A |
| 14 | N Scottish      | 6C |
| 15 | Finland         | 6E |
| 16 | Danish          | 7B |
| 17 | Irish           | 7D |
| 18 | Finnmarken      | 7E |
| 19 | French          | 8B |
| 20 | S Bothnian      | 8C |
| 21 | Hebridean       | 8E |
| 22 | Frisian         | 9B |
| 23 | Helgeland       | 9E |

| 24 | Skagerak    | 10B |
|----|-------------|-----|
| 25 | N Persian   | 5C  |
| 26 | S Persian   | 1C  |
| 27 | Bombay      | 7B  |
| 28 | Calcutta    | 8B  |
| 29 | Bangladesh  | 6C  |
| 30 | Hokkaido    | 9C  |
| 31 | Tohoku      | 6C  |
| 32 | Kyusyu      | 7C  |
| 33 | Namaqua     | 4A  |
| 34 | Cape chain  | 6A  |
| 35 | E Province  | 8A  |
| 36 | Dampier     | 8E  |
| 37 | Port Hedld  | 4A  |
| 38 | Hokuriku    | 2C  |
| 39 | Newfoundld. | 2C  |
| 40 | Cabot strt  | 6B  |
| 41 | Nova Scotia | 7C  |
| 42 | Salaya      | 2F  |
| 43 | Kanto       | 8C  |
| 44 | SW Africa   | 9C  |
| 45 | Natal       | 10C |
| 46 | Shikoku     | 4C  |

# 6.4 Loran C

| MENU<br>4,4 | Call up the menu bar, and<br>load Loran C chain display                                        |
|-------------|------------------------------------------------------------------------------------------------|
| ADJ         | Open for change                                                                                |
| +/-         | Leaf through the available chains - see listing below.                                         |
|             | If required, go to the slaves, and                                                             |
| +/-         | <i>Toggle between available slaves</i> (not all chains have more than one slave)               |
| 0-9         | and it is possible to alter the figures in the time delay                                      |
|             | If required, go to Offset, and key in a positive or negative offset                            |
| 0-9         | Key in a positive or negative offset to the time delay (toggle positive/<br>negative with +/-) |
| ENT         | Confirm entry                                                                                  |

To change the position readouts to Loran C mode, see section 8.2 under Pilot/Position setup, where 'Display position as' can be toggled to 'Loran C'.

### List of Loran C chains:

| Central Pacific     | 4990 | Commando Lion      | 5970 |
|---------------------|------|--------------------|------|
| Gulf of Alaska      | 7960 | North West Pacific | 9970 |
| Southeast U.S.      | 7980 | Norwegian Sea      | 7970 |
| Great Lakes         | 8970 | Mediterranean Sea  | 7990 |
| Northeast U.S.      | 9960 | Icelandic          | 9980 |
| Canadian West Coast | 5990 | Saudi Arabia South | 7170 |
| Canadian East Coast | 5930 | Saudi Arabia North | 8990 |
| Labrador Sea        | 7930 | Eastern U.S.S.R.   | 7950 |
| West Coast U.S.     | 9940 | Western U.S.S.R.   | 8000 |
| North Pacific       | 9990 |                    |      |

## 6.5 Satellite status

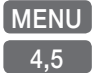

*Call up the menu bar, and... load satellite status display* 

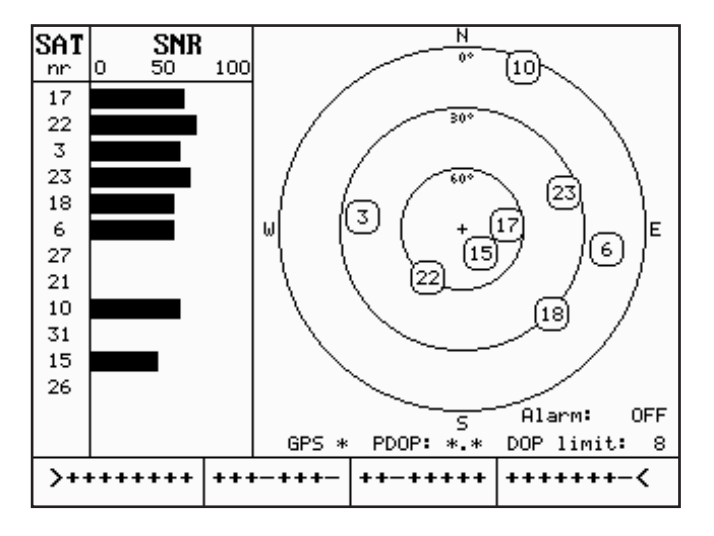

The display will show which satellites are currently being used for computation of data. It will show their position together with SNR - Signal to Noise Ratio. The bottom line shows the status of all the satellites in the GPS system, starting from left to right with the numbers 1 to 32.

Satellite status (bottom line):

- + indicates the satellite is healthy.
- excluded or non-existing satellite.
- **0** satellite data is faulty.
- \* satellite is manually excluded.

You may want to exclude a satellite manually in case a particular satellite is disturbing the navigation: *Open for change, and...* 

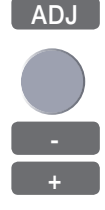

ENT

Place the cursor on the satellite in the bottom line you wish to exclude

The minus key will exclude the satellite, and... the plus key will reinstate it

Confirm entry

### Position update alarm

"Alarm" in the satellite status display is preset to "OFF". If the received position data is invalid, the position shown in the position display will start to flash. A position update alarm can be set ON/ OFF from the satellite status display [MENU],[4],[5]:

| ADJ | Open for change           |
|-----|---------------------------|
|     | Go to "Alarm"             |
| +/- | Toggle alarm ON/OFF       |
| ENT | Confirm entry             |
| Ē   | Reset the alarm by [CLR]. |

**Status indicator**: GPS\* - see section 5.3.

### HDOP, PDOP and DOP limits

The value of HDOP (horizontal dilution of precision) expresses "the quality" of the satellite geometry in relation to 2D positioning and a

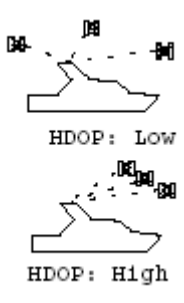

fixed antenna altitude.

PDOP (position dilution of precision) is equivalent to 3D positioning. The values will typically stay between 1.3 and 8. The lower the value the higher the "quality". A poor geometry might produce a value of more than 20.

If preset DOP limit is exceeded (indicated by \* in the position display) it will cause the position updating to stop until it once again is within the limit.

The DOP limit can be changed manually, but should not be set to higher than 8 (default), as this may result in poor accuracy i.e. false position. To change the DOP limit from the satellite status display [MENU], [4], [5] :

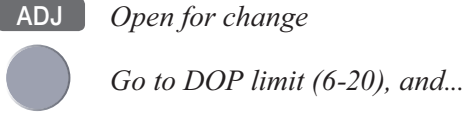

Insert new limit

ENT Confirm entry

0-9

# 6.6 DGPS information (optional)

The DGPS - differential position corrections - can be provided from a built-in module, which is preset to full automatic operation, or from connected DGPS receiver - see "Status indicator" in position display.

List of beacon stations is available in addendum, part no. 183-0122-501.

Call up the menu bar, and...

MENU 4.6

Ŧ

load DGPS setup display (with built-in module)

| DGPS setup:                                                     |                                      | To receive<br>valid differ-           |
|-----------------------------------------------------------------|--------------------------------------|---------------------------------------|
| Beacon: UNKNOWN BEACON B***m<br>Status:<br>Beacon is monitored: | D <del>****</del> nm<br>Locked<br>No | will require<br>that the<br>navigator |
| Frequency:291.5 kHzBit rate:200 bps                             | auto<br>Auto                         | is locked in<br>on a beacon           |
| Signal strength:<br>Signal to noise ratio (SNR):                | 1<br>OdB                             | station.                              |
| Message:                                                        |                                      |                                       |
|                                                                 |                                      |                                       |

Frequency (station) and bit rate can be selected manually:

ADJ Open for change, and...

Go to the function you wish to alter

Toggle the function, or... insert new figures

Confirm entry ENT

+/-

0-9

Beacon - informs the name of the beacon the navigator is locked on to (if any), together with indication of bearing and distance.

Status - can either be:

LOCKED = locked on a beacon and receiving differential data. NOT LOCKED = not locked on a becon and receiving no differential data. NOT INSTALLED = there is no built-in DGPS module in unit.

NOT IN USE = external DGPS receiver applied.

#### Beacon is monitored - YES or NO.

If YES it should be safe to rely on the received differential data, because the beacon station's performance is under observation. If NO, then you have to use the received differential data with caution, as there is no guarantee it is not faulty.

**Frequency** - the frequency of the beacon station can be set manually if known. However, when left in AUTO the navigator will always search for the nearest station with a good signal strength.

**Bit rate** - indicates *bits per second*, and can be set manually to 25, 50, 100 or 200 bps.

Signal strength - a good signal strength is 20 and up.

Signal to noise ratio (SNR) - should be 8dB and up.

**Message** - type 16 message will be displayed when received from the DGPS system. The contents of this message could be something to do with the performance of the system. Temporarily out of service etc.

# 6.7 SDGPS information

The SDGPS - satellite differential GPS - is preset to full automatic operation, which means that the system will utilize the position corrections from either differential GPS stations (refer to section 6.6) or satellite differential GPS signals from WAAS, EGNOS or MSAS (refer to section 6.7.1).

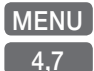

*Call up the menu bar, and... load SDGPS setup display* 

| SDGPS setup:<br>SDGPS select mode:<br>Uses corrections from: | AUTO<br>***** |
|--------------------------------------------------------------|---------------|
| CHANNEL 1: sat.no.: ****                                     | ****          |
| Corrections:                                                 | NONE          |
| Integrity messages ok:                                       | NO            |
| Range used for position fix:                                 | NO            |
| Type 0 warning received:                                     | NO            |
| CHANNEL 2: sat.no.: ****                                     | ****          |
| Corrections:                                                 | NONE          |
| Integrity messages ok:                                       | NO            |
| Range used for position fix:                                 | NO            |
| Type 0 warning received:                                     | NO            |
| Ignore type 0 warnings:                                      | NO            |

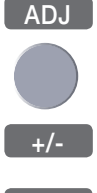

Open for change

Go to the function you wish to alter (see below)

Toggle the function

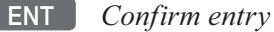

**SDGPS select mode** determines which differential corrections can be used in the position determination:

**AUTO** is default mode. Local area DGPS corrections are used when available. If not available, then SDGPS corrections are used (if these are available).

**PASSIVE** mode: SDGPS corrections are never used (see sec.6.7.1). **MANUAL** mode: SDGPS corrections are used (if available). Local area DGPS corrections are not used.

(B

**Uses corrections from** - indicates which differential corrections (DGPS or SDGPS) are currently used for position determination.

**CHANNEL 1: sat.no.** - indicates which satellite number and name is currently tracked/searched by channel 1, and what is the tracking state.

**Corrections** - indicates if corrections are being received on this channel. If YES: is the quality of the reception sufficiently high for the corrections to be usable.

NONE: no corrections are received.

**RECEIVED**: corrections are received, but of insufficient quality. **USABLE**: corrections are received and of sufficient quality. **USED**: corrections received on this channel are used in the position determination.

**Integrity messages ok** - the SDGPS system will transmit messages concerning the integrity of the GPS satellites. This line will indicate whether such messages are received and reliable.

**Range used for position fix** - if the receiver is tracking a particular SDGPS satellite, it "knows" the distance to that satellite. This line will indicate whether the distance is used in the position determination.

**Type 0 warning received** - if an SDGPS satellite is not operating according to specifications it will transmit a so-called "Type 0 warning". In this situation, the receiver will not use any information that it might receive from that satellite. Until the SDGPS system is declared operational, the SDGPS satellites will always transmit Type 0 warnings.

It is possible (but not recommendable) to override the Type 0 warnings - refer to last line in SDGPS setup: "Ignore type 0 warnings: NO" should be changed to "YES". æ

### 6.7.1 Satellites in SDGPS system

The SDGPS system consist of eight orbiting geostationary satellites and is designed to form a seamless global augmentation system consisting of Waas (USA), EGNOS (Europe) and MSAS (Japan). If all three parts would become operative at the same time, there would be no performance problem. However, since WAAS is the only system currently in normal operation, the WAAS correction signals can have a negative effect on receivers operating in Europe and Far East outside the intended WAAS coverage area. In these areas, we recommend that the 'SDGPS select mode' is changed from 'AUTO' to 'PASSIVE'.

Refer to Addendum no. 183-0002-000 (included in the package) for up-to-date information on the current status of the SDGPS system.

| Number | Name     | System       | Area                       |
|--------|----------|--------------|----------------------------|
| 120    | AOR-E    | EGNOS - EU   | Atlantic ocean region east |
| 122    | AOR-W    | WAAS - US    | Atlantic ocean region west |
| 124    | ARTEMIS  | EGNOS - EU   |                            |
| 126    | INMARSAT | EGNOS - EU   |                            |
| 129    | MTSAT-1  | MSAS - JAPAN |                            |
| 131    | IOR      | EGNOS - EU   | Indian ocean region        |
| 134    | POR      | WAAS - US    | Pacific ocean region       |
| 137    | MTSAT-2  | MSAS - JAPAN |                            |

#### **Tracking state**

The letter indicating the tracking state will appear immediately after the satellite number in the display.

| Letter indication: | - means that the receiver is:         |
|--------------------|---------------------------------------|
| S                  | searching for satellite.              |
| D                  | trying to synchronize to data stream. |
| С                  | code locked to signal.                |
| Р                  | phase locked to signal.               |
|                    |                                       |

MENU

4.8

# 6.8 DSC VHF info

To receive an iDSC Alarm and Message from VHF will require that the CPXX is connected to a compatible Simrad VHF radiotelephone. The data is transmitted via NMEA or SimNet.

The message from the VHF will appear in a pop-up window together with an acoustic alarm. Press [CLR] to reset the alarm, or press [ENT] to stop alarm and select the suggested channel for communication - refer to the VHF manual for further details.

To view the last received message: *Call up the menu bar, and... load the DSC info display* 

# 7. Waypoint / route menu

| 5<br>WP/RTE         |                          |
|---------------------|--------------------------|
| 1 Waypoints         | - see section 7.1        |
| 2 Routes            | - see section 7.2        |
| 3 Route calculation | - see section 7.3        |
| 4 Lines             | - see section 7.4        |
| 5 Tracks            | - see section 7.6        |
| 6 Targets           | - see section 7.7        |
| 7 MOB data          | - see section 7.8        |
| 8 Data transfer     | - see section 7.9 + 7.10 |

# 7.1 Waypoints stored in the memory

The waypoint list will appear in alphabetical order and will include the waypoint's position in lat/long. To edit one of the stored waypoints:

#### MENU 5,1

*Call up the menu bar, and... load waypoint list* 

| Waypo  | int: | WP     | 2          |            |
|--------|------|--------|------------|------------|
|        |      |        |            |            |
|        |      |        |            |            |
| X WP 3 | 1    |        | 57°14.853N | 9°51.966E  |
| X WP 3 | 10   |        | 55°59.954N | 10°47.247E |
| X WP 3 | 11   |        | 55°59.203N | 11°15.562E |
| x WP 2 | 2    |        | 57°20.289N | 10°01.404E |
| x WP 3 | 3    |        | 57°24.990N | 10°15.561E |
| x WP   | 4    |        | 57°24.990N | 10°39.831E |
| x WP ! | 5    |        | 57°14.490N | 10°58.708E |
| x WP   | 6    |        | 57°01.385N | 11°06.798E |
| x WP ' | 7    |        | 56°50.773N | 10°47.921E |
| Numbe  | r of | stored | waypoints: | 11         |

| A-Z        | Insert name of waypoint you wish to edit, or                    |
|------------|-----------------------------------------------------------------|
| +/-        | Leaf through waypoints with +/- keys or up/down cursor          |
| ENT        | Open for editing                                                |
|            | Place the cursor on the function you wish to change             |
| 0-9<br>+/- | Key in new figures, or<br>toggle between available values       |
| PLOT       | Move the position to ship's position                            |
| ENT        | Confirm entry and return to WP list                             |
| Ē          | Plot new waypoints with the [PLOT] key - refer to section 3.4.9 |

### 7.1.1 Delete waypoints via menu

- MENU *Call up the menu bar, and...* 5,1 *load waypoint list* 
  - +/- Select waypoint you wish to delete
  - ENT *Open for editing*
  - WIN Delete waypoint
  - CLR *Confirm that you want to delete the selected waypoint*, if not sure: press [MENU] to exit the display without having made any changes.
    - Edit waypoints directly on the chart via info windows, refer to section 3.4.3.

#### Chapter 7-3

## 7.2 Routes stored in the memory

The route list will keep a record of all the saved routes in the system. It will provide information on number of waypoints in the route etc. Existing routes can be altered via the route list - see further on in this chapter, or directly on the chart via info windows - refer to sections 3.4.4 and 3.4.5. To delete a route - refer to section 7.2.1.

Making new routes can be done directly on the chart with the PLOT function - refer to section 3.4.9, or from the WP list using existing waypoints - refer to section 7.2.2.

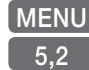

*Call up the menu bar, and... load route list display* 

| Route:                     | DENMARK                     |                   |
|----------------------------|-----------------------------|-------------------|
|                            |                             |                   |
|                            |                             |                   |
|                            |                             |                   |
|                            |                             |                   |
|                            |                             |                   |
|                            |                             |                   |
| DENMAR                     | K                           | 219               |
| DENMAR<br>Long R           | K<br>OUTE 1                 | <b>219</b><br>948 |
| DENMAR<br>LONG R           | KOUTE 1                     | <b>219</b><br>948 |
| DENMAR<br>LONG R           | OUTE 1                      | <b>219</b><br>948 |
| DENMAR<br>LONG R           | COUTE 1                     | <b>219</b><br>948 |
| DENMAR<br>LONG R<br>Number | OUTE 1<br>of stored routes: | 219<br>948<br>2   |

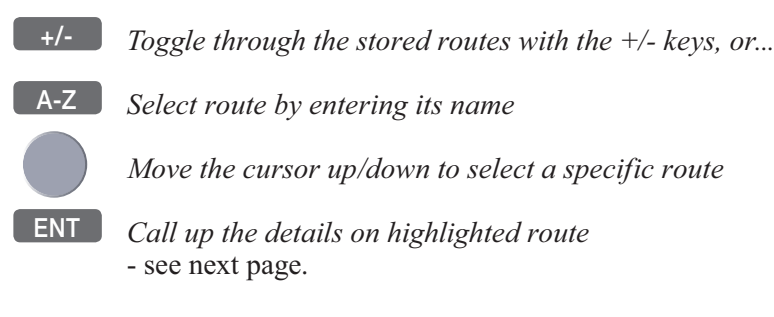

ENT

| Route:<br>Course<br>XTE lir | DENMARK<br>line:<br>ne: |        | <b> </b> | 0001<br>ON<br>OFF |
|-----------------------------|-------------------------|--------|----------|-------------------|
|                             |                         |        |          |                   |
| 1:                          | BHUMBL INE              | 70°    | 5.41m    | 5.41m             |
| 2:                          | RHUMBL INE              | 90°    | 7.6nm    | 13.0nm            |
| 3:                          | RHUMBL INE              | 42°    | 5.4nm    | 18.4nm            |
| 4:                          | RHUMBL INE              | 0°     | 5.4nm    | 23.8nm            |
| 5:                          | RHUMBL INE              | 50°    | 6.7nm    | 30.5nm            |
| 6:                          | RHUMBL INE              | 349°   | 5.5nm    | 36.0nm            |
| Number                      | of points ir            | ı rout | e:       | 219               |
| MENU E>                     | it                      |        | Ed       | it ENT            |

This display provides information on course line, XTE line, route legs, routepoints etc.

*Call up the Edit route display* - if you wish to make any changes. (Editing a route currently used for navigation is not possible)

| Edit route:                                |                      |
|--------------------------------------------|----------------------|
| Settings for total route:<br>Name: DENMARK |                      |
| Course line:                               |                      |
| Navigation mode:                           | RHUMBLINE            |
| Settings for route leg:                    | 1 - 2                |
| XIE:<br>Navigation mode:                   | UU.11nm<br>RHUMBLINE |
| Direction in route:                        | FORWARD              |
| Show route as:                             | NAVIGATION           |
| PLOT Routepoints                           | Delete WIN           |
| MENU Exit                                  | Accept ENT           |

Setting the Course line to OFF in this display will make the route invisible on the screen. Put it back on the screen by setting it ON again. The course line and XTE line can be changed in color - there are a total of 15 colors to choose from together with 9 different line types.

If the XTE distance is not the same in all legs, the value will be \*.\* instead of the 00.10nm. Navigation mode can be either RHUMB-LINE or GREAT CIRCLE, or... if not set to the same in all legs in a route, the mode will be: COMPOSITE.

**Direction in route** can be set to either FORWARD or REVERSE direction.

**Show route as** can be set to either NAVIGATION for navigational data in the route display (example on the previous page), or POINTS for a list of routepoints together with the position in lat/long and the XTE limit of each point.

Place the cursor on the function you wish to change

Key in new figures, and... toggle between available values

- if no more alterations are required, go to [ENT], or you can insert/ remove routepoints from the route by entering a new display:

- PLOT Open for the function: Remove/insert routepoints
- +/-CL B

*Existing routepoints can be removed, by using the +/- keys to highlight the routepoint you wish to remove, and press* [CLR]

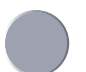

New routepoints can be added to the route by using the cursor to go up/down in the WP list to select the position you wish to add to the route, then...

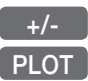

By means of the +/- keys highlight the routepoint where you wish the new position should be placed in the route, and press [PLOT] - the last point in the RtePt panel is empty, and as such will allow you to enter a new final routepoint.

ENT

*Confirm modification of route and return to the Edit display* - or abandon modification by pressing [MENU]

- ENT Confirm editing
- MENU R
- Return to route list

### 7.2.1 Delete route via menu

- MENU *Call up the menu bar, and...* 5.2 *load route list display* 
  - +/- Select the route you wish to delete
- ENT Call up the details on highlighted route
- ENT Open for editing
- WIN Delete route
- CLR Confirm that you want to delete the selected route, if not sure: press [MENU] to exit the display without having made any changes.
  - Edit routes directly on the chart via info windows, refer to section 3.4.4 and 3.4.5.

# 7.2.2 Make new route from WP list

When you have a number of waypoints stored in the WP list which would be convenient to link together as a route it is easily done via the route list.

- MENU *Call up the menu bar, and...* 5,2 *load route list display*
- CLR Make new route from WP list

Use the cursor to go up/down in the WP list to select the position you wish to add to the route, then...

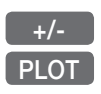

*By means of the +/- keys you can control where the highlighted position is placed in the route, press* [PLOT]

- the last point in the RtePt panel is empty, and as such will allow you to enter a new final routepoint. Once a WP position is transferred to the routepoint section, there is no longer any connection between the position and the waypoint in the WP list.

Select the next position and press [PLOT]. Continue in this manner until the route is completed. In case you make a wrong plot, you can delete the routepoint by highlighting the RtePt number by means of the +/- keys and then press [CLR] to remove the point from the route.

Display example:

| Ro | Soute: RTE 1 0000 |                      |      |        |   |
|----|-------------------|----------------------|------|--------|---|
| Wa | ypo               | oint: 🛛 🛛 🖉 P 1      |      |        |   |
| ſ  | Way               | point / position     |      | RtePt  |   |
| Ī  |                   |                      | 1    |        |   |
|    |                   |                      |      |        |   |
|    |                   |                      |      |        |   |
| t  | ψP                | 1                    |      |        | _ |
|    | <u> </u>          | 6°57.000N 10°25.000E |      | 1      |   |
| t  | WP                | 10                   |      |        | + |
|    | WP                | 2                    |      |        |   |
|    | WP                | 3                    |      |        |   |
|    | WP                | 4                    |      |        |   |
| PI | .OT               | Insert pos. Delete   | : Rt | ePt CL | R |
| ME | NU                | Abandon              | Acc  | ept EN | Г |
|    |                   |                      |      | _      |   |

#### ENT

*Save the route with* [ENT] *and go to the Edit display* - or leave the function with [MENU] to abandon the route.

In the Edit route display you can set up the route preferences you need and also change the name of the route.

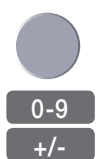

Place the cursor on the function you wish to change

Key in new figures, and... toggle between available values

- ENT Confirm editing
- MENU Return to route list

# 7.3 Route calculation

To stay well informed during navigation, the Route calculation display will provide information on how long it takes to go from one point to another, total distance, arrival time etc.

MENU 5.3 Call up the menu bar, and... load route calculation display

| Route calcu                                                               | lation:                                        |                  |
|---------------------------------------------------------------------------|------------------------------------------------|------------------|
| Route: RTE 2<br>Course line:<br>XTE:                                      | Of<br>OF                                       | N                |
| Route point A:<br>Route point B:                                          | 000<br>000                                     | 1<br>2           |
| ETA speed:                                                                | 13.8kn AUTO                                    | D                |
| Total distance from A<br>Time to go from A to E<br>Arrival time:<br>Date: | to B: 0.16m<br>B: 0m42s<br>13:18<br>26-02-2002 | n<br>S<br>B<br>2 |

+/-

Toggle between available routes in the memory

Go to Routepoint A, and...

0-9 Select the first routepoint (A) from where you wish to start the calculation in the route, and then select the second point (B)

Present speed is automatically used for calculating the arrival time, but if required, an alternative speed can be inserted:

- ENT *Open for change*
- 0-9 Key in a new speed value
- +/- Toggle between AUTO and MANUAL
- ENT Confirm entry

## 7.4 Lines stored in the memory

The line list will keep a record of all the saved lines in the system. It will provide information on number of line sections in line etc. 'Lines' are used for defining a certain area on the chart e.g. a fishing ground, a shipwreck, large rocks, restricted areas etc., or defining a channel to sail through narrow passages, making your own coast line or for whatever reason you could use a drawing on the chart.

- To draw new lines you need a chart in the active window, place the cursor where you wish to start the line, and press [PLOT]. Then follow the instructions in the info windows. Refer to section 3.4.9. Lines can also be edited directly on the chart via info windows, refer to section 3.4.4 and 3.4.5.
- MENU Call up the menu bar, and...
  5,4 load line list display
   only plotted lines saved in the memory can be called forward.
  - +/- Toggle through the stored lines with the +/- keys, or...
  - A-Z Select line by entering its name

ENT

Move the cursor up/down to select a specific line

Call up the details on highlighted line

| Line:<br>Line:                             | LINE   | 1                                                                                                   |                                                          | )001<br>0N                                        | This display indicates                                    |
|--------------------------------------------|--------|----------------------------------------------------------------------------------------------------|----------------------------------------------------------|---------------------------------------------------|-----------------------------------------------------------|
|                                            |        |                                                                                                    |                                                          |                                                   | how many<br>line sections<br>are used for<br>the drawing. |
| 1:                                         |        | 57°59.698N                                                                                          | 10°03.0                                                  | )56E                                              |                                                           |
| 2:<br>3:<br>4:<br>5:<br>6:<br>7:<br>Number | of sea | 57°51.479N<br>57°42.048N<br>57°31.389N<br>57°33.762N<br>57°33.762N<br>57°44.410N<br>ctions in line: | 9°49.3<br>9°29.3<br>9°11.9<br>8°51.9<br>8°31.9<br>8°27.9 | 722E<br>722E<br>944E<br>944E<br>945E<br>500E<br>9 |                                                           |
| MENU                                       | Exit   |                                                                                                    | Edit                                                     | ENT                                               |                                                           |

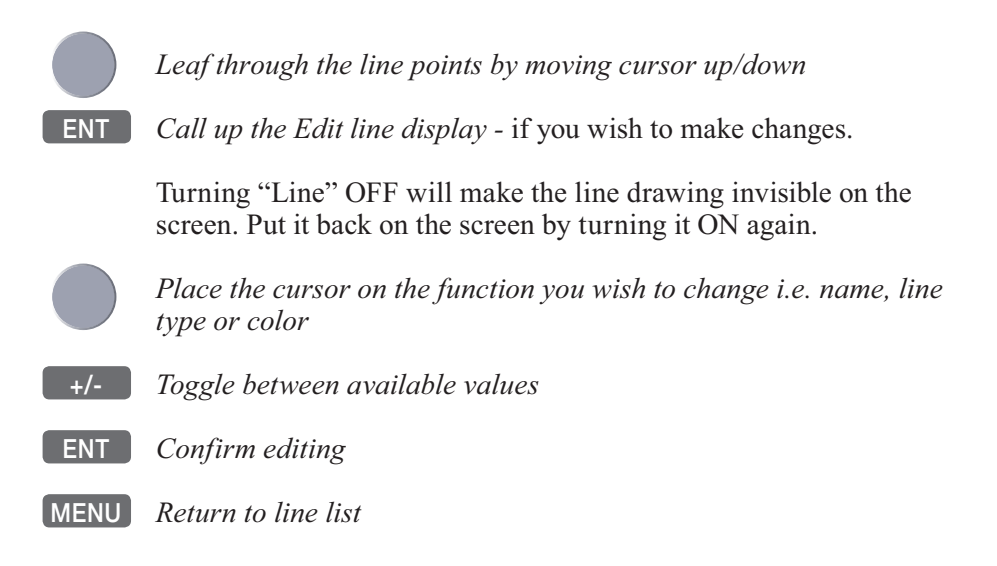

### 7.4.1 Delete lines via menu

- MENU *Call up the menu bar, and...* 5,4 *load line list display*
- +/- Select the line you wish to delete
- ENT Call up the details on highlighted line
- ENT Open for editing

WIN Delete line

- CLR *Confirm that you want to delete the selected line*, if not sure: press [MENU] to exit the display without having made any changes.
  - Edit lines directly on the chart via info windows, refer to section 3.4.4 and 3.4.5.

# 7.5 Start / stop track

The track function will provide a track trailing the movement of your ship. As default from the factory, the first track is stored as TRACK 1, the next as TRACK 2 etc.

#### To start track function:

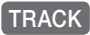

Load Start track pop-up window

| Start        | track:  |           |
|--------------|---------|-----------|
| Name:        | TRACK 1 |           |
| Display trad | ck:     | ON        |
| Update:      |         | DISTANCE  |
| Interval:    |         | 0.100nm   |
| Trackpoints  | :       | 0         |
| Туре :       |         |           |
| MENU Exit    |         | Start ENT |

If you wish to change the default values:

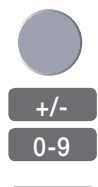

Toggle between available values, or...

Move cursor to where you wish to make a change

key in new values

ENT Start track

Name of track can be altered (max. 25 characters).

**Display track** can be set ON and OFF, where OFF will make it invisible on the screen. Turn ON to put it back on the screen.

**Update** of the track can be performed by distance in nautical miles, or by time interval.

**Type** of track line i.e. full, dotted, etc. has 9 different types to choose from in 15 different colors.

To stop track:

TRACK Load Stop track pop-up window

**ENT** Stop the highlighted track

# 7.6 Tracks stored in the memory

All tracks (of more than 1 trackpoint) will automatically be stored in the memory. To see which tracks are registered, you can scroll through the list by:

- MENU *Call up the menu bar, and...* 5,5 *load track list display* 
  - +/- Toggle through the stored tracks with the +/- keys, or...
  - A-Z Select track by entering its name

Move the cursor up/down to select a specific track

**ENT** *Call up the details on highlighted track* 

| Track: <u>T</u> Rf | ACK 2        |          | Example: |
|--------------------|--------------|----------|----------|
| Tracking           | :            | ON       |          |
| Display .          | track:       | UN.      |          |
| Update:            | DIS          | TANCE    |          |
| Interval           | : <b>0</b> . | 500nm    |          |
| Trackpo i 1        | nts:         | 10       | 1        |
| Туре∶              |              |          |          |
| MENU Exit          |              | Edit ENT |          |

### ENT *Open for change*

"Display track" can be set ON/OFF, where OFF will make it invisible on the screen. Turn ON to put it back on the screen.

- +/- Toggle between available values
- ENT

Confirm changes

MENU Return to track list

### 7.6.1 Delete tracks via menu

MENU 5.5

Call up the menu bar, and... load track list display

- +/- Select the track you wish to delete
- **ENT** *Call up the details on highlighted track*
- ENT *Open for editing*
- WIN Delete track
- CLR *Confirm that you want to delete the selected track*, if not sure: press [MENU] to exit the display without having made any changes.
  - Edit tracks directly on the chart via info windows, refer to section 3.4.6.

MENU

0-9

# 7.7 Targets stored in the memory

The CPXX can display the bearing and distance of up to three targets at a time in relation to the vessel e.g. harbors or important navigational points. A target is a fixed point on the chart which can be plotted by the cursor or from the ship's position - refer to section 3.4.9, or keyed in via the keypad - refer to section 3.4.7.

#### Set up targets

Call up the menu bar, and...

The plotted target position is automatically preset to actual position of ship, or to cursor position when the chart display is active and the cursor is on - see INFO windows, section 3.4.7.

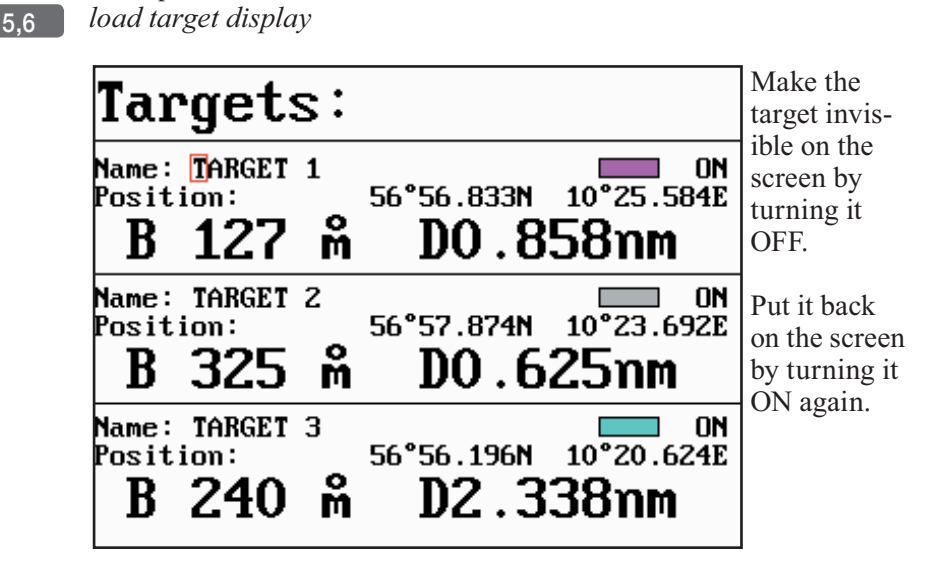

Select the target you wish to change or replace with a different target by moving the cursor up/down

+/- Leaf through the targets in the memory

ENT Open for change, and...

Place cursor where you wish to make a change i.e. name, color etc.

*Key in new values, alphabetical or numerical* 

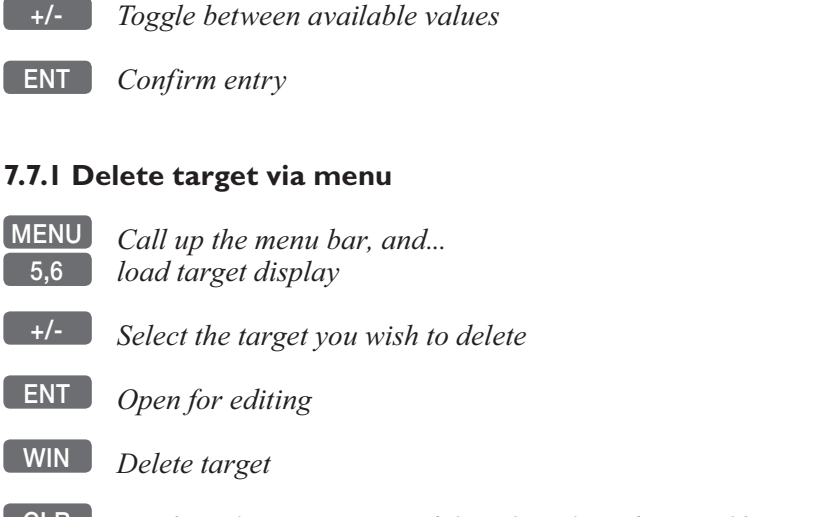

- CLR Confirm that you want to delete the selected target, if not sure: press [MENU] to exit the display without having made any changes.
- Edit targets directly on the chart via info windows, refer to section 3.4.7.

# 7.8 MOB data

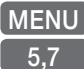

*Call up the menu bar, and... load MOB data display* 

| MAN  | OVERBOARD   |
|------|-------------|
| DATE | 12-03-2004  |
| TIME | 14:23:34    |
| MOB  | 56°52.489N  |
| POS  | 009°50.305E |

The MOB display will provide information of the last activated MOB position. To delete a MOB track from the memory, see section 3.4.6.

# 7.9 Data transfer via DataCard or disc

Data transfer to and from external memory can be performed via Simrad DataCard (CP34/44/54), or with a Simrad TL50 Turbo Loader (CP44/54) via an ordinary 1.44Mb disc.

DataCards and TL50 Turbo Loader are optional equipment available from your local Simrad dealer.

How to perform data transfers via TL50 (including data from Shipmate RS2500 Trackplotter) is described in the TL50 manual.

Use the Simrad DataCard or TL50 Turbo Loader to make backup files of all the user data you have created plus the current setups in the internal memory of the unit. Do it whenever you have added important data, or when you wish to transfer routes and waypoints, etc. to another compatible unit. The storage capacity of the Data-Card/TL50 disc is divided into two databanks of each 450 Kb, meaning that the entire internal memory can be stored in one databank.

External memory with data transfer via DataCard:

MENU *Call up the menu bar, and...* 5,8 *load the Data transfer window* 

MENU Exit

#### Data transfer

DataCard upper drawer
 DataCard lower drawer
 NMEA connection

- see section 7.10

Select the drawer where you have inserted the DataCard e.g. [1]:

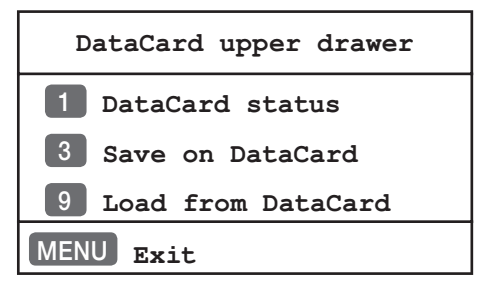

#### DataCard status

*Press* [1] *to find out what data (if any) is stored on the DataCard* The capacity is divided into two databanks: DATABANK 1 and 2 which can hold approx. 2 x 450 Kb data. Toggle between the two databanks with the +/- keys.

#### Save on DataCard

*Press* [3] *to call up a new INFO window* where you can see which data will be transferred i.e. routes, waypoints, etc. and how much space it will take up in bytes + percentage of max. storage capacity. The actual date and time will be saved with the data transfer.

+/- Use the +/- keys to toggle between DATABANK 1 and 2

A-B

*Use the alphanumeric keys to add a name to the data in the selected databank* 

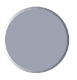

9

*Use the cursor key to go to the* 'Action' *column* to decide which action you want taken for each mentioned category of data (toggle with +/- keys) - see section 7.9.1.

If you choose to MERGE the data already stored on the DataCard with the data coming from the Internal memory, the bottom line in the window will ask you to press [ENT] to: Calculate databank after merge.

**ENT** *Press* [ENT] to activate 'Save selected data on DataCard'

You will now receive a warning about which data on the DataCard, in the selected databank, will be overwritten. Press [ENT] to accept. After the data has been transferred, you will receive a status report.

MENU Press [MENU] to exit function

#### Load from DataCard

- *Press* [9] *to call up a new INFO window* where you can see which data is stored in Databank 1 or 2 on the DataCard see display example next page.
- +/- Use the +/- keys to toggle between DATABANK 1 and 2

User data generated by other chartplotter models e.g. CE33/40/42/52, CP33/40/42/52, CA40/42/52, CR40/42/52 can all be transferred to a CP34/44/54 unit via the Data transfer system.

However, it is not immediately accessible to transfer data via Data-Card from the new model CP34/44/54 to the older model CP42, etc., as this would require an update of the CP42.

- For more information, please contact an authorized Simrad dealer.

| Load from DataCard:                                                                                                    |       |         |        |       | DATA      | BANK-1        |           |
|----------------------------------------------------------------------------------------------------|-------|---------|--------|-------|-----------|---------------|-----------|
| Data generated by:Simrad CP44Used internal memory:193393 bytes = 42%Used DataCard memory:2677 bytes = 1%Used internal memory after operation:191400 bytes = 42%Date saved:15-02-2003Time saved:19:43:00Name:19:43:00 |       |         |        |       |           |               |           |
|                                                                                                    | Int   | ernal   | Data   | Card  | Int<br>af | ernal<br>Iter |           |
| Data type                                                                                                    | Amour | t Bytes | Amount | Bytes | Amoun     | t Bytes       | Action    |
| Marks/waypoints:                                                                                                    | 9     | 244     | 11     | 256   | 9         | 244           | NO        |
| Lines:                                                                                                    | 0     | 0       | 2      | 168   | 2         | 168           | OVERWRITE |
| Routes:                                                                                                    | 1     | 168     | 4      | 408   | 4         | 408           | OVERWRITE |
| Targets:                                                                                                    | 0     | 0       | 1      | 100   | 1         | 100           | OVERWRITE |
| Tracks:                                                                                                    | 8     | 190480  | 0      | 0     | 8         | 190480        | NO        |
| Setup:                                                                                                    | 1     | 2501    | 1      | 1745  | 0         | 0             | NO        |
| MENU Exit                                                                                                    | Lo    | ad sel  | ected  | data  | from      | DataC         | ard ENT   |

*Use the cursor key to go to the* 'Action' *column* to decide which action you want taken for each mentioned category of data (toggle with +/- keys) - see section 7.9.1.

If you choose to MERGE the data already stored in the Internal memory with the data coming from the DataCard, the bottom line in the window will ask you to press [ENT] to: Calculate databank after merge.

#### ENT Press [ENT] to activate 'Load selected data from DataCard'

You will now receive a warning about which data in the internal memory of the unit will be overwritten. Press [ENT] to accept. After the data has been transferred, you will receive a status report.

MENU Press [MENU] to exit and \*reboot (only if loading "Setup")

\*) When the system makes a 'reboot' the screen will turn black for a brief moment, then the system will re-start and automatically return to the active display which was on the screen before you made the transfer.

#### 7.9.1 List of criteria for data transfer in the Action column

**OVERWRITE** - will overwrite existing data in the memory you are transferring data to. Whenever a new 'Setup' is transferred into the main unit, the system will reboot, the screen will turn black for a brief moment and then restart and automatically return to the active display on the screen before you made the transfer.

Transfer of 'Setup' can only be completed between identical units.

**MERGE** - will mix the transferred data with the data in the memory you are transferring to. Press [ENT] to calculate memory after merge. Identical data will be sorted automatically and not saved twice i.e.:

- 'Marks/waypoints' of same position, name and symbol.
- 'Lines' which are identical.
- 'Routes' of same name, equal number of routepoints (not necessarily in the same position), but with the exact same start point and end point.
- 'Targets' of same position, name and symbol.
- 'Tracks' which are identical.
- 'Setup' can not be merged.

**DELETE** - will delete existing type of data from the memory you are transferring data to.

NO - no action will take place. The data will remain unchanged.

# 7.10 Data transfer via PC interface

Data transfer to and from a route planning program on a Personal Computer can be made via NMEA connection (Refer to Optional connections in the Installation manual) by means of the standard NMEA0183 sentences WPL and RTE.

- The data transfer on these two sentences does not include WP symbol, color, XTE limit, etc.
- PC-based planning systems differ in operation and performance beyond the control of Simrad.

MENU 5.8

*Call up the menu bar, and... load the Data transfer window* 

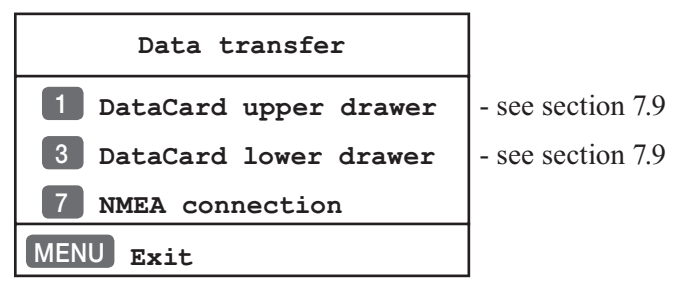

<sup>7</sup> Select the NMEA connection

CP44/54 example:

| WARNING!                                                           |
|--------------------------------------------------------------------|
| Normal NMEA communication on selected channel will be interrupted. |
| 1 NMEA 1                                                           |
| 3 NMEA 2                                                           |
| MENU Exit                                                          |

The normal communication via this NMEA port is temporarily abrupted during the time of data transfer.

Press [1] or [3] to select the NMEA port where the PC data cable is connected. This will activate a new window, see next page.

CP34 example:

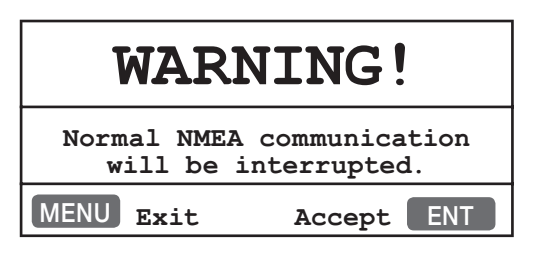

Press [ENT] to accept warning and continue.

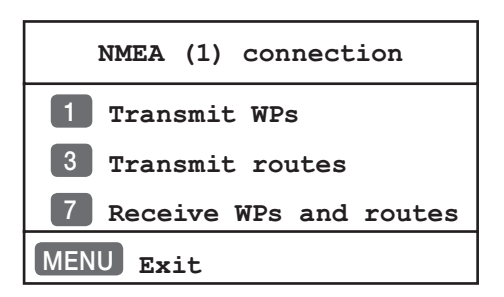

### Transmit WPs

*Press* [1] *to start transmission of all waypoints stored in the CPXX WP list to PC* 

When the transmission is completed you will receive a new info window informing of how many waypoints were transferred.

MENU

3

Exit function and return to normal NMEA communication

#### **Transmit routes**

*Press* [3] *to start transmission of all routes stored in the CPXX Route list to PC* 

When the transmission is completed you will receive a new info window informing of how many routes were transferred.

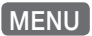

Exit function and return to normal NMEA communication

1

#### **Receive WPs and routes**

*Press* [7] *to enable reception of waypoints and routes from the planning program* 

The transmission of waypoints and routes can now be activated from the PC program. The info window below will inform you of the progress of the reception of data by keeping an eye on the counter. When the counter stops, means that all the data from the PC planner has been collected. However, some PC programs may continue to transmit the same data over and over again and will have to be stopped by pressing [ENT].

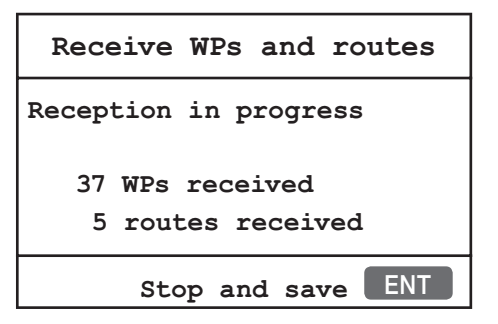

#### ENT Stop and save

- will stop collecting data (if not already finished) and start saving the collected data.

Waypoints/routes transmitted to the CPXX are added to the WP/ route list. However, if two waypoint/route names are identical, the latest transferred one will not be saved, even though position(s) may be different. Routepoints will not be included in the WP list.

Saving the collected data can take anywhere from less than a second and up to a few minutes, depending on the amount of data. If it takes too long and you need the CPXX in a hurry, then press the [MENU] key to *Stop saving* any more data - what has been saved until this point will stay in the memory, the rest will be lost.

#### MENU Stop saving

Under normal circumstances we assume the saving procedure is allowed to finish and will indicate "Saving completed" in the info window. You are now ready to:

#### MENU *Exit function and return to normal NMEA communication*
# 8. Setup menu

| 6                                      |                   |
|----------------------------------------|-------------------|
| SETUP                                  |                   |
| CHART C-MAP cartridges                 | - see section 8.1 |
| PILOT Pilot/Position setup             | - see section 8.2 |
| <b>1</b> Speed alarm, units & language | - see section 8.3 |
| 2 Interface setup                      | - see section 8.4 |
| 3 Palette setup                        | - see section 8.5 |
| 4 Factory settings                     | - see section 8.6 |
| 5 QuickGuide                           | - see section 8.7 |

# 8.1 C-MAP cartridges

On the unit's front, below the keypad, are two watertight drawers wherein you place the C-MAP cartridge/C-card you wish to load.

Do not attempt to insert or remove a cartridge unless the unit is turned off, or chart reading is in stand-by - see below.

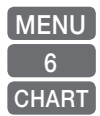

Call up the menu bar, and...

open the SETUP menu, and...

*load the pop-up window for C-MAP cartridges* (which also brings the chart system in stand-by)

# C-MAP cartridges

```
Name: EAST DENMARK AND WEST SWEDEN
Code: EN-C161.4
Date: 14/09/2002
LOWER
Name:
Code:
Date:
MENU Exit Test ENT
```

To open the drawer below the keypad, press the eject key next to the drawer. Place the cartridge in the tray with the terminals pointing

towards the unit, and push the drawer back in place - make sure it is closed tight, so it remains watertight.

**ENT** *Press* [ENT] *to test the data on the C-MAP C-card* 

F If a C-card is defect, it must be removed before you can exit the display.

MENU Exit the window

In addition to the larger boundaries of the world chart there will be separate boundary lines for the individual charts stored on the same cartridge. However, the boundary lines for the C-MAP chart areas can be turned off, so they will not be visible on the chart - refer to section 3.5 Chart setup.

Other chart areas can quickly be reached by means of the zoom keys: *Zoom out until desired area becomes visible* 

Move cursor to approximate area, and ...

Zoom in

The chart will automatically start to move when cursor reaches the edge of the screen. When cursor is switched off [CLR], the chart will return to ship's position.

# 8.2 Pilot / Position setup

| l | MENU  |
|---|-------|
|   | 6     |
|   | PILOT |

Call up the menu bar, and... open the SETUP menu, and... load Pilot/Position setup display

| Pil                                 | ot/Pos                                                     | setur             | p:                                |
|-------------------------------------|------------------------------------------------------------|-------------------|-----------------------------------|
| Displa                              | y position as                                              | 5:                | LAT/LON                           |
| Start                               | position:                                                  | 56°57.000N        | 010°25.000E                       |
| Speed<br>Displa<br>Course<br>COG ve | and course f<br>y speed as:<br>and bearing<br>ctor length: | ilter leve<br>as: | 1: 3<br>SOG<br>MAGNETIC<br>06 min |
|                                     |                                                            |                   |                                   |
| Time:<br>Time:                      | 13:43:56                                                   | Date:             | UTC<br>14-02-2004                 |
| MENU                                | Exit                                                       | Ac                | cept ENT                          |

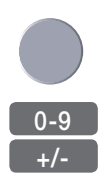

Go to the function you wish to change

*Key in new values, or... Toggle between available values* 

# ENT Confirm editing

**Display position as** - the position can be shown in latitude/ longitude, Loran C or decca coordinates (after selecting chain from the Miscellaneous menu). Toggle with +/-.

Start position - can be inserted if the exact start position is known.

**Speed and course filter level** - there is a filter of 10 steps available (0= fast response, 9= stable readout).

**Display speed as** - SOG Speed Over Ground or STW Speed Through Water. Toggle with +/-.

To receive STW information will require connection of external instrument via the SimNet system or the NMEA port.

Ŧ

**Course and bearing as** - readings of course and bearing can be made in either MAGNETIC or TRUE. Toggle with +/-.

**COG vector length** - (default to 6 minutes) - indicates own course and speed. The length of the COG vector reflects a distance run during the specified number of minutes at the immediate speed.

**Time** - can be set to UTC or local. Toggle with +/-Correct actual time and date by means of the numeric keys.

# 8.3 Speed alarm, units & language

MENU Call up 6.1 load Sp

*Call up the menu bar, and... load Speed alarm, units & language display* 

| Speed alarm maximum (SOG):000.0kn OFF<br>Speed alarm minimum (SOG):000.0kn OFF                                                                                    | The display<br>example<br>sections are |
|----------------------------------------------------------------------------------------------------|----------------------------------------|
| Setup for units:<br>Depth/altitude in: METERS<br>Distance in: NAUTICAL MILES<br>Speed in: KNOTS<br>Temperature in: DEGREE CELCIUS                                 | CP34/44/54                             |
| Software version:CP34 2.20Serial number:0x00100003Interface software version:1.17GPS receiver type:N11999PAGE rotation interval:05 sec.Display text in:English GB | CP34                                   |
| MENU Exit Accept ENT                                                                                                    |                                        |
| Software version:CP44/54 2.20TL50 version:Not connectedAT44 version:HW rev.: 2, SW: 12.34GPS receiver type:N12000                                                 | CP44/54                                |

05 sec.

EN1

English GB

Accept

Scroll up/down to go to the function you wish to change

0-9 *Key in new values, or...* 

MENU

+/- Toggle between available values

ENT Confirm changes, or...

MENU *exit function without making any changes* 

PAGE rotation interval:

Display text in:

Exit

**Speed alarm** - can be set to maximum and/or minimum cruising speed. This may be handy for trawl fishing, entering harbors with speed limits, etc. Speed stability and time of response can be adjusted in Pilot/Position setup, press [MENU], [6], [PILOT], and use the cursor key to go to "Speed and course filter level" to adjust the setting, confirm with [ENT].

Press [CLR] to reset an alarm - this applies to all activated alarms in the system.

Depth / altitude in - can be set to meters (m), feet (ft) or fathoms (fm).

**Distance in** - can be calculated in nautical miles (nm), kilometers (km) or statue miles (mi).

**Speed in** - can be shown in knots (kn), kilometers/hour (kh) or miles/hour (mh).

Temperature in - can be shown in Celcius or Fahrenheit.

**Software version** - indicates which software version is installed in the unit.

**TL50 version (CP44/54)** - indicates if a TL50 Turbo Loader is connected and which software version is implemented.

**AT44 version (CP44/54)** - indicates if an AT44 SimNet converter is connected and which revision hardware and software is implemented.

Serial number (CP34) - indicates the unit's internal serial number.

**Interface software version (CP34)** - indicates which version is installed in the CP34 unit (for technicians only).

**GPS receiver type** - indicates which type is installed in the unit (for technicians only).

**PAGE rotation interval** - can be set to anywhere between 03 to 99 seconds. Refer to "Fundamentals of the display and page system" in section 2.1 for more details on how the function works.

**Display text in** - as standard the CPXX is supplied with the following national display languages: Danish (DK), English (GB) and (US\*), French (F), German (D), Italian (I), Dutch(NL), Spanish (E), Swedish (S), and Portuguese (P).

\*) The difference from GB English to US English is: Celcius is changed to Fahrenheit, meters is changed to feet, and the date presentation is changed from dd.mm.yy to mm.dd.yy.

# 8.4 Interface setup

**CP34** has a connector for SimNet control or NMEA2000 plus one NMEA in/out port.

CP44/54 has two NMEA in/out ports:

- 1. NMEA1 contains both an NMEA port and connection for the dual station. The NMEA1 data from the main unit is available from NMEA2 port on the dual station i.e. DS44 or DS54.
- 2. NMEA2 is used for connection to SimNet or NMEA2000 via AT44 Active Tee or for standard NMEA interfacing.

**Plug-and-play:** SimNet offers easy and uncomplicated interfacing with a unique cable and plug solution and automatic system setup. SimNet is the optimum solution for integrating SimNet products and other products with NMEA 2000.

**Group selection or stand-alone:** Main products, e.g. MultiRadar, Chartplotter and Autopilot will automatically select the optimum sources for position, heading, depth, speed etc. for all other SimNet products connected. This means that if two Chartplotters are connected, they will both use position data from the same GPS and heading from the same compass. If you wish to use the built-in GPS, also on the Chartplotter, which automatically was set to operate with an external position, you can change the Group selection from SIMRAD to STAND-ALONE.

**Multi source**: If a main product recognizes e.g. two heading devices it will automatically select a gyro compass before a fluxgate compass, and DGPS before GPS.

**NMEA 0183 input:** If there is no data available from the SimNet bus for e.g. heading, position or depth, the system will automatically look for data via the NMEA 0183 port.

The next pages show examples of interface settings, which are divided into the following groups:

Nodes - Position - Navigation - Water - Compass - Wind - Waypoint - Alarm - SimNet diagnostic - SimNet input - SimNet output -NMEA0183 input - NMEA0183 output - Identification.

Call up the menu bar, and...

*load interface setup* - see display example next page.

MENU 6,2 Searching interface channels for valid sources and data. Please wait till the first page appears on the screen which will show the nodes (products) operating on the SimNet bus. See below example:

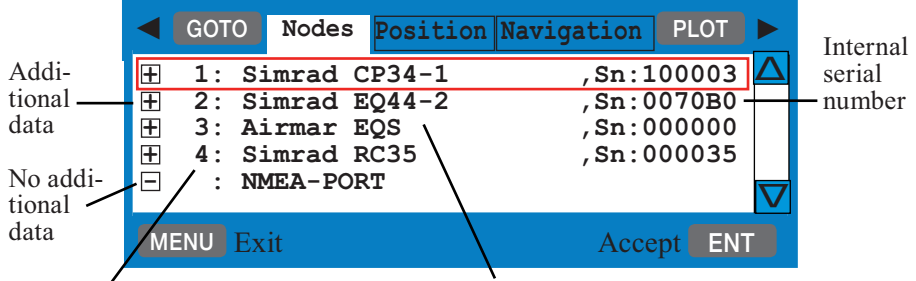

Automatically assigned network address

Product model numbers (top line is own unit); -1, -2, -3 etc. indicates multi sources. NMEA-PORT indicates incoming data via the NMEA port.

1

Move the cursor up/down to select one of the listed products

Press the [+] key to access additional data

Example:

| • | CP34   | CHARTPLOTTER   |          |
|---|--------|----------------|----------|
| • | SimNet | number=100003, | Address: |

- Device: class = 60, function = 170
- Instance: system = 0, device = 1
- SimNet:Compatible=YES,Ver= 1.000 E
- Ver.: NMEA2000 = 1.004, SW = 02.00
- Product code=FFFF,Unique no=138003

The name **CHARTPLOTTER** can be user defined - see the Identification interface (last tab).

Press the [-] key to hide additional data

**General information:** Go to the next interface by pressing [PLOT] and step back to the previous interface by pressing [GOTO]. Use the cursor key to move around in the display and toggle between available settings and sentences with the +/- keys.

ENT Confirm editing, or...

MENU exit function without making any changes

#### Group selection can be set to:

**SIMRAD** - auto-selected SimNet units from the Simrad group. **STAND-ALONE** - manually selected data source and third party units.

**Source:** - depending on which products (sources) are connected, the legend will indicate: 'none available', 'one available', 'multiple available' or 'owned, data type locked'.

#### PLOT

Go to Position interface - step back with [GOTO]

| GOTO                                                                      | Nodes                                                                                 | Position                                                               | Navio        | gation                                 | PLOT                                          |  |
|---------------------------------------------------------------------------|---------------------------------------------------------------------------------------|------------------------------------------------------------------------|--------------|----------------------------------------|-----------------------------------------------|--|
| Input:<br>Group s<br>Source<br>Positic<br>Externa<br>Datum:<br>Dead re    | selecti<br>(one a<br>Simrad<br>on mode<br>al DGPS<br>000-Wo<br>eckonin                | ion:<br>available<br>CP34-1<br>a:<br>5 mode:<br>orld Geod<br>ng speed: | e):<br>letic | SI<br>,Sn:10<br>INTE<br>System<br>010  | MRAD<br>00003<br>RNAL<br>OFF<br>1984<br>0.0kn |  |
| NMEA0183<br>GPS fix<br>GNSS fi<br>Geograj<br>Recom.<br>Track r<br>Time an | 3 outpu<br>4 data<br>5 data<br>5 data<br>5 data<br>6 min. (<br>1 made go<br>1 nd data | it:<br>a:<br>os, Lat/L<br>GPS data:<br>bod & SOG<br>a:                 | ion:         | GGA<br>GNS<br>GLL<br>RMC<br>VTG<br>ZDA | ON<br>OFF<br>ON<br>ON<br>OFF                  |  |
| MENU Ex                                                                   | tit                                                                                   |                                                                        |              | Accep                                  | t ENT                                         |  |

#### **Position mode:**

**INTERNAL** - the applied position is compiled by the in-built GPS receiver.

EXTERNAL - the applied position is compiled by an external unit.

**DEAD RECKONING** - will allow the system to function as a Navigation simulator, which can be used for demonstration purpose or for practicing 'live' navigation in 'off season'. If you wish to change the preset speed (10 kn), refer to description next page. Navigation to cursor or waypoint, in route or in track is started as described in

chapter 5. The ship symbol will now 'sail' to the point of destination directly or via the route you have selected and you can see how the alarms and automatic waypoint shift all work, as if you were sailing yourself. You can also simulate making a track trailing the ship or plotting eventmarks, etc. as the ship is 'sailing'.

**External DGPS mode** - set to ON (XX34), NMEA1 or NMEA2 (XX44/54) will enable reception of DGPS data from external receiver. The input port will switch from NMEA0183 to RTCM104 standard, but the output will continue transmitting NMEA0183 data.

**Datum:000-World Geodetic System 1984** - the internal datum is applied if the datum line is light grey. If you wish to apply the datum received from external unit and as such need to change the type, the position mode must be EXTERNAL. Enter a new datum by means of the numeric keys or the +/- keys. Refer to list of datums in Appendix B.

**Dead reckoning speed** - is preset to 010.0 knots, but can be increased or decreased when DEAD RECKONING is selected as position mode. Enter a new speed by means of the numeric keys or the +/- keys.

NMEA0183 output - see also section 8.4.1 Description of sentences.

| PLOT Go to Navigation interface - step back | with [GOTO] |
|---------------------------------------------|-------------|
|---------------------------------------------|-------------|

| •   | GOTO   | Position  | Navi | igation | Water    | PLOT  |          |
|-----|--------|-----------|------|---------|----------|-------|----------|
| Inj | put:   |           |      | IN      | FERNAL   | ONLY  | $\Delta$ |
| G   | roup : | selection | :    |         | S        | IMRAD |          |
| S   | ource  | (multipl  | e av | ailable | e):      |       |          |
|     | :      | Simrad CP | 34-1 |         | , Sn : 1 | 00003 |          |
| NM  | EA018  | 3 output: |      |         |          |       |          |
| A۱  | utopi  | lot sente | nce  | 'B':    | APB      | ON    |          |
| Be  | earing | g & dista | nce  | to WP:  | BWR      | OFF   |          |
| Re  | ecom.  | min. nav  | . in | fo:     | RMB      | ON    |          |
| C   | ross-  | track err | or:  |         | XTE      | OFF   |          |
| U.  | TC & t | time to d | est. | WP:     | ZTG      | OFF   |          |
|     |        |           |      |         |          |       |          |
| ME  | INU Ex | kit       |      |         | Acce     | pt EN | Г        |

**Input: INTERNAL ONLY** - indicates that no external source can be selected for navigation.

NMEA0183 output - see also section 8.4.1 Description of sentences.

#### PLOT Go to Water interface - step back with [GOTO]

| GOTO Navigation Water Com                | pass          | PLOT  |          |
|------------------------------------------|---------------|-------|----------|
| Water depth input:                       |               |       | $\Delta$ |
| Group selection:                         | SI            | MRAD  |          |
| Source (multiple available)              | :             |       |          |
| Simrad EQ44-2                            | ,Sn:10        | 0003  |          |
| Water temperature input:                 |               |       |          |
| Group selection:                         | SI            | .MRAD |          |
| Source (one available):<br>Simrad EO44-2 | $Sn \cdot 10$ | 0003  |          |
| Water temperature offset:                | +0            | 0.0°C |          |
|                                          |               |       |          |
| Water speed input:                       |               |       |          |
| Group selection:                         | SI            | MRAD  |          |
| Source (one available):                  |               |       |          |
| Airmar EQS                               | , Sn : 00     | 0000  |          |
| LOG speed cal.: 019000                   | PULSE         | S/nm  |          |
| NMEA0183 output:                         |               |       |          |
| Water temperature:                       | MTW           | ON    |          |
| Water speed and heading:                 | VHW           | ON    |          |
| Depth:                                   | DPT           | ON    |          |
| Depth below keel:                        | DBK           | OFF   |          |
| Depth below surface:                     | DBS           | OFF   |          |
| Depth below transducer:                  | DBT           | OFF   | $\nabla$ |
| MENU Exit                                | Accep         | ot EN |          |

**Water temperature offset** - a figure can be keyed in to compensate for differencies in temperature sensor.

**LOG speed calibration** - the unit is preset to receive 19000 pulses per nautical mile from the log transducer (paddle wheel). However the figure might have to be changed to compensate for various transducers and actual water flow passing the transducer. The correct pulse rate is calculated by:

```
\frac{19000 \text{ x indicated speed (e.g. 4kn)}}{\text{actual speed (GPS) (e.g. 5kn)}} = 15.200 \text{ pulses/nm}
```

NMEA0183 output - see also section 8.4.1 Description of sentences.

PLOT Go to Compass interface - step back with [GOTO]

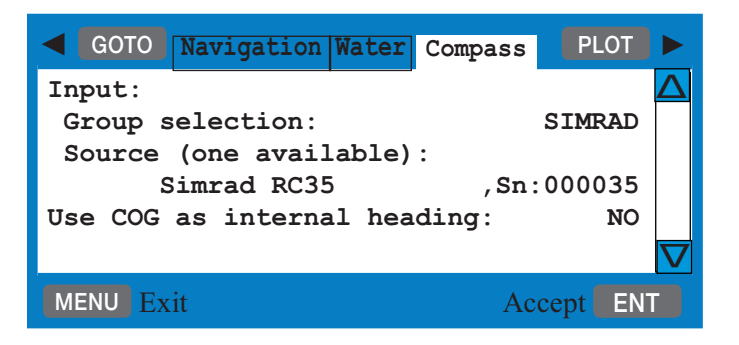

Source - indicates that there is one source available: Simrad RC35.

**Use COG as internal heading** - if no compass is connected, you can use the course (COG) from the built-in GPS module by changing NO to YES.

When using the GPS course as replacement for heading input, the accuracy will be reduced in relation to speed, wind and current.

PLOT Go to Wind interface - step back with [GOTO]

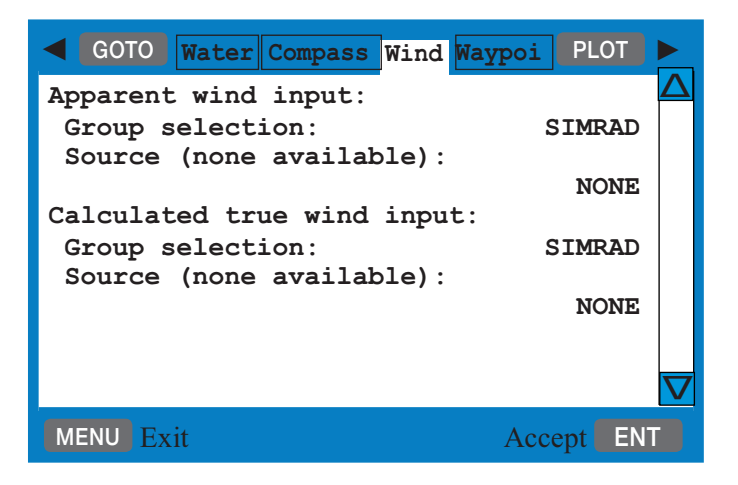

Source - will indicate how many units are connected and available.

#### PLOT Go to Waypoint interface - step back with [GOTO]

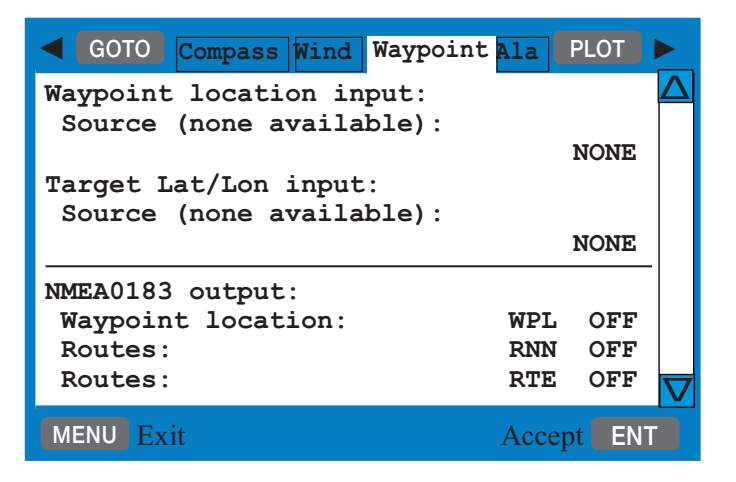

Source - will indicate how many units are connected and available.

NMEA0183 output - see also section 8.4.1 Description of sentences.

# PLOT Go to Alarm interface - step back with [GOTO]

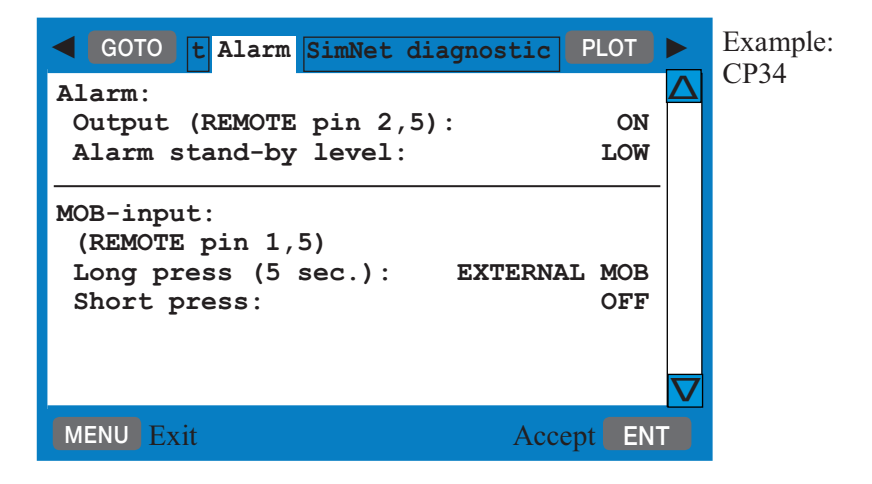

**Stand-by level** can either be: LOW = 0 volt or HIGH = 5 volt.

| GOTO t Alarm SimNet diagnostic PLOT                                              |   | Example: |
|----------------------------------------------------------------------------------|---|----------|
| Alarm:Output (pin 1,2):ONAlarm stand-by level:LOW                                |   | CP44/54  |
| Pos-status:<br>Output (pin 4,6): ON<br>Pos-status stand-by level: HIGH           |   |          |
| Log:<br>Output (pin 5,6): ON                                                     |   |          |
| MOB-input:<br>(pin 3,6)<br>Long press (5 sec.): EXTERNAL MOB<br>Short press: OFF |   |          |
| MENU Exit Accept EN                                                              | Γ |          |

#### **MOB-input**

• Press the external switch for more than 5 seconds to activate the MOB function (fixed setting), and press the [ENT] key to start MOB navigation.

• Short press on the external switch (less than 5 seconds) will shift page or plot ship's position. Use the +/- keys to toggle between OFF, SHIFT PAGE and PLOT SHIP's POS:

SHIFT PAGE - short press on the external switch will shift to next page stored under the PAGE key.

PLOT SHIP's POS - short press on the external switch will plot and save the actual position, which will be registered in the WP list.

# PLOT Go to SimNet diagnostic interface - step back with [GOTO]

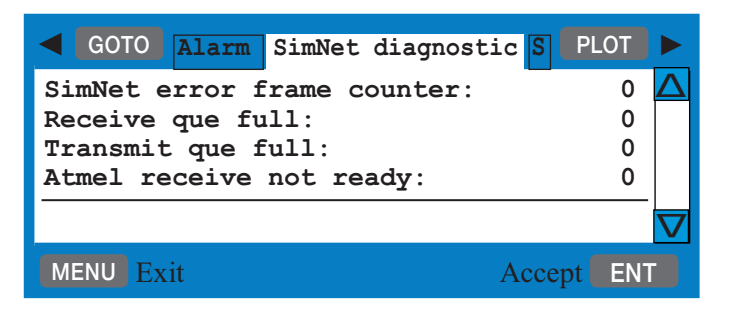

**SimNet error frame counter** - if the figure is not 0 it could be due to a number of things and not necessarily that there is a system error. However, if the counter is active and the number is rapidly increasing, then the system has detected a fault.

For instance, if the SimNet cable is pulled, the counter will be activated and once the cable is back in place, the counter will stop, but will stay at the figure it has reached. So therefore, a figure other than 0 does not necessarily mean that something is wrong, only if the figure continues to increase.

Prior to call for technical assistance:

- 1. Check connected cabling.
- 2. Check supply voltage to be between 10.8-15 VDC to the SimNet system.
- 3. Systematically disconnect one unit at a time to see which one is causing the problem. Start at the opposite end of the 12V power supply.

The three last lines in the SimNet diagnostic interface are for technicians only.

**PLOT** *Go to the next interface* - step back with [GOTO]

The interfaces: SimNet input, SimNet output, NMEA0183 input and NMEA0183 output are for technicians only.

#### PLOT

*Go to the next and last interface: Identification* - step back with [GOTO]

| ◀                   | GOTO  | 83  | output  | Identification | PL  | ОТ  |          |
|---------------------|-------|-----|---------|----------------|-----|-----|----------|
| Un                  | it de | scr | iption: | CHARTPLOTTE    | R   |     | $\Delta$ |
| De                  | vice  | ins | tance   |                | (   | 001 |          |
| System instance 000 |       |     |         |                |     |     |          |
|                     |       |     |         |                |     |     | $\nabla$ |
| M                   | ENU E | xit |         | Acc            | ept | EN  | T        |

**Unit description** - can be customized to read e.g. MAIN UNIT or BACK-UP UNIT. Maximum number of characters is 16.

The identification name can be seen in the Nodes interface - refer to the beginning of this section.

ENT Confirm editing, or...

MENU *exit function without making any changes* 

# 8.4.1 Description of sentences

#### **Description of NMEA0183 version 3.0 output sentences**

- APB Autopilot sentence 'B'.
- BWC Bearing and distance to waypoint (Great circle).
- BWR Bearing and distance to waypoint (Rhumbline).
- GGA Global Positioning System fix data.
- GLL Geographic position, latitude/longitude.
- GL2 Geographic position, with 2 decimals.
- GNS Satellite Fault Detection
- MTW Water temperature
- RMB Recommended minimum navigation information.
- RMC Recommended minimum specific GPS data.
- RNN Routes.
- RTE Routes, ONC ON Complete route, or... ONW ON Working route.
- VHW Water speed and heading.
- VTG Course over ground and ground speed.
- WPL Waypoint location.
- XTE Cross-Track-Error, measured.
- ZTG UTC & time to destination waypoint.
- ZDA Time and date.

# **Description of NMEA0183 instrument input**

- HDG Heading, Deviation and Variation.
- HDM Heading, Magnetic.
- HDT Heading, True.
- DBK Depth below keel.
- DBS Depth below surface.
- DBT Depth below transducer.
- DPT Depth, including offset.
- MTW Water temperature.
- MWV Wind speed and angle.
- TLL Target data (will only be updated every 5 seconds).
- VHW Water speed and heading.
- VWR Relative wind speed and angle.
- VWT True wind speed and angle.
- WPL Waypoint data (will only be updated every 5 seconds).

# Description of NMEA0183 external position, heading and speed input

- GLL Geographic position, latitude/longitude.
- RMA Recommended minimum specific Loran C data.
- RMC Recommended minimum specific GPS data.
- GGA Global Positioning System fix data.
- VTG Track made good (course) and ground speed.

# 8.5 Palette setup

@ Quick change of preset color palettes via the [PWR] key.

MENU *Call up the menu bar, and...* 6,3 *load the Palette setup* 

> Palette 1 to 4 are preset to 1:Bright (sunshine), 2:Day (normal daylight), 3:Dusk and 4:Night settings. These four setups are not adjustable. Palette 5 to 9 can be customized to suit individual needs and wishes. If you wish to make your own special palette setup in e.g. palette 5, then:

Select Palette setup: 5

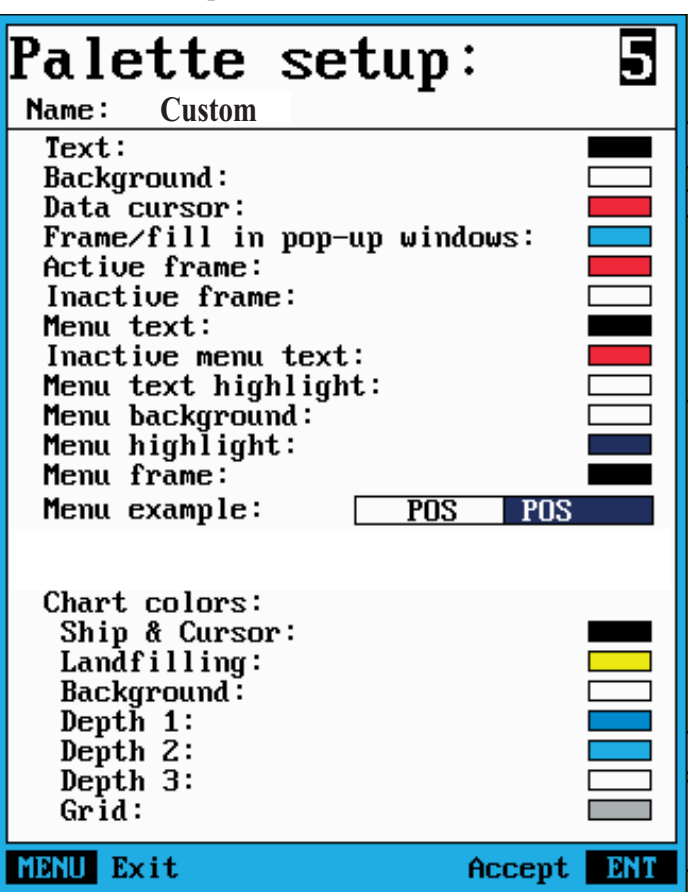

Use cursor to scroll up/down in display

5

- A-Z *Key in a name for the new palette setup* max. 29 characters, -refer to "Naming of routes, points, etc." in section 2.6.
- +/- Toggle between available color settings

ENT Confirm new setup

#### 8.6 Factory settings

**DELETE MEMORY:** It will be possible to erase a single category of objects entered into the unit by the user - for example, if moving to a different place in the world you may no longer need the routes etc. you have in the memory. However, an alternative is to store the data on a DataCard or disc - refer to section 7.9.

**FACTORY PRESETS:** If the unit is still 'alive' but has ceased to respond to normal operation, it could become necessary to return to the factory presets - but first check 'Troubleshooting' in section 9.1.

#### MENU 6.4

Call up the menu bar, and... activate the display for Factory settings

| DELETE MEMORY: |                               |    |  |  |  |  |
|----------------|-------------------------------|----|--|--|--|--|
| 1              | Delete all WAYPOINTS          |    |  |  |  |  |
| 2              | Delete all ROUTES             |    |  |  |  |  |
| 3              | Delete all LINES              |    |  |  |  |  |
| 4              | Delete all TRACKS             |    |  |  |  |  |
| 5              | Delete all TARGETS            |    |  |  |  |  |
| Used m         | nemory:                       | 0% |  |  |  |  |
|                | FACTORY PRESETS:              |    |  |  |  |  |
| 6              | Return to SimNet/NMEA presets |    |  |  |  |  |
| 7              | Return to CHART presets       |    |  |  |  |  |
| CLR            | Return to all factory presets |    |  |  |  |  |
| 0              | Show test display             |    |  |  |  |  |
| MENU           | Exit                          |    |  |  |  |  |

To activate any of the functions, please follow the instructions in the display. However, any attempt to make any type of change, will first of all generate a WARNING display to inform you that you are about to erase some or all data/settings.

- ENT If you are absolutely sure, *press* [ENT] to complete the job
- MENU If not absolutely sure, *press* [MENU] *to exit function without having made any changes* 
  - Activating 'Return to all factory presets' will erase all user-made settings including waypoints, routes, tracks etc. and restore the basic settings from the factory. The unit will restart with 'Automatic input source setup' as described in section 2.7 Initial start-up.
  - *C* Activating 'Return to SimNet/NMEA presets' will give two choices:

Press [1] Product SimNet reset Reset this unit only

Will bring this unit only back to factory defaults of the Interface setup. The unit will restart with 'Automatic input source setup' as described in section 2.7 Initial start-up.

Press [2] Global SimNet reset Reset entire Simrad group on the network

Will bring this unit together with all connected units (which are not turned off at the moment) back to factory defaults of the Interface setup. The units will restart with 'Automatic input source setup' as described in section 2.7 Initial start-up.

#### Show test display

Information in this display is for technicians only.

#### **POWER OFF - RESET**

In case, for some reason, the unit is totally locked i.e. no immediate response from the keypad, then first try to reset the unit by disconnecting the power supply. Reconnect the power cable and then start up the unit again by pressing and holding the [PWR] key until a picture appears on the screen. **MASTER RESET** (will return all settings to factory presets) If the Power off - reset does not solve the problem, you may have to perform a **master reset** by disconnecting the power supply, and then while reconnecting the power cable you will have to press the [PWR] and [CLR] keys at the same time, and hold both keys depressed until a picture appears on the screen. <u>All user-made data will be erased</u>, and all settings are returned to factory presets.

# 8.7 QuickGuide

A description of the key functions and general guidance\* is available in a QuickGuide, which can be accessed either at start-up display - press [PAGE], or via the menu:

- MENU *Call up the menu bar, and...* 6,5 *activate the QuickGuide*
- PAGE Leaf through the information/help text in the PAGE system, General, CHART, ECHO, PILOT, Owner's setup, and Connectors

MENU Exit QuickGuide

 $\ast$  Some of the information will refer to several models in the XX34/ 44/54 series.

# 9.1 Troubleshooting

| For all fault finding, first check that the supply voltage is between 10-32 VDC  |                                                                                                    |                                                                                                    |  |
|----------------------------------------------------------------------------------|----------------------------------------------------------------------------------------------------|----------------------------------------------------------------------------------------------------|--|
| Symptom                                                                          | Check                                                                                                    | Remedy                                                                                                    |  |
| No picture on display screen                                                     | Check that the unit is turned on                                                                          | Press the [PWR] key on keypad                                                                               |  |
|                                                                                  | Check fuse in power cable fuse holder                                                                     | Replace fuse. Use only<br>type T6.3A slow (5x20mm)                                                          |  |
| Picture appears on the<br>display screen, but image<br>is too dark or too bright |                                                                                                    | Press [PWR], adjust light<br>and press [ENT]                                                                |  |
| No normal picture or key operation                                               |                                                                                                    | Turn unit off and on again                                                                                  |  |
|                                                                                  |                                                                                                    | Disconnect power and connect power again                                                                    |  |
|                                                                                  | Check via [MENU], [6],<br>[CHART] if C-MAP chart<br>is defective                                          | Remove C-MAP chart if defective                                                                             |  |
|                                                                                  |                                                                                                    | Return to factory presets, see section 8.6                                                                  |  |
| No GPS position update                                                           | Check that position<br>mode is INTERNAL,<br>refer to interface setup in<br>[MENU],[6],[2], Position       |                                                                                                    |  |
|                                                                                  | Check antenna and cable                                                                                   | Replace antenna or cable                                                                                    |  |
| Screen update is<br>extremely slow                                               | Check that the stored<br>Tracks and Routes (not<br>currently in use) are not<br>all drawn up on the chart | Turn off 'Course line'<br>for each stored route in<br>sec.7.2, and turn off 'Dis-<br>play track' in sec.7.6 |  |
| All data is deleted after<br>turning off the unit and<br>turning it back on      | Check battery lifetime.<br>Expected lifetime is min.<br>5 years                                           | Internal battery must be<br>replaced by authorized<br>dealer                                                |  |

# 9.2 Preventive maintenance

**Surface cleaning** – to keep the CPXX cabinet and display screen clean, wipe the surfaces with a clean damp cloth. For heavier cleaning, use a clean, damp cloth which has been dipped in a solution of a mild dish detergent and water. Wring out firmly before wiping the unit.

There are the transmission of the transmission of transmission of the transmission of transmission of tran

**Electrical connections** – periodically check the electrical connections. Make sure that connections are tight and that no cables are frayed or worn.

# 9.3 Repair and service

The CPXX is sealed and does not contain any user serviceable parts. Opening of this unit will void its warranty. If the CPXX requires servicing or repair, call your authorized SIMRAD dealer, but first check Troubleshooting in section 9.1.

**Spare parts** – fuses may be bought from a chandler or a marine supply store. Use only fuses specified for this unit – see 9.4 Specifications. If you require a SIMRAD part, please contact your authorized dealer.

# 9.4 Specifications

# General data

| Power supply: | 12 and 24 V DC (10-32 V DC max) 30 watts                              |
|---------------|-----------------------------------------------------------------------|
| Power cable:  | 2 m incl. fuse (153-5000-006)                                         |
| Dimensions:   | CP34: H:220 mm (8.7") L:220 mm (8.7") D:112 mm (4.5")                 |
|               | CP44: H:220 mm (8.7") W:365 mm (14.6") D:75 mm (3")                   |
|               | CP54: H:330 mm (13") W:460 mm (18.1") D:95 mm (3.7")                  |
| Weight:       | CP34: 3.2 kg (7 lbs), CP44: 3.7 kg (8.1 lbs), CP54: 6.6 kg (14.5 lbs) |
| Environment:  | 0° to +50°C, waterproof USC 46 CFR and IP55                           |
| Housing:      | Casted aluminum back, polycarbonate front                             |
| Display:      | TFT/ATFT color, power backlight, 640x480 pixels,                      |
| Interfaces:   | XX34: 1 port in/out NMEA 0183                                         |
|               | 1 port SimNet/NMEA2000                                                |
|               | XX44/54: 2 ports in/out NMEA 0183 (incl.SimNet/                       |
|               | NMEA2000 via AT44 Active Tee)                                         |
|               | PC up/download WPL and RTE                                            |
| - alarm:      | Alarm relay (contact closure), (CP44/54)                              |
|               | Signal output 5 V 50 mA (CP34)                                        |
| - log out:    | 200 pulses/nm (5 Volt pulses), (CP44/54)                              |
| Main fuse:    | T6.3A slow (5x20 mm)                                                  |

# SimNet control

| Maximum number of products connected in a network:            | 50 units |
|---------------------------------------------------------------|----------|
| Maximum cable length (excl. 30 m wind transducer cable):120 n | n (400') |
| Bit rate of the bus:                                          | /second  |
| Maximum DC current through a single SimNet plug:              | 5A       |
| SimNet power supply: 10.8 - 1                                 | 5 VDC    |
| Maximum drop cable length:                                    | m (20')  |
| Maximum total length of all drop cables60 n                   | n (200') |
| Environmental protection: Cable and plug/connector system:    | IP66     |
| Temperature:                                                  | (158°F)  |

# **GPS** section

| Receiver type: | 14 channel parallel, C/A  | code, 8 state Kalman filter |
|----------------|---------------------------|-----------------------------|
| Accuracy:      | Position (DGPS):          | 2-5 m RMS                   |
|                | Position (SDGPS):         | 3-7 m RMS                   |
|                | Position (GPS):           | 8 m RMS                     |
|                | Speed:                    | 0.1 kn                      |
|                | Course:                   | 1°                          |
| Speed filter:  | 10 settings               |                             |
| Update rate:   | 1 second interval, typica | al                          |

| Chapter 9-4 CP34/44/54 Troubleshooting, Service and Specifications |
|--------------------------------------------------------------------|
|--------------------------------------------------------------------|

| Dynamics:                           | Velocity:<br>Acceleration:                                                     | 600 km/h<br>10 m / s <sup>2</sup>          |
|-------------------------------------|--------------------------------------------------------------------------------|--------------------------------------------|
|                                     | GPS antenna RS5640                                                             | <b>DGPS antenna MGL-3</b>                  |
| Type:                               | Quadrifilar Helix                                                              | Patch and H-field                          |
| Dimensions:                         | L:230 mm                                                                       | H:75 mm                                    |
|                                     | D:38 mm                                                                        | D:127 mm                                   |
| Weight:                             | 150 g (0.33 lbs)                                                               | 600 g (1.3 lbs)                            |
| Environment:<br>Mounting:<br>Cable: | -35°C to +75°C, 95% rel<br>1" 14 thread (standard U<br>10 m RG58 (standard), 1 | JS)<br>5 m RG223 (option), max. 30 m RG213 |

#### **Chartplotter section**

| Chart system: | C-MAP NT+                                                                                                    |
|---------------|----------------------------------------------------------------------------------------------------|
| Presentation: | Dual chart - two charts in individual scales and detail levels                                                                                                    |
| memory:       | Dynamic storage with combinations of/or totals up to:<br>35,000 marks/waypoints<br>10,000 waypoints with name (25 characters)<br>50,000 trackpoints<br>50,000 line sections<br>1,000 routes |

#### **Cables included**

Power cable, 2 m, 4-pin female connector, incl. fuse (153-5000-006) NMEA cable, 1.5 m, 9-pin female connector (153-3002-005) Antenna cable, 10 m RG58

#### Accessories included for CP44/54

AT44 Active Tee with connector for SimNet control (153-5555-449)

#### **Options for CP34/44/54**

Simrad DataCards C-MAP NT+ electronic charts 6-channel NMEA Buffer RS5345 Antenna cable 15 m RG223 PC data cable, 1.5 m (153-3002-024)

DS34 Dual Station\*, 7" TFT LCD color screen DS44 Dual Station\*, 10" TFT/ATFT LCD color screen DS54 Dual Station\*, 15" TFT LCD color screen \*) incl. 15 m cable (153-3002-023) Extension cable for dual station, 10 m (153-6080-004)

#### **Options only for CP34**

Alarm/NMEA cable, 2 m (153-6080-001)

#### **Options only for CP44**

TiltFrame, 10" (700-5000-042)

#### **Options only for CP44/54**

NMEA1 cable, 1.5 m, 9-pin male connector (153-3002-004) TL50 TurboLoader, external disc drive and NMEA interface Sunhood, 10" (140-6515) or 15" (140-6752) Almanac – a satellite's almanac data, is data which determines an approximate lane for satellites in orbit. The almanac data is used by the GPS receiver to find and lock onto the satellite signal. CPXX has a built-in basic almanac.

**AVN** – Approximate Velocity Necessary – to arrive at a specific waypoint at a specific time.

Bearing – is the direction of where to go e.g. towards a specific waypoint.

Course – Course Over Ground, magnetic or true. The direction of which the vessel is moving.

**Configuration** – the configuration functions of the CPXX allow you to adapt the system more specifically to your needs. You may set Units of measure (feet, fathoms, meters, etc.), Menu languages, Scroll speed, etc.

**dGPS** – differential data is received from satellites via built-in DGPS module or an external DGPS Receiver.

**ETA** - Estimated Time of Arrival - at a specific waypoint if keeping a steady speed.

Great circle – the shortest distance between two points on the globe.

Heading – the direction of which the vessel is pointing (from ext.compass).

**Measurement units** – the user may select the displayed units to be one of the following:

- m meters
- ft feet, 1 foot is 0.3048 meter
- fm fathoms, 1 fathom is 1.83 meters
- nm nautical mile, 1 nm is 1852 meters
- kn knots, nautical mile per hour
- km kilometer, 1 km is 1000 meters
- kh kilometer per hour
- mi statute mile, 1 mile is 1609 meters
- mh mile per hour

**MENU** – the selection of main menus will be shown in the upper part of the screen. Leaf through the menus by means of the cursor key and the [ENT] key, or use the numerical keys to activate one of the menus.

**Navigation simulator** - the chartplotter function features a built-in navigation simulator which can be used for demonstration purpose or for practicing 'live'

navigation in 'off season'.

Navigation to cursor or waypoint, in route or in track is started as described in chapter 5. The navigation simulator is started via the NMEA interface setup: Press [MENU],[6],[2],[PLOT]; under index tab 'Position' use the cursor to go to 'Position mode' and use the +/- keys to toggle to 'Dead Reckoning'; then go to 'Dead reckoning speed' if you wish to change the current speed by entering a new figure; press [ENT] to confirm.

The ship symbol will now 'sail' to the point of destination directly or via the route you have selected and you can see how the alarms and automatic waypoint shift all work, as if you were sailing yourself. You can also simulate making a track trailing the ship or plotting eventmarks, etc. as the ship is 'sailing'.

**NMEA** – National Marine Electronics Association. The NMEA is an organization of manufacturers of marine electronics equipment. They have adopted the NMEA0183 as a standard for communications between various types of marine electronic equipment.

Port side – left (red).

**Position update** - if, for some reason, there is no position update from GPS or external sensor, the displayed position will start to flash and an alarm will be activated to alert the operator. 'Position missing' alarm can be set ON/OFF - see section 6.5. Reset the alarm by [CLR]. The displayed position will stop flashing once normal position update is resumed.

**Restart to approaching point** – will automatic recalculate the navigation data from current position to approaching point.

Rhumbline – is the straight line to a waypoint on a chart.

Route name – each route can be given a name for easy identification.

**SDGPS** - Satellite Differential Global Positioning System - will provide position corrections from received satellite signals (WAAS, EGNOS, and MSAS).

Speed – Speed Over Ground, measured in knots, kilometers, and miles.

Starboard side - right (green).

TFT – Thin-Film Transistor (Active matrix) display.

**UTC** – Universal Time Coordinates, which is equal to standard time in London (GMT). UTC is not affected by the local summertime adjustments.

Velocity - speed towards approaching waypoint.

Waypoint name – a name can be added to each waypoint for easy identification.

 $\label{eq:XTE-Cross-Track-Error} \textbf{XTE}-\text{Cross-Track-Error} \ (\text{-Distance}), \ \text{measured magnitude of the position} \\ \text{error perpendicular to the intended track line}.$ 

\_\_\_\_\_

Select the appropriate datum by inserting the number prefix: Press [MENU], [3], [2], [ADJ], and key in the desired number by means of the numerical keys or the +/- keys, confirm entry by [ENT].

- 000 World Geodetic System 1984
- 001 World Geodetic System 1984
- 002 European 1950
- 003 European 1979
- 004 North American 1927
- 005 North American 1983
- 006 Geodetic Datum 1983
- 007 Ordnance Survey of GB 1936
- 008 South American 1969
- 009 Adindan
- 010 Afgooye
- 011 Ain el Abd 1970
- 012 Anna 1 Astro 1965
- 013 Arc 1950
- 014 Arc 1960
- 015 Ascension Island 1958
- 016 Astro Beacon E
- 017 Astro B4 Sorol Atoll
- 018 Astro Dos 71/4
- 019 Astronomic Station 1952
- 020 Australian Geodetic 1966
- 021 Australian Geodetic 1984
- 022 Bellevue (IGN)
- 023 Bermuda 1957
- 024 Bogota Observatory
- 025 Campo Inchauspe
- 026 Canton Astro 1966
- 027 Cape
- 028 Cape Canaveral
- 029 Carthage
- 030 Chatham 1971
- 031 Chua Astro
- 032 Corrego Allegre
- 033 Djakarta
- 034 DOS 1968
- 035 Easter Island 1967
- 036 Gandajika Base

- 037 Guam 1963
- 038 GUX 1 Astro
- 039 Hjorsey 1955
- 040 Hong Kong 1963
- 041 Indian
- 042 Ireland 1965
- 043 ISTS 073 Astro 1969
- 044 Johnston Island 1961
- 045 Kandawala
- 046 Kerguelen Island
- 047 Kertau 1948
- 048 L.C. 5 Astro
- 049 Liberia 1964
- 050 Luzon
- 051 Mahe 1971
- 052 Marco Astro
- 053 Massawa
- 054 Merchic
- 055 Mercury 1960
- 056 Midway Astro 1961
- 057 Minna
- 058 Modified Mercury 1968
- 059 Nahrwan
- 060 Nanking 1960
- 061 Naparima, BW1
- 062 Observatorio 1966
- 063 Old Egyptian
- 064 Old Hawaiian
- 065 Oman
- 066 Pico de las Nieves
- 067 Pitcairn Astro 1967
- 068 Prov. South Chilean 1963
- 069 Prov. South American 1956
- 070 Puerto Rico
- 071 Qatar National
- 072 Qornoq
- 073 Reunion
- 074 Rome 1940
- 075 Santo (DOS)
- 076 Sao Bras
- 077 Sapper Hill 1943
- 078 Schwarzeck
- 079 South Asia
- 080 Southeast Base

- 081 Southwest Base
- 082 Timbalai 1948
- 083 Tokyo
- 084 Tristan Astro 1968
- 085 Viti Levu 1916
- 086 Wake-Eniwetok 1960
- 087 Wake Island Astro 1952
- 088 Zanderij
- 089 Finnish Datum
- 090 Swedish Datum
- 091 World Geodetic System 1984
- 092 World Geodetic System 1984
- 093 World Geodetic System 1984
- 094 World Geodetic System 1984
- 095 World Geodetic System 1972
- 096 World Geodetic System 1984
- 097 World Geodetic System 1984
- 098 World Geodetic System 1984
- 099 Lisboa Datum
- 100 Pulkovo 1942
- 101 North Am. 1927 Alaska, Can.
- 102 South American Yacare
- 103 Old Hawaiian Maui
- 104 Old Hawaiian Oahu
- 105 Old Hawaiian Kauai
- 106 Bukit Rimpah
- 107 Camp Area Astro
- 108 Guam 1963
- 109 G. Segara
- 110 Herat North
- 111 HU-TZU-SHAN
- 112 Indian (old)
- 113 Qornoq Datum 1927
- 114 Scoresbysund Datum 1952
- 115 Angmassalik Datum 1958
- 116 Tanarieve Observatory 1925
- 117 Timbalai
- 118 Special Indian (MGRS rel.)

The optional detailed C-MAP NT+ cards can provide numerous of functions which are accessible via symbols presented on the electronic chart. Place the cursor on a C-MAP object e.g. a buoy or light to call up a small data window with details on the object. The data window will stay on screen for about 10 seconds or till cursor is moved. For expanded information, place the cursor on a C-MAP object and press [ENT] to call up an info window:

|                                    | I                  |
|------------------------------------|--------------------|
| Scale: 1:20000                     | Actual chart scale |
| No user data<br>at cursor position |                    |
| Edit user data                     | Inactive function  |
| 2 Chart info                       | See details below  |
| 3 Find nearest port services       | See details below  |
| 4 Bearing and dist from A to B     | See sec. 3.4.2     |
| 5 Lock cursors                     | See sec. 3.4.2     |
| 0 Cursor to center                 | See sec. 3.4.2     |
| PAGE More user data                | Inactive function  |
| MENU Exit                          | Exit info window   |

*Chart info* will provide information on the C-MAP objects e.g. Lighthouse, Depth area, Fishery zone, Navigation mark, Buoy, Fog signal, etc.

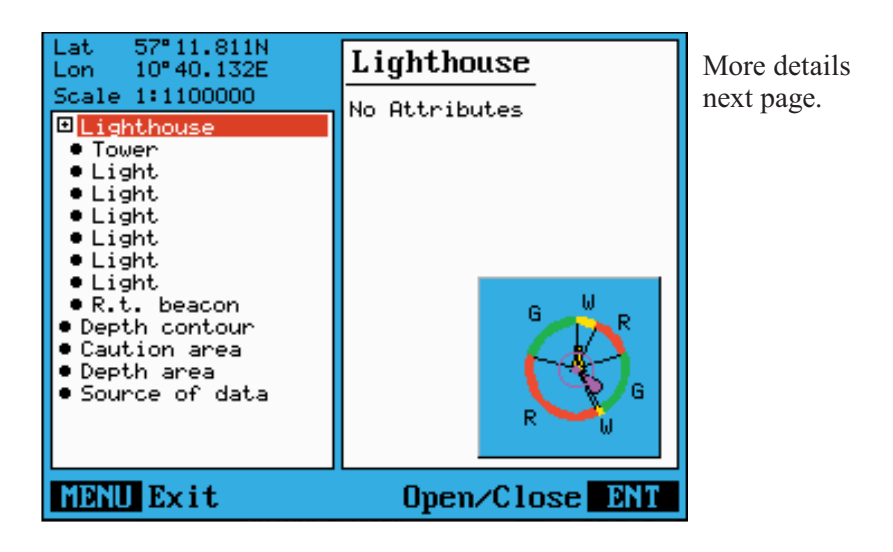

2

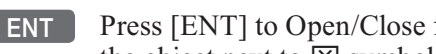

Press [ENT] to Open/Close for additional information available for the object next to  $\boxtimes$  symbols.

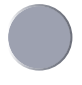

Use the cursor to move up/down in the list of objects in the left column

- details on the object will appear in the right column. In case the details overflows the window, use the +/- keys to move up/down in the text lines. Press [MENU] to exit the function.

#### Service information

With cursor placed on the chart, the service information will be provided in relation to the cursor position. With the chart cursor turned off (press [CLR], the service information will be provided in relation to the ship's position:

#### ENT Press [ENT] from the chart display to call up the Info window

Find nearest port services will call up a list of symbols with relevant information on each symbol. The details in the right column will indicate the distance from the ship to the selected service. The services with the shortest distance are listed first.

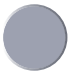

Use the cursor to go to the object in the left column you wish to have information on

- e.g. the "Port / Marina" symbol and then use the +/- keys to highlight the location you wish to locate on the chart by pressing [ENT].

The chart will now zoom in on the Port / Marina location you selected from the list - see example next page.

Use the same procedure to locate a Hospital, Coast Guard, Fuel Sta-(F tion, Public Telephone, Provisions, etc.
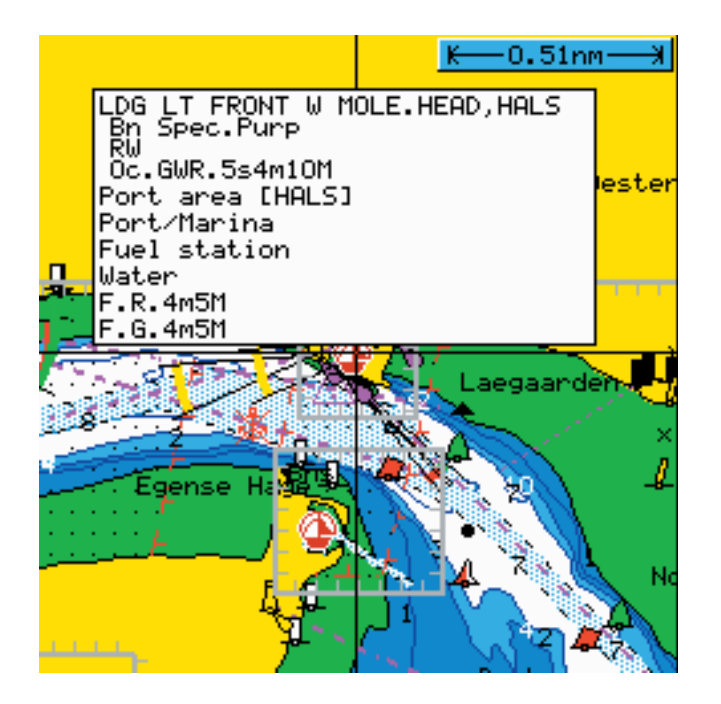

The facility information will stay on the screen for about 10 seconds.

Appendix C-3

## ENT 2

With the cursor left on the Port/Marina symbol, *press* [ENT], and [2] *to call up the details on the facilities at this location* 

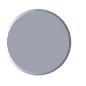

Use the cursor key to scroll up/down in the objects in the left colum, and look in the right column for details on the objects

The objects next to  $\boxtimes$  symbols have additional information for which you can Open/Close by the [ENT] key.

ENT Exit Chart info

#### **Tide information**

**ENT** *Press* [ENT] *from the chart display to call up the Info window* 

3 Press [3] to call up the C-MAP symbols with available facilities

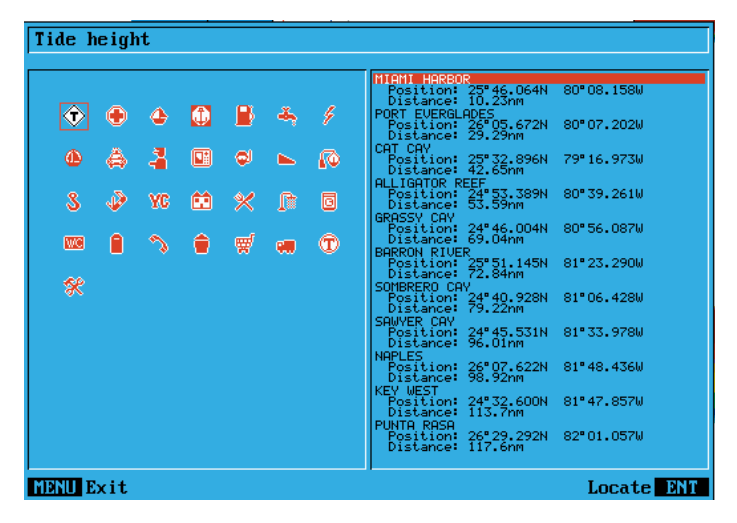

- +/- Use the +/- keys to select the location where you want to know the tide height
- ENT Press [ENT] to go to the tide symbol on the location
- ENT With the cursor placed on the tide symbol, *press* [ENT] *to call up the INFO window*
- 2 Press [2] to access chart info
- MENU Press [MENU] when you are ready to exit Tide height

If you wish to see the low and high tides for a different date - in the past or in the future - it is possible to change the date:

- **Day** In the display there will be a red box cursor on the number of the day in the month. Toggle to a different number (date) with the +/- keys.
- **Month** Use the cursor (right side) to go to the present month. Toggle to a different month with the +/- keys.

Year Use the cursor (right side) to go to the year. Toggle to a different year with the +/- keys.

The last four lines in the tide display will inform of **Begin** and **End Twilight**, **Sunrise** and **Sunset** for the selected date.

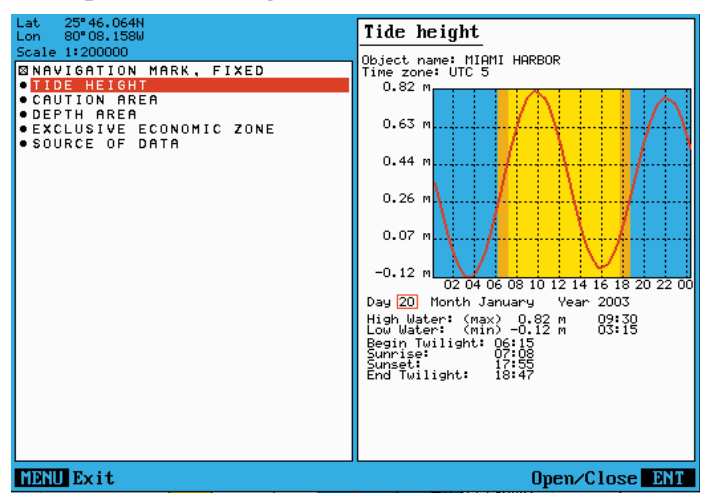

#### **Example of Tide height information:**

**Caution** - the tide information system is quite accurate. However, the predictions are subject to variables, which, like the weather, are beyond the control of man. The tide predictions are based on normal weather conditions. Hurricanes and strong winds will often have a strong influence on the water level, which can vary several meters. Changes in a coast line, either due to natural erosion, major storms or larger man-made constructions, like breakwaters or dredged canals, can also have influence on the local tide situation.

## **Objects organized in categories**

The purpose of the C-MAP functions is to select objects, which are to be displayed on the screen (chart). The objects are organized in categories and each category can be selected as one, without having to decide upon almost 300 objects separately. Refer to section 3.5 Chart setup.

The following functions are used to enable/disable visualization of the categories listed below:

| LAND SETTINGS            |                          |                              |
|--------------------------|--------------------------|------------------------------|
| Natural features:        | Cultural features:       | Landmarks:                   |
| Land area and coastline  | Airport area             | Building, religious / single |
| Hill, dune area          | Built-up area            | Cemetery                     |
| Land contour lines       | Railway                  | Fortifid structure           |
| Salt pan                 | Road in general          | Siloway route part           |
| Slope topline            | Overhead cable, w/pylons | Tank, chimney                |
| Tree point               | Overhead pipeline        | Dish aerial                  |
| Vegetation area          | Fence line               | Radar dome                   |
|                          | Telepheric               | Flagstaff / Flagpole         |
| Natural features rivers: | Bridge                   | Flare stack                  |
| Lake, Waterfall          | Tunnel, tunnel entrance  | Mast, tower                  |
| River, Canal             |                          | Monument                     |
|                          |                          | Windmill, windmotor          |

| MARINE SETTINGS           |                          |                           |
|---------------------------|--------------------------|---------------------------|
| Names:                    | Nature of seabed:        | Signals:                  |
| Text                      | Seabed area, rocky area, | Anchor point              |
|                           | coral reef               | Cairn                     |
| Nav-Aids/Light Sectors:   | Weed / kelp              | Chain / Wire              |
| Lighthouse, Light float   | Sand waves               | Fog signal                |
| Lighted offshore platform | Spring in seabed         | Radar reflector           |
| Light in general          |                          | Top mark                  |
|                           | Buoys:                   | Navigational aid, generic |
| Attention Areas:          | Cardinal                 | Extended nav.aid, generic |
| - see Caution Areas       | Installation             | Radar station             |
|                           | Isolated danger          | Radar transponder beacon  |
| Tides, currents:          | Lateral                  | Radio station             |
| Tide height (predictions) | Safe water               |                           |
| Current                   | Special purpose          |                           |
| Water turbulence          | Generic                  |                           |

| Ports:                      | Restaurant               | Tracks, routes:           |
|-----------------------------|--------------------------|---------------------------|
| Berthing facility-up area   | Bank/Exchange office     | Deep water route part     |
| Causeway                    | Pharmacy                 | Deep water route centrel. |
| Checkpoint                  | Port/Marina              | Fairway                   |
| Crane                       | Boat hoist               | Ferry route               |
| Dam                         | Fuel station             | Navigation line           |
| Distance mark               | Water                    | Precautionary area        |
| Dock area                   | Electricity              | Radar line                |
| Dry dock                    | Showers                  | Radar range               |
| Dyke area                   | Laundrette               | Radio calling             |
| Dyke crown                  | Public toilets           | Recomm. route centreline  |
| Floating dock               | Post box                 | Recommended track         |
| Gate                        | Public telephone         | Recomm. traffic lane part |
| Harbor facility             | Refuse bin               | Traffic separation line   |
| Landing place               | Visitor's berth          | Traffic sep. boundary     |
| Lock basin                  | Chaneler                 | Traffic sep. crossing     |
| Oil barrier                 | Provisions               | Traffic sep. land part    |
| Ramp area                   | Bottle gas               | Traffic sep. roundabout   |
| Shoreline construction      | Car parking              | Traffic separation zone   |
| Slipway                     | Parking for boat+trailer | Two-way route part        |
| Weir line                   | Caravan site             |                           |
| Small craft facility        | Camping site             |                           |
| Coastguard station          | Sewerage pump station    |                           |
| Pilot boarding place        | Public telegraph         |                           |
| Rescue station              | Public radio             |                           |
| Signal station, warning     | Public radiotelegraph    |                           |
| Port area                   |                          |                           |
| Harbor master               |                          |                           |
| Coast guard                 |                          |                           |
| Police                      |                          |                           |
| Customs                     |                          |                           |
| Health emergency            |                          |                           |
| Post office                 |                          |                           |
| Yacht club                  |                          |                           |
| Boat yard                   |                          |                           |
| Marine electronics          |                          |                           |
| Electric/electronic repairs |                          |                           |
| Engine repairs              |                          |                           |
| Sailmaker                   |                          |                           |
| Fishing/diving gear         |                          |                           |
| Scuba recharge              |                          |                           |
| Hotel/Inn                   |                          |                           |

| Attention Areas/         | Contiguous zone          | Military practice area    |
|--------------------------|--------------------------|---------------------------|
| Caution Areas:           | Continental shelf area   | National territorial area |
| Fishing facility         | Custom zone              | Restricted area           |
| Marine farm/culture      | Dumping ground           | Sea-plane landing area    |
| Cable, submarine         | Exclusive economic zone  | Spoil ground              |
| Cable area               | Fishery zone             | Straight territorial sea  |
| Offshore production area | Fishing ground           | baseline                  |
| Pipeline area            | Free port area           | Submarine transit lane    |
| Anchor berth             | Harbor area (administr.) | Territorial sea area      |
| Anchorage area           | Incineration area        |                           |
| Cargo transhipment area  | Log pond                 |                           |
| - 1                      |                          |                           |

### **DEPTH SETTINGS**

| Soundings:            | Depths:            |
|-----------------------|--------------------|
| Spot sounding         | Depth contour      |
|                       | Shallow water blue |
| Underwater objects:   | Zero meter contour |
| Rocks                 |                    |
| Wreck area            |                    |
| Obstruction           |                    |
| Submarine cable       |                    |
| Submarine pipeline    |                    |
| Cable area, submarine |                    |
| pipeline area         |                    |
|                       |                    |

| Agents           | end of manual             | Chart quick menu - continued,           |
|------------------|---------------------------|-----------------------------------------|
| Alarms,          |                           | - cursor inactive 3-7                   |
| - anchor         | 5-3                       | - cursor placed on route leg or         |
| - circle         | 5-3                       | line section 3-10                       |
| - MOB d          | back of front cover, 7-15 | - cursor placed on routepoint or        |
| - position upda  | ate 6-8                   | linepoint 3-11                          |
| - speed          | 8-5                       | - cursor placed on target 3-13          |
| - XTE            | 5-3,A-3                   | - cursor placed on trackpoint 3-12      |
| Almanac          | A-1                       | - cursor placed on waypoint 3-9         |
| Anchor guard     | 5-19                      | - GOTO menu 3-14                        |
| - select         | 3-14                      | - PLOT menu 3-15                        |
| Antenna, altitu  | .ide 5-7                  |                                         |
|                  |                           | C-MAP 8-1                               |
| Bearing          | 8-3,A-1                   | - attributes C-1                        |
|                  |                           | - chart info C-1                        |
| Chart function   | ıs 1-6                    | - features 3-18,3-19                    |
| - built-in world | d chart 3-4               | - find nearest port services C-1,C-2    |
| - chart feature  | s 3-21                    | - insert/remove cartridge 8-1           |
| - colors         | 8-19                      | - objects organized in categories C-6   |
| - cursor         | 3-3,3-17                  | - tide information C-4                  |
| - custom scree   | an 3-1,3-6                | COG vector length 8-3                   |
| - data field     | 3-2                       | Configuration A-1                       |
| - declutter      | 3-18                      | Contrast & light 2-7                    |
| - display mode   | es 3-17,3-18              | Course over ground 5-9, A-1             |
| - dual chart     | 3-5                       | - filter 8-3                            |
| - GOTO menu      | 3-14                      | - magnetic or true 5-6                  |
| - grid           | 3-4,3-18                  | Cursor function 3-3                     |
| - menu           | 3-1                       | - cursor navigation 5-14                |
| - orientation    | 3-17                      | - cursor navigation setup 5-3           |
| - PLOT menu      | 3-15                      |                                         |
| - quick menu     | 3-7                       | Data transfer,                          |
| - range          | 3-4                       | - via DataCard or disc 7-16             |
| - return to cha  | rt presets 8-20           | - via PC interface 7-20                 |
| - rotation reso  | lution 3-17               | Datums 5-6,5-7                          |
| - setup          | 3-17                      | - list of datums B-1                    |
| - ship symbol    | 3-3                       | Daylight display 8-19                   |
| - shortcut to cl | hart serie 3-1            | Dead reckoning 8-9,A-2                  |
| - show range     | 3-17                      | Decca lanes 6-5                         |
| - symbols        | 2-7                       | - list of decca chains 6-5              |
| - zoom           | 3-4                       | Declaration of conformity end of manual |
|                  |                           | Depth 5-6                               |
| Chart quick m    | enu 3-7                   | - display depth in POS display 5-8      |
| - cursor active  | but not placed on         | Depth & temperature diagram 4-1         |
| any object of    | r data 3-8                | ~ –                                     |

| Differential data               | 5-7       | Lines,                        |           |
|---------------------------------|-----------|-------------------------------|-----------|
| - DGPS information              | 6-9       | - delete all                  | 7-10      |
| - SDGPS information             | 6-11      | - draw new line               | 3-15      |
| - SDGPS systems                 | 6-11      | - edit via chart              | 3-10,3-11 |
| - status indicator & accuracy   | 5-7       | - edit via menu               | 7-10      |
| DOP limit                       | 6-8       | - line list                   | 7-9       |
| DSC info                        | 6-14      | - stored in the memory        | 7-9       |
|                                 |           | Local time and date           | 8-3       |
| Echo menu                       | 4-1       | Log                           | 5-6,5-7   |
| ETA & AVN display               | 5-10,A-1  | - reset                       | 5-7       |
| External switch                 | 8-13      | - speed calibration           | 8-11      |
|                                 |           | Loran C                       | 6-6       |
| Factory settings                | 8-20      | - list of Loran C chains      | 6-6       |
| - master reset                  | 8-22      |                               |           |
| - power off - reset             | 8-21      | Maintenance                   | 9-2       |
| - return to all factory presets | 8-20      | Master reset                  | 8-22      |
| Fundamentals                    | 2-1       | Measurement units             | 8-5,A-1   |
|                                 |           | - setup                       | 8-5       |
| Global Positioning System       | 1-1       | Memory,                       |           |
| Glossary of terms               | A-1       | - delete                      | 8-20      |
| GOTO menu                       | 3-14      | - used                        | 8-20      |
| - advance to next point         | 3-14      | Menu bar                      | 2-5       |
| - restart to approaching point  | 3-14      | Menu layout                   | 2-6       |
| - select NAV mode               | 3-14      | Miscellaneous menu            | 6-1       |
| - turn NAV off                  | 3-14      | MOB function back of fr       | ont cover |
| GPS receiver type               | 8-5       | - alarm and navigation        | 5-19      |
|                                 |           | - check last activated MOB    | 5-19,7-15 |
| How to get started              | 1-3       | - external switch             | 8-13      |
| HDOP limit                      | 6-8       | - turn MOB function off       | 5-19      |
| Initial start-up                | 2-7       | Naming of routes, points, etc | c. 2-7    |
| Interface setup, alarm output   | 8-13      | Navigation.                   |           |
| Interface setup                 | 8-7       | - advance to next point       | 3-14      |
| - description of sentences      | 8-17      | - Approx.Velocity Necessary   | 5-10      |
| - return to SimNet/NMEA pres    | sets 8-20 | - auto waypoint shift         | 5-3       |
| Introduction                    | 1-1       | - cursor navigation           | 5-14      |
|                                 |           | - Estimated Time of Arrival   | 5-10      |
| Key functions                   | 2-3       | - examples                    | 5-14      |
| -dedicated function keys        | 1-4       | - highway display             | 5-5       |
| Key symbols in manual           | 1-2       | - orientation on chart        | 3-17      |
|                                 |           | - restart to approaching poin | it 3-14   |
| Language                        | 2-9,8-5   | - route navigation            | 5-16      |
| Light & contrast                | 2-7       | - set & drift display         | 5-12      |
| -                               |           | - setup                       | 5-3       |
|                                 |           | *                             |           |

| Initiation5-17- calculation7-8- track navigation5-17- calculation7-8- trim & highway display5-11- delete all8-20- turn navigation off3-14,5-15- edit via chart3-10,3-11- waypoint navigation5-15- edit via menu7-4,7-5,7-6NMEA interface8-7- make new route from WP list7-6- return to NMEA presets8-20- menu7-1- navigation5-16Page system2-1- navigation setup5-3- exchange a display2-2- plot new route3-15- exchange a page2-2- route list7-3- rotation inverval8-5- stored in the memory7-3Palette setup8-19- time to go7-8PIOP limit6-8 extom display5-1,5-13Satellite status6-7- ETA & AVN5-10, A-1Satellites in SDGPS system6-13- highway display5-3,5-5- tracking state6-13- NAV active5-3Show test display8-20- shortcut to pilot serie5-1SimNet interface8-7PLOT menu3-15- return to SimNet presets8-20- draw line3-15Speed, plot target3-15- average5-9- plot waypoint3-15- diagram6-3- set vertical mark3-15- diagram6-3- set vertical mark3-15- diagram6-                                                                                                    |
|----------------------------------------------------------------------------------------------------|
| Item A having alon $5-17$ - Calculation $7-6$ trim & highway display $5-11$ - delte all $8-20$ - turn navigation off $3-14,5-15$ - edit via chart $3-10,3-11$ - waypoint navigation $5-15$ - edit via menu $7-4,7-5,7-6$ NMEA interface $8-7$ - make new route from WP list $7-6$ - return to NMEA presets $8-20$ - menu $7-1$ - navigation $5-16$ - maxigation setup $5-3$ - exchange a display $2-2$ - plot new route $3-15$ - exchange a page $2-2$ - route list $7-3$ - rotation inverval $8-5$ - stored in the memory $7-3$ Palette setup $8-19$ - time to go $7-8$ PDOP limit $6-8$ - $7-1$ - custom display $5-1,5-13$ Satellite status $6-7$ - ETA & AVN $5-10, A-1$ Satellites in SDGPS system $6-13$ - highway display $5-3,5-5$ - tracking state $6-13$ - NAV active $5-3$ Show test display $8-20$ - shortcut to pilot serie $5-1$ SimNet interface $8-7$ - hake route $3-15$ Specifications $9-3$ - plot target $3-15$ - average $5-9$ - plot target $3-15$ - diagram $6-3$ - set vertical mark $3-15$ - diagram $6-3$ - set vertical mark $3-15$ - diagram $6-3$ - folt target $3-15$ - diagram $6-3$ - plot tar |
| - turn avigation off3-14,5-15- edit via chart3-10,3-11- waypoint navigation5-15- edit via chart3-10,3-11- waypoint navigation5-15- edit via chart3-10,3-11- waypoint navigation5-15- edit via chart3-10,3-11- return to NMEA presets8-20- menu7-1- navigation setup5-3- make new route from WP list7-6Page system2-1- navigation setup5-3- exchange a display2-2- plot new route3-15- exchange a page2-2- route list7-3- rotation inverval8-5- stored in the memory7-3Palette setup8-19- time to go7-8PDOP limit6-8 custom display5-1,5-13Satellite status6-7- ETA & AVN5-10, A-1Satellites in SDGPS system6-13- highway display5-3,5-5- tracking state6-13- NAV active5-3Show test display8-20- draw line3-15Software version8-5- shortcut to pilot serie5-1SimNet interface8-7- plot target3-15- everage5-9- plot target3-15- diagram6-3- plot ship's position as WP3-15- diagram6-3- plot ship's position as WP3-15- diagram6-3- set vertical mark3-15- diagram6-3- set vertical mark3-15- diagram                                                                                                    |
| - turn havigation of 15-14,0-13- curr to ture ture ture ture ture ture to the via ture ture ture to the via ture ture ture ture ture ture ture ture                                                                                                    |
| way point having after3-13- Cult via menu7-4, 7-5, 7-6NMEA interface8-7- make new route from WP list7-6- return to NMEA presets8-20- menu7-1- navigation5-16Page system2-1- navigation setup5-3- exchange a display2-2- plot new route3-15- exchange a page2-2- route list7-3- rotation inverval8-5- stored in the memory7-3Palette setup8-19- time to go7-8PDOP limit6-8-Pilot menu5-1,5-13Satellite status6-7- custom display5-1,5-13Satellites in SDGPS system6-13- highway display5-3,5-5- tracking state6-13- NAV active5-3Show test display8-20- shortcut to pilot serie5-1SimNet interface8-7PLOT menu3-15- return to SimNet presets8-20- draw line3-15Software version8-5- make route3-15Specifications9-3- plot ship's position as WP3-15- average5-9- plot waypoint3-15- diagram6-3- set vertical mark3-15- display as SOG/STW8-3- soition- dual speed display5-9 display setup5-7- over ground5-6,6-4- flashing5-6,A-2- setup8-5                                                                                                    |
| INDEA micrace3-7- make new route from Wr fist7-0- return to NMEA presets8-20- menu7-1- navigation5-16Page system2-1- navigation setup5-3- exchange a display2-2- plot new route3-15- exchange a page2-2- route list7-3- rotation inverval8-5- stored in the memory7-3Palette setup8-19- time to go7-8PDOP limit6-8-Pilot menu5-1,5-13Satellite status6-7- custom display5-1,5-13Satellites in SDGPS system6-13- highway display5-3,5-5- tracking state6-13- NAV active5-5Setup menu8-1- NAV inactive5-3Show test display8-20- shortcut to pilot serie5-1SimNet interface8-7PLOT menu3-15- return to SimNet presets8-20- draw line3-15Specifications9-3- plot ship's position as WP3-15Speed, plot target3-15- average5-9- plot waypoint3-15- diagram6-3- set vertical mark3-15- diagram6-3- set vertical mark3-15- diagram6-3- plot ship's position as WP5-15- diagram6-3- filter8-3- display as SOG/STW8-3- adisplay5-6- filter8-3- display setup5-7                                                                                                    |
| - return to NMEA presets8-20- interful7-1- navigation5-16Page system2-1- navigation setup5-3- exchange a display2-2- plot new route3-15- exchange a page2-2- route list7-3- rotation inverval8-5- stored in the memory7-3Palette setup8-19- time to go7-8PDOP limit6-8-Pilot menu5-1, 5-13Satellite status6-7- custom display5-1, 5-13Satellites in SDGPS system6-13- highway display5-3, 5-5- tracking state6-13- NAV active5-5Setup menu8-1- NAV inactive5-3Show test display8-20- shortcut to pilot serie5-1SimNet interface8-7PLOT menu3-15- return to SimNet presets8-20- draw line3-15Specifications9-3- plot target3-15- average5-9- plot waypoint3-15- diagram6-3- set vertical mark3-15- diagram6-3- set vertical mark3-15- display as SOG/STW8-3- display5-6- filter8-3- display setup5-7- over ground5-6,6-4- flashing5-6,A-2- setup8-5                                                                                                    |
| Page system2-1- navigation5-10Page system2-1- navigation5-3- exchange a display2-2- plot new route3-15- exchange a page2-2- route list7-3- rotation inverval8-5- stored in the memory7-3Palette setup8-19- time to go7-8PDOP limit6-8-Plot menu5-1,5-13Safety summary1-2- custom display5-1,5-13Satellite status6-7- ETA & AVN5-10, A-1Satellites in SDGPS system6-13- highway display5-3,5-5- tracking state6-13- NAV active5-3Show test display8-20- shortcut to pilot serie5-1SimNet interface8-7PLOT menu3-15- return to SimNet presets8-20- draw line3-15Software version8-5- make route3-15Speed, plot ship's position as WP3-15- average5-9- plot waypoint3-15- diagram6-3- set vertical mark3-15- display as SOG/STW8-3- odisplay5-6- filter8-3- display setup5-7- over ground5-6,6-4- flashing5-6,A-2- setup8-5                                                                                                    |
| 1 age system2-1- hargation setup3-5- exchange a display2-2- plot new route3-15- exchange a page2-2- route list7-3- rotation inverval8-5- stored in the memory7-3Palette setup8-19- time to go7-8PDOP limit6-8 custom display5-1,5-13Safety summary1-2- custom display5-10, A-1Satellite status6-7- ETA & AVN5-10, A-1Satellites in SDGPS system6-13- highway display5-3,5-5- tracking state6-13- NAV active5-5Setup menu8-10- NAV inactive5-3Show test display8-20- shortcut to pilot serie5-1SimNet interface8-7PLOT menu3-15- return to SimNet presets8-20- draw line3-15Software version8-5- make route3-15Specifications9-3- plot target3-15- average5-9- plot target3-15- diagram6-3- set vertical mark3-15- display as SOG/STW8-3- osition- dual speed display5-9- display setup5-6- filter8-3- display setup5-7- over ground5-6,6-4- flashing5-6,A-2- setup8-5                                                                                                    |
| - exchange a display2-2- pior new foure3-13- exchange a page2-2- route list7-3- rotation inverval8-5- stored in the memory7-3Palette setup8-19- time to go7-8PDOP limit6-8-Pilot menu5-1Safety summary1-2- custom display5-1,5-13Satellite status6-7- ETA & AVN5-10, A-1Satellites in SDGPS system6-13- highway display5-3,5-5- tracking state6-13- NAV active5-3Show test display8-20- shortcut to pilot serie5-1SimNet interface8-7PLOT menu3-15- return to SimNet presets8-20- draw line3-15Software version8-5- make route3-15Specifications9-3- plot target3-15- average5-9- plot waypoint3-15- diagram6-3- set vertical mark3-15- display as SOG/STW8-3- osition- dual speed display5-9 display5-6- filter8-3- display setup5-7- over ground5-6,6-4- flashing5-6,A-2- setup8-5                                                                                                    |
| - exchange a page2-2- rotation inverval7-3- rotation inverval8-5- stored in the memory7-3Palette setup8-19- time to go7-8PDOP limit6-8-Pilot menu5-1Safety summary1-2- custom display5-1,5-13Satellite status6-7- ETA & AVN5-10, A-1Satellites in SDGPS system6-13- highway display5-3,5-5- tracking state6-13- NAV active5-5Setup menu8-10- NAV inactive5-3Show test display8-20- shortcut to pilot serie5-1SimNet interface8-7PLOT menu3-15- return to SimNet presets8-20- draw line3-15Software version8-5- make route3-15Specifications9-3- plot ship's position as WP3-15Speed,- plot target3-15- average5-9- plot waypoint3-15- diagram6-3- set vertical mark3-15- diagram6-3- set vertical mark3-15- display as SOG/STW8-3- display5-6- filter8-3- display setup5-7- over ground5-6,6-4- flashing5-6,A-2- setup8-5                                                                                                    |
| - Totation inverval83- stored in the memory73Palette setup8-19- time to go7-8PDOP limit6-8-Pilot menu5-1Safety summary1-2- custom display5-1,5-13Satellite status6-7- ETA & AVN5-10, A-1Satellites in SDGPS system6-13- highway display5-3,5-5- tracking state6-13- NAV active5-5Setup menu8-1- NAV inactive5-3Show test display8-20- shortcut to pilot serie5-1SimNet interface8-7PLOT menu3-15- return to SimNet presets8-20- draw line3-15Software version8-5- make route3-15Specifications9-3- plot ship's position as WP3-15- average5-9- plot target3-15- diagram6-3- set vertical mark3-15- display as SOG/STW8-3- set vertical mark5-6- filter8-3- display5-6- filter8-3- display setup5-7- over ground5-6,6-4- flashing5-6,A-2- setup8-5                                                                                                    |
| Palette setup8-19- time to go7-8PDOP limit6-8Pilot menu5-1Safety summary1-2- custom display5-1,5-13Satellite status6-7- ETA & AVN5-10, A-1Satellites in SDGPS system6-13- highway display5-3,5-5- tracking state6-13- NAV active5-5Setup menu8-1- NAV inactive5-3Show test display8-20- shortcut to pilot serie5-1SimNet interface8-7PLOT menu3-15- return to SimNet presets8-20- draw line3-15Software version8-5- make route3-15Specifications9-3- plot target3-15- average5-9- plot waypoint3-15- diagram6-3- set vertical mark3-15- diagram6-3- display5-6- filter8-3- display setup5-7- over ground5-6,6-4- flashing5-6,A-2- setup8-5                                                                                                    |
| PDOP limit6-8Pilot menu5-1Safety summary1-2- custom display5-1,5-13Satellite status6-7- ETA & AVN5-10, A-1Satellites in SDGPS system6-13- highway display5-3,5-5- tracking state6-13- NAV active5-5Setup menu8-1- NAV inactive5-3Show test display8-20- shortcut to pilot serie5-1SimNet interface8-7PLOT menu3-15- return to SimNet presets8-20- draw line3-15Software version8-5- make route3-15Specifications9-3- plot ship's position as WP3-15Speed,- plot target3-15- diagram6-3- set vertical mark3-15- diagram6-3- set vertical mark5-6- filter8-3- display5-6- filter8-3- display setup5-7- over ground5-6,6-4- flashing5-6,A-2- setup8-5                                                                                                    |
| Phot menu5-1Safety summary1-2- custom display5-1,5-13Satellite status6-7- ETA & AVN5-10, A-1Satellites in SDGPS system6-13- highway display5-3,5-5- tracking state6-13- NAV active5-3Show test display8-20- NAV inactive5-3Show test display8-20- shortcut to pilot serie5-1SimNet interface8-7PLOT menu3-15- return to SimNet presets8-20- draw line3-15Software version8-5- make route3-15Specifications9-3- plot ship's position as WP3-15Speed,- plot target3-15- average5-9- plot waypoint3-15- diagram6-3- set vertical mark3-15- display as SOG/STW8-3- display5-6- filter8-3- display setup5-7- over ground5-6,6-4- flashing5-6,A-2- setup8-5                                                                                                    |
| - custom display5-1,5-13Satellite status6-7- ETA & AVN5-10, A-1Satellites in SDGPS system6-13- highway display5-3,5-5- tracking state6-13- NAV active5-5Setup menu8-1- NAV inactive5-3Show test display8-20- shortcut to pilot serie5-1SimNet interface8-7PLOT menu3-15- return to SimNet presets8-20- draw line3-15Software version8-5- make route3-15Specifications9-3- plot ship's position as WP3-15Speed,- plot target3-15- average5-9- plot waypoint3-15- diagram6-3- set vertical mark3-15- display as SOG/STW8-3- display5-6- filter8-3- display setup5-7- over ground5-6,6-4- flashing5-6,A-2- setup8-5                                                                                                    |
| - ETA & AV N5-10, A-1Satellites in SDGPS system6-13- highway display5-3,5-5- tracking state6-13- NAV active5-5Setup menu8-1- NAV inactive5-3Show test display8-20- shortcut to pilot serie5-1SimNet interface8-7PLOT menu3-15- return to SimNet presets8-20- draw line3-15Software version8-5- make route3-15Specifications9-3- plot ship's position as WP3-15Speed,- plot target3-15- diagram6-3- set vertical mark3-15- display as SOG/STW8-3- display5-6- filter8-3- display setup5-7- over ground5-6,6-4- flashing5-6,A-2- setup8-5                                                                                                    |
| - highway display5-3,5-5- tracking state6-13- NAV active5-5Setup menu8-1- NAV inactive5-3Show test display8-20- shortcut to pilot serie5-1SimNet interface8-7PLOT menu3-15- return to SimNet presets8-20- draw line3-15Software version8-5- make route3-15Specifications9-3- plot ship's position as WP3-15Speed,- plot target3-15- average5-9- plot waypoint3-15- diagram6-3- set vertical mark3-15- display as SOG/STW8-3- display5-6- filter8-3- display setup5-7- over ground5-6,6-4- flashing5-6,A-2- setup8-5                                                                                                    |
| - NAV active5-5Setup menu8-1- NAV inactive5-3Show test display8-20- shortcut to pilot serie5-1SimNet interface8-7PLOT menu3-15- return to SimNet presets8-20- draw line3-15Software version8-5- make route3-15Specifications9-3- plot ship's position as WP3-15Speed,- plot target3-15- average5-9- plot waypoint3-15- diagram6-3- set vertical mark3-15- display as SOG/STW8-3- display5-6- filter8-3- display setup5-7- over ground5-6,6-4- flashing5-6,A-2- setup8-5                                                                                                    |
| - NAV inactive5-3Show test display8-20- shortcut to pilot serie5-1SimNet interface8-7PLOT menu3-15- return to SimNet presets8-20- draw line3-15Software version8-5- make route3-15Specifications9-3- plot ship's position as WP3-15Speed,- plot target3-15- average5-9- plot waypoint3-15- diagram6-3- set vertical mark3-15- display as SOG/STW8-3- display5-6- filter8-3- display setup5-7- over ground5-6,6-4- flashing5-6,A-2- setup8-5                                                                                                    |
| - shortcut to pilot serie5-1SimNet interface8-7PLOT menu3-15- return to SimNet presets8-20- draw line3-15Software version8-5- make route3-15Specifications9-3- plot ship's position as WP3-15Speed,- plot target3-15- average5-9- plot waypoint3-15- diagram6-3- set vertical mark3-15- display as SOG/STW8-3- display5-6- filter8-3- display setup5-7- over ground5-6,6-4- flashing5-6,A-2- setup8-5                                                                                                    |
| PLOT menu3-15- return to SimNet presets8-20- draw line3-15Software version8-5- make route3-15Specifications9-3- plot ship's position as WP3-15Speed,- plot target3-15- average5-9- plot waypoint3-15- diagram6-3- set vertical mark3-15- display as SOG/STW8-3Position- dual speed display5-9- display setup5-6- filter8-3- display setup5-6, A-2- setup8-5                                                                                                    |
| - draw line3-15Software version8-5- make route3-15Specifications9-3- plot ship's position as WP3-15Speed,- plot target3-15- average5-9- plot waypoint3-15- diagram6-3- set vertical mark3-15- display as SOG/STW8-3Position- dual speed display5-9- display setup5-6- filter8-3- display setup5-7- over ground5-6,6-4- flashing5-6,A-2- setup8-5                                                                                                    |
| - make route3-15Specifications9-3- plot ship's position as WP3-15Speed,- plot target3-15- average5-9- plot waypoint3-15- diagram6-3- set vertical mark3-15- display as SOG/STW8-3Position- dual speed display5-9- display setup5-6- filter8-3- display setup5-7- over ground5-6,6-4- flashing5-6,A-2- setup8-5                                                                                                    |
| - plot ship's position as WP3-15Speed,- plot target3-15- average5-9- plot waypoint3-15- diagram6-3- set vertical mark3-15- display as SOG/STW8-3Position- dual speed display5-9- display setup5-6- filter8-3- display setup5-7- over ground5-6,6-4- flashing5-6,A-2- setup8-5                                                                                                    |
| - plot target3-15- average5-9- plot waypoint3-15- diagram6-3- set vertical mark3-15- display as SOG/STW8-3Position- dual speed display5-9- display5-6- filter8-3- display setup5-7- over ground5-6,6-4- flashing5-6,A-2- setup8-5                                                                                                    |
| - plot waypoint3-15- diagram6-3- set vertical mark3-15- display as SOG/STW8-3Position- dual speed display5-9- display5-6- filter8-3- display setup5-7- over ground5-6,6-4- flashing5-6,A-2- setup8-5                                                                                                    |
| - set vertical mark3-15- display as SOG/STW8-3Position- dual speed display5-9- display5-6- filter8-3- display setup5-7- over ground5-6,6-4- flashing5-6,A-2- setup8-5                                                                                                    |
| Position- dual speed display5-9- display5-6- filter8-3- display setup5-7- over ground5-6,6-4- flashing5-6,A-2- setup8-5                                                                                                    |
| - display       5-6       - filter       8-3         - display setup       5-7       - over ground       5-6,6-4         - flashing       5-6,A-2       - setup       8-5                                                                                                    |
| - display setup5-7- over ground5-6,6-4- flashing5-6,A-2- setup8-5                                                                                                    |
| - flashing 5-6,A-2 - setup 8-5                                                                                                    |
|                                                                                                    |
| - setup 8-3 - through water 5-9                                                                                                    |
| - start 8-3 Status indicator and accuracy 5-7                                                                                                    |
| - update alarm 6-7,6-8 Symbols 2-7                                                                                                    |
| Power off 2-9                                                                                                    |
| Power on 2-9 Targets,                                                                                                    |
| - delete all 8-20                                                                                                    |
| OuickGuide 8-22 - edit via chart 3-13                                                                                                    |
| - plot new target 3-15                                                                                                    |
| - setup / edit target 7-14.7-15                                                                                                    |
| - stored in the memory 7-14                                                                                                    |

| Track function                                                                                                    | 7-11                                                                                                    |
|----------------------------------------------------------------------------------------------------|----------------------------------------------------------------------------------------------------|
| - auto trackpoint shift                                                                                                    | 5-3                                                                                                    |
| - delete all                                                                                                    | 8-20                                                                                                    |
| <ul> <li>display track</li> </ul>                                                                                                    | 7-11                                                                                                    |
| - edit via chart                                                                                                    | 3-12                                                                                                    |
| <ul> <li>edit via menu</li> </ul>                                                                                                    | 7-13                                                                                                    |
| - interval                                                                                                    | 7-11                                                                                                    |
| - line type                                                                                                    | 7-12                                                                                                    |
| - navigation                                                                                                    | 5-17                                                                                                    |
| <ul> <li>navigation setup</li> </ul>                                                                                                    | 5-3                                                                                                    |
| <ul> <li>start / stop track</li> </ul>                                                                                                    | 7-11                                                                                                    |
| - stored in the memory                                                                                                    | 7-12                                                                                                    |
| <ul> <li>trackpoints</li> </ul>                                                                                                    | 7-11                                                                                                    |
| Troubleshooting                                                                                                    | 9-1                                                                                                    |
| UTC time and date                                                                                                    | 5-6,8-3                                                                                                    |
|                                                                                                    |                                                                                                    |
| Warranty                                                                                                    | end of manual                                                                                                    |
| Warranty<br>Waypoints,                                                                                                    | end of manual                                                                                                    |
| Warranty<br>Waypoints,<br>- auto waypoint shift                                                                                                    | end of manual<br>5-3                                                                                                    |
| Warranty<br>Waypoints,<br>- auto waypoint shift<br>- delete all                                                                                                    | end of manual<br>5-3<br>8-20                                                                                                    |
| Warranty<br>Waypoints,<br>- auto waypoint shift<br>- delete all<br>- edit via chart                                                                                                    | end of manual<br>5-3<br>8-20<br>3-9                                                                                             |
| Warranty<br>Waypoints,<br>- auto waypoint shift<br>- delete all<br>- edit via chart<br>- edit via menu                                                                                                    | end of manual<br>5-3<br>8-20<br>3-9<br>7-2                                                                                      |
| Warranty<br>Waypoints,<br>- auto waypoint shift<br>- delete all<br>- edit via chart<br>- edit via menu<br>- menu                                                                                                    | end of manual<br>5-3<br>8-20<br>3-9<br>7-2<br>7-1                                                                               |
| Warranty<br>Waypoints,<br>- auto waypoint shift<br>- delete all<br>- edit via chart<br>- edit via menu<br>- menu<br>- navigation                                                                                                    | end of manual<br>5-3<br>8-20<br>3-9<br>7-2<br>7-1<br>5-15                                                                       |
| Warranty<br>Waypoints,<br>- auto waypoint shift<br>- delete all<br>- edit via chart<br>- edit via menu<br>- menu<br>- navigation<br>- navigation setup                                                                                                    | end of manual<br>5-3<br>8-20<br>3-9<br>7-2<br>7-1<br>5-15<br>5-3                                                                |
| Warranty<br>Waypoints,<br>- auto waypoint shift<br>- delete all<br>- edit via chart<br>- edit via menu<br>- menu<br>- navigation<br>- navigation setup<br>- plot new waypoints                                                                                                    | end of manual<br>5-3<br>8-20<br>3-9<br>7-2<br>7-1<br>5-15<br>5-3<br>3-15                                                        |
| Warranty<br>Waypoints,<br>- auto waypoint shift<br>- delete all<br>- edit via chart<br>- edit via menu<br>- menu<br>- navigation<br>- navigation setup<br>- plot new waypoints<br>- stored in the memory                                                                                                    | end of manual<br>5-3<br>8-20<br>3-9<br>7-2<br>7-1<br>5-15<br>5-3<br>3-15<br>7-1                                                 |
| Warranty<br>Waypoints,<br>- auto waypoint shift<br>- delete all<br>- edit via chart<br>- edit via menu<br>- menu<br>- navigation<br>- navigation setup<br>- plot new waypoints<br>- stored in the memory<br>- WP list                                                                                                    | end of manual<br>5-3<br>8-20<br>3-9<br>7-2<br>7-1<br>5-15<br>5-3<br>3-15<br>7-1<br>7-1                                          |
| Warranty<br>Waypoints,<br>- auto waypoint shift<br>- delete all<br>- edit via chart<br>- edit via menu<br>- menu<br>- navigation<br>- navigation setup<br>- plot new waypoints<br>- stored in the memory<br>- WP list<br>Wind display                                                                                                    | end of manual<br>5-3<br>8-20<br>3-9<br>7-2<br>7-1<br>5-15<br>5-3<br>3-15<br>7-1<br>7-1<br>6-1                                   |
| Warranty<br>Waypoints,<br>- auto waypoint shift<br>- delete all<br>- edit via chart<br>- edit via menu<br>- menu<br>- navigation<br>- navigation setup<br>- plot new waypoints<br>- stored in the memory<br>- WP list<br>Wind display<br>- setup                                                                                                    | end of manual<br>5-3<br>8-20<br>3-9<br>7-2<br>7-1<br>5-15<br>5-3<br>3-15<br>7-1<br>7-1<br>6-1<br>6-2                            |
| Warranty<br>Waypoints,<br>- auto waypoint shift<br>- delete all<br>- edit via chart<br>- edit via menu<br>- menu<br>- navigation<br>- navigation setup<br>- plot new waypoints<br>- stored in the memory<br>- WP list<br>Wind display<br>- setup<br>- wind direction                                                                                                    | end of manual<br>5-3<br>8-20<br>3-9<br>7-2<br>7-1<br>5-15<br>5-3<br>3-15<br>7-1<br>7-1<br>6-1<br>6-2<br>6-1                     |
| Warranty<br>Waypoints,<br>- auto waypoint shift<br>- delete all<br>- edit via chart<br>- edit via menu<br>- menu<br>- navigation<br>- navigation setup<br>- plot new waypoints<br>- stored in the memory<br>- WP list<br>Wind display<br>- setup<br>- wind direction<br>- wind relative to the vertice<br>- wind relative to the vertice<br>- automatic state<br>- setup<br>- wind relative to the vertice<br>- setup | end of manual<br>5-3<br>8-20<br>3-9<br>7-2<br>7-1<br>5-15<br>5-3<br>3-15<br>7-1<br>7-1<br>6-1<br>6-1<br>6-2<br>6-1<br>essel 6-1 |

XTE - cross-track-error 7-4,7-8,5-5,A-3

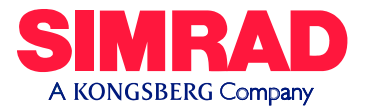

# EU Declaration of Conformity CE R&TTE

I, the undersigned, hereby declare that the following equipment complies with the relevant essential requirements in the Directive 1999/5/EC of the European Parliament and the Council of 9 March 1999 on radio equipment and telecommunication terminal equipment and the mutual recognition of their conformity.

| Conformity assessment | Annex II of 1999/5/EC (internal production control)                                                               |
|-----------------------|----------------------------------------------------------------------------------------------------|
| Employed<br>standards | Article 3(1)(a) EN60945<br>Article 3(1)(b) EN60945                                                                |
| Equipment<br>category | Navigational equipment intended for world-wide use aboard non-SOLAS vessels                                       |
| Model(s)              | Simrad CP34, CP44 and CP54 DGPS Chartplotter<br>Simrad CE34, CE44 and CE54 DGPS ChartSounder                      |
| Remarks               |                                                                                                    |
| Manufacturer          | Simrad Støvring AS<br>Østre Allé 6, DK-9530 Støvring<br>Denmark<br>Telephone +45 98373499<br>Telefax +45 98373807 |

Signed ... Min Steller.

06 February 2004

Odin Sletten, Product Manager

SIMRAD warrants that every product shall be free of defects in material and workmanship as specified below:

## CATEGORY "A":

•Autopilots •Radars •Instruments •Navigators •Radiotelephones •Plotters •Gyro compasses incl. sensitive elements •Sonars •Echosounders •Trawl Instrumentation •SatCom •SatTV.

These products are warranted for a period of 24 months on parts and 12 months on labor from date of purchase, except for category B items. Consumable parts such as lamps, fuses, batteries, bearings, etc. are not covered by this warranty.

### CATEGORY "B":

•Antennas •Transducers •Trawl sensors •Monitors (CRT/LCD) •Radar magnetrons •Disk drives.

These items are warranted for a period of 12 months on parts and labor from date of purchase.

**WARRANTY SERVICE** is available through authorized service dealers or national distributors worldwide. Products returned will, at the sole discretion of Simrad, either be repaired or replaced free of charge within normal working hours. Freight charges, insurance, duties or any other costs are the responsibility of the customer. Maximum liability shall not, in any case, exceed the contract price of the products claimed to be defective.

**ON BOARD SERVICE** can be arranged by authorized local service dealers or national distributors upon request. Labor costs for the repair/replacement of the defective modules/parts will be free of charge provided a valid warranty is confirmed. Overtime, travel, lodging, per diem, insurance, duties or any other costs are the responsibility of the customer. Additional expenses connected with replacement of transducers such as dry docking, diving and precautionary measures are not covered by this warranty.

**VALIDITY:** This warranty is effective only when warranty certificate or proof of purchase and equipment serial number is presented. Furthermore, the installation and operation has to be carried out in accordance with the product manual. Warranty liability does not apply to any equipment which has become inoperative due to misuse, accident, neglect, sea water damage or unauthorized repair. Simrad will not be liable for any loss, incidental or consequential damages whether based upon warranty, contract or negligence, or arising in connection with the sale, installation, use or repair of the product. Consequential damages include, but are not limited to, any loss of profit, property damage or personal injury.

The terms of warranty as described does not affect your statutory rights.

| WARRANTY CARD<br>TO BE RETAINED BY THE OWNEI | 24                   | Simrad Støvring AS<br>Østre Allé 6<br>DK-9530 Støvring<br>Denmark | SIMRAD<br>A KONGSBERG Company                                            |
|----------------------------------------------|----------------------|-------------------------------------------------------------------|--------------------------------------------------------------------------|
| OWNER                                        |                      | VESSEL                                                            |                                                                          |
| ADDRESS                                      |                      | HOME PORT                                                         |                                                                          |
|                                              |                      | TYPE SERI                                                         | AL NO.                                                                   |
| EQUIPMENT                                    |                      |                                                                   |                                                                          |
|                                              |                      |                                                                   |                                                                          |
| DATE OF PURCHASE                             | DATE OF INSTALLATION | YES:<br>INSTRUCTION                                               | <u>NO:</u><br>FOR USE GIVEN                                              |
| AUTHORIZED INSTALLER/DEALE                   | ER STAMP             | SIMRAD warra<br>shall be free of<br>workmanship a                 | nts that every product<br>defects in material and<br>specified overleaf: |

| tear out<br>WARRANTY CARD<br>To be mailed to the NATIONAL DISTRIBUTOR (see overleaf)<br>together with the installation report <i>WITHIN 14 DAYS</i><br>from the date of installation. | Simrad Støvring AS<br>Østre Allé 6<br>DK-9530 Støvring<br>Denmark AKONGSBERG Company |
|----------------------------------------------------------------------------------------------------|--------------------------------------------------------------------------------------|
| OWNER                                                                                                    | VESSEL                                                                               |
| ADDRESS                                                                                                    | HOME PORT                                                                            |
|                                                                                                    | TYPE SERIAL NO.                                                                      |
| EQUIPMENT                                                                                                    |                                                                                      |
|                                                                                                    |                                                                                      |
|                                                                                                    |                                                                                      |
| DATE OF PURCHASE                                                                                                    | DATE OF INSTALLATION                                                                 |
| (CUSTOMER'S SIGNATURE)                                                                                                    | (DEALER'S SIGNATURE)                                                                 |
|                                                                                                    |                                                                                      |

STAMP HERE

NATIONAL SIMRAD DISTRIBUTOR: